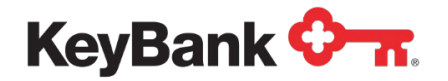

# KeyNavigator<sup>SM</sup> Information Reporting User Guide

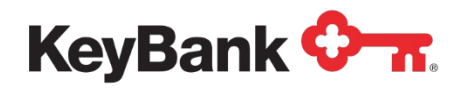

| Table of Contents                           | Page |
|---------------------------------------------|------|
| 1. List of Available Reports                | 3    |
| Standard Reports                            | 3    |
| Customer Statements                         | 4    |
| Other Reports                               | 5    |
| ACH Reports                                 | 6    |
| 2. Standard Reports                         | 8    |
| Previous Day and Intraday Reports           | 8    |
| BAI2 Previous Day File                      | 17   |
| BAI2 Intraday File                          | 19   |
| Global Account Reporting                    | 22   |
| 3. Statements                               | 26   |
| Corporate Banking Statement                 | 26   |
| Account Analysis Statement                  | 29   |
| EDI 822 Statement (file)                    | 37   |
| 4. Other Reports                            | 39   |
| Credit Sweep (Loan IQ System) Report        | 39   |
| Investments (AIS Sweep) Confirmation Report | 41   |
| Investments Sweep Confirmation Report       | 43   |
| Credit Sweep Report                         | 48   |

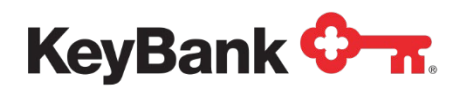

| Table of Contents                      | Page |
|----------------------------------------|------|
| Zero Balance Accounts Report           | 51   |
| High Order Prefix Detail Report        | 55   |
| Incoming/Outgoing Wire Activity Report | 59   |
| 5. ACH Reports                         | 64   |
| ACH Customer Activity Report           | 64   |
| EDI Remittance Report                  | 67   |
| ACH Entries Resubmitted via ACH Report | 70   |
| ACH Entries Converted to Draft Report  | 73   |
| Deposit Distribution Report            | 76   |
| ACH Receiving Entries Report           | 79   |
| ACH Return Notification Report         | 81   |
| Rejected EPA Notification Report       | 83   |
| End of Day EPA Summary Report          | 85   |

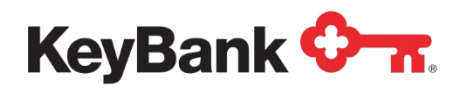

## 1. List of Available Reports

| Report                      | Information contained<br>within the report                                                                                                    | Length of time<br>available |
|-----------------------------|----------------------------------------------------------------------------------------------------|-----------------------------|
|                             | Standard Reports                                                                                                    |                             |
| Previous Day                | The <b>Previous Day</b> balance report provides prior day<br>account balances and transactions for enrolled<br>accounts. Information provided includes transaction<br>descriptions and reference information. The report will<br>show summary only or summary and detail<br>information, depending on the level of service<br>requested.                                                                                                 | 180 days                    |
| Intraday                    | The <b>Intraday</b> balance report provides current day<br>account balances and transactions for enrolled<br>accounts. Information provided includes transaction<br>descriptions and reference information for: Controlled<br>Disbursement (CDA), lockbox, ACH, and wire<br>transactions. The report will show summary only or<br>summary and detail information depending on the level<br>of service requested.                         | 180 days                    |
| BAI2 Previous<br>Day File   | The <b>BAI2 Previous Day File</b> provides prior day<br>account balances and transactions for enrolled<br>accounts. Information provided includes transaction<br>descriptions and reference information downloaded in<br>the BAI2 format. The file will show summary only or<br>summary and detail information, depending on the<br>level of service requested.                                                                          | 180 days                    |
| BAI2 Intraday<br>File       | The <b>BAI2 Intraday File</b> provides current day account<br>balances and transactions for enrolled accounts.<br>Information provided includes transaction descriptions<br>and reference information downloaded in the BAI2<br>format for: Controlled Disbursement (CDA), lockbox,<br>ACH, and wire transactions. The file will show<br>summary only or summary and detail information,<br>depending on the level of service requested. | 180 days                    |
| Global Account<br>Reporting | The <b>Global Account Report</b> provides information on<br>your international bank accounts and includes account<br>balances and transactions for enrolled accounts (sent<br>to Key from the owning bank). Information provided<br>includes transaction descriptions and reference<br>information. The report will show summary only or<br>summary and detail information, depending on the<br>level of service requested.              | 180 days                    |

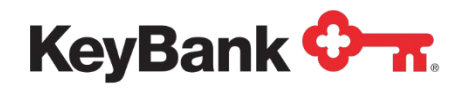

| Report                            | Information contained<br>within the report                                                                                                    | Length of time<br>available |
|-----------------------------------|----------------------------------------------------------------------------------------------------|-----------------------------|
|                                   | Customer Statements                                                                                                    |                             |
| Corporate<br>Banking<br>Statement | The <b>Corporate Banking Statement</b> feature provides<br>electronic copies of your commercial checking<br>accounts enrolled in the service. Multiple download<br>and printing options are available.                                                                                                    | Rolling 24 months           |
| Account<br>Analysis<br>Statement  | The Account Analysis Statement provides detailed<br>information on balances and service charges for all<br>accounts in your relationship. The Account Analysis<br>Statement summarizes and details all treasury (cash<br>management) services that you utilize. Some of the<br>information contained in the Account Analysis<br>statement includes average ledger balance, average<br>float, average collected balance, depository and<br>treasury (cash management) services used, total<br>service charges and Earnings Credit received, and<br>current year historical view of balances. Earnings<br>Credit and service charges are also included.                                                                                                    | Rolling 12 months           |
| EDI 822<br>Statement<br>(File)    | The <b>EDI 822</b> Account Analysis Statement (file)<br>provides a downloadable electronic file of the<br>monthly Account Analysis statement in the EDI 822<br>format.<br>The Account Analysis Statement provides detailed<br>information on balances and service charges for all<br>accounts in your relationship. The Account Analysis<br>Statement summarizes and details all treasury (cash<br>management) services that you utilize. Some of the<br>information contained in the Account Analysis<br>statement includes average ledger balance, average<br>float, average collected balance, depository and<br>treasury (cash management) services used, total<br>service charges and Earnings Credit received, and<br>current year historical view of balances. Earnings<br>Credit and service charges are also included. | 180 days                    |

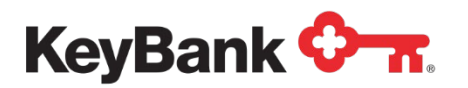

| Report                                     | Information contained<br>within the report                                                                                                    | Length of time<br>available |
|--------------------------------------------|----------------------------------------------------------------------------------------------------|-----------------------------|
|                                            | Other Reports                                                                                                    |                             |
| Credit Sweep<br>(Loan IQ<br>System)        | The <b>Credit Sweep (Loan IQ System)</b> report<br>provides funds transfer activity between a<br>commercial checking account and an associated<br>Loan IQ system account. Paydown and Advance<br>transfers as well as balance information are provided.                                                                                                    | 180 days                    |
| Investments<br>(AIS Sweep)<br>Confirmation | The <b>Investments (AIS Sweep) Confirmation</b><br>provides daily information regarding your AIS sweep<br>account. Sweep activity between the investment and<br>commercial checking account is provided, including<br>balances and earnings.                                                                                                    | 180 days                    |
| Investments                                | The <b>Investments</b> Confirmation provides daily<br>information regarding your Repurchase Sweep<br>Account. Sweep activity between the Investment and<br>commercial checking account is provided, including<br>balances and earnings.                                                                                                    | 180 days                    |
| Credit Sweep                               | The <b>Credit Sweep</b> report provides funds transfer<br>activity between a commercial checking account and<br>an associated loan account. Paydown and Advance<br>transfers, as well as balance information, are<br>provided.                                                                                                    | 180 days                    |
| Zero Balance<br>Accounts                   | The <b>Zero Balance Account (ZBA)</b> report provides you with prior day debit and credit activity for master and sub accounts in your ZBA structure.                                                                                                    | 180 days                    |
| High Order<br>Prefix Detail                | The <b>High Order Prefix Detail (HOP)</b> report provides<br>summary and detailed transaction information for<br>your HOP structure. The HOP feature allows you to<br>subdivide your Controlled Disbursement Account<br>(CDA) by adding a prefix to the account's check<br>serial numbers. This prefix is then used to segregate<br>your CDA clearings into subtotals. | 180 days                    |
| Lockbox Detail<br>(Legacy)                 | The <b>Lockbox Detail (Legacy)</b> report is a standard<br>lockbox deposit report. This report provides basic<br>information regarding deposits received in your Key<br>lockbox. (Please see the Receivables section of the<br>User Guide for additional information on lockbox<br>reporting and imaging.)                                                             | 180 days                    |

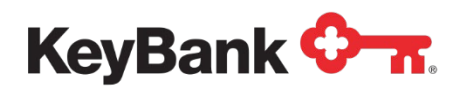

| Report                                 | Information contained<br>within the report                                                                                                    | Length of time<br>available |  |  |  |  |  |  |
|----------------------------------------|----------------------------------------------------------------------------------------------------|-----------------------------|--|--|--|--|--|--|
|                                        | ACH Reports                                                                                                    |                             |  |  |  |  |  |  |
| Incoming/<br>Outgoing<br>Wire Activity | The <b>Incoming/Outgoing Wire Activity</b> report<br>provides real-time details on incoming and outgoing<br>wire transfers. Information provided includes date/time<br>wire was sent/received, account number/name,<br>transaction description, wire amount, and any<br>reference details included with the wire (Fed Wire<br>reference number).          | 14 days                     |  |  |  |  |  |  |
| ACH<br>Customer<br>Activity<br>Report  | The ACH Customer Activity Report (CAR) provides<br>information on ACH transactions that were originated<br>through Key. This report also includes adjustments to<br>the account balance and/or corrections to the detail on<br>ACH transactions. All clients that originate ACH<br>transactions through Key will receive the Customer<br>Activity Report. | 180 days                    |  |  |  |  |  |  |
| EDI<br>Remittance                      | The <b>EDI Remittance</b> report provides detailed<br>remittance information for electronic payments<br>received in your Key account (i.e. ACH / EDI).<br>Information provided includes payment originator,<br>payment receiver, invoice information and individual<br>transaction detail.                                                                | 180 days                    |  |  |  |  |  |  |
| ACH Entries<br>Resubmitted<br>via ACH  | The <b>ACH Entries Resubmitted via ACH</b> report<br>provides a list of ACH entries that were returned for<br>various reasons (including NSF returns) that are now<br>being re-presented.                                                                                                    | 180 days                    |  |  |  |  |  |  |
| ACH Entries<br>Converted to<br>Draft   | The <b>ACH Entries Converted to Draft</b> report provides<br>a list of ACH entries that were rejected for various<br>reasons and must now be cleared as paper items.                                                                                                    | 180 days                    |  |  |  |  |  |  |
| Deposit<br>Distribution                | The <b>Deposit Distribution</b> report provides details on ACH entries that have been returned for Originators who have separate entities originating ACH items.                                                                                                    | 180 days                    |  |  |  |  |  |  |
| ACH Receiving<br>Entries               | The <b>ACH Receiving Entries</b> report provides details<br>on each incoming ACH transaction. The report<br>provides detail of all fields within the ACH transaction<br>sent to Key.                                                                                                    | Rolling 12 months           |  |  |  |  |  |  |
| ACH Return<br>Notification             | The <b>ACH Return Notification</b> report provides details<br>on each returned ACH transaction and Notification of<br>Change (NOC) received.                                                                                                    | Rolling 12 months           |  |  |  |  |  |  |

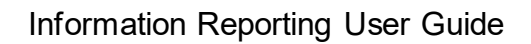

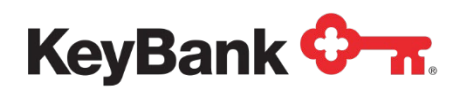

| Report                       | Information contained<br>within the report                                                                                                    | Length of time<br>available |
|------------------------------|----------------------------------------------------------------------------------------------------|-----------------------------|
|                              | ACH Reports                                                                                                    |                             |
| Rejected EPA<br>Notification | The <b>Rejected EPA Notification</b> report is produced if<br>you utilize 'manual' EPA (Electronic Payment<br>Authorization). The report provides details on any<br>incoming ACH debit transactions which have rejected<br>and require review / approval.                                               | Rolling 12 months           |
| End of Day<br>EPA Summary    | The <b>End of Day EPA Summary</b> report provides a recap of all activity from EPA authorizations for the day. It is divided into multiple sections: Authorizations Used Today, Active Unused Authorizations, Expired Authorization List, Authorizations Revoked Today, and Authorizations Reset Today. | Rolling 12 months           |

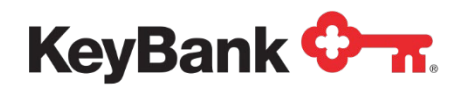

## 2. Standard Reports

## **Previous Day and Intraday Reports**

Previous Day and Intraday reports provide you with balance and transaction information for accounts enrolled in the service. Previous Day and Intraday reports have been combined in this section since their features are similar. Sample screen shots are of Previous Day reports. Please note that the balance totals displayed will be different for Previous Day versus Intraday reports.

#### Summary reports

These reports display an aggregate view of your account balances.

- Previous Day summary information includes:
  - Closing Ledger Balance
  - Closing Available Balance
  - 1 Day Float
  - 2+ Day Float
  - Total Credits (amount)
  - Total Debits (amount)
  - o Opening Available Balance
- Intraday summary information contains:
  - Opening Ledger Balance\*
  - Total Credits (amount)
  - Total Debits (amount)
  - Holds\* (amount)
  - Uncollected Funds\*
  - Current Ledger Balance\*
  - Current Available Balance\*

\*Denotes real-time data

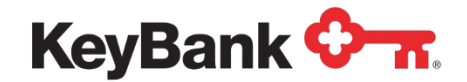

#### Total Balances appear at the top of the page.

This reflects your total cash position across all of your enrolled accounts.

- If you are enrolled in Multi-Bank Reporting, this will include your accounts at KeyBank and your accounts with other domestic banks.
- Select the ? button for more information on how balances are calculated.

Your accounts, their corresponding balances and the totals for each bank are displayed.

- Sort your accounts by any column heading by clicking on the column name.
- Details for each individual account can be viewed by clicking on the account name.

**Previous Day Summary: Dates** This will allow you to search for information from other previous day reports. Either individual days or totals for a number of days can be viewed.

- 1. **Click** on **Dates** and **Select** one of the default options from the drop down menu. If Custom Date is selected, additional fields will appear for you to input the desired date or date range.
- 2. Click View to apply the filter.
- 3. Your report will be displayed. Select **Clear** to return to your current previous day report.

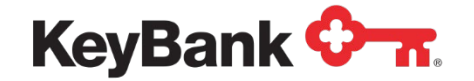

| Previous Day   « Information Reporting |                                        |  |  |  |  |  |
|----------------------------------------|----------------------------------------|--|--|--|--|--|
| Summary Detail                         |                                        |  |  |  |  |  |
| 🗂 Dates 🛛 🕜 Accounts                   |                                        |  |  |  |  |  |
| Select Date(s) From<br>Custom Date     | To (optional)                          |  |  |  |  |  |
| Report Date: Sep 29, 20XX              | Generated Sep 30, 20XX 2:45pm ET       |  |  |  |  |  |
| Total Balances                         |                                        |  |  |  |  |  |
| Closing Ledger 🕜<br>\$24,553,726.90    | Closing Available 🕜<br>\$11,217,222.90 |  |  |  |  |  |

**Previous Day Summary: Accounts** This will allow you to search for information from other previous day reports. Either individual accounts or all accounts can be viewed.

- 1. **Remove** the checkmark to unselect all accounts, then choose only desired accounts. Or, **select** only a few accounts.
- 2. Click View to apply the filter.
- 3. Select **Clear** to return to your current previous day report.
- 4. Or, you may type in account name or number for a quick view by account.

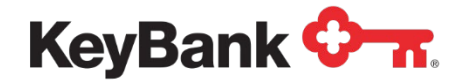

#### Information Reporting User Guide

| KeyNavigator* KeyBank 🔭                              |                                         |                                  |                               |                 |                                      |                 | Message Center 💩 Support 🔯 /             | Idministration 🕞 Logout |
|------------------------------------------------------|-----------------------------------------|----------------------------------|-------------------------------|-----------------|--------------------------------------|-----------------|------------------------------------------|-------------------------|
| Dashboard Reporting & Research Pay                   | ables Receivables File Services Card Se | DEF 123 Company Test             |                               |                 |                                      |                 |                                          |                         |
| Previous Day   « Information                         | on Reporting                            |                                  |                               |                 |                                      |                 |                                          |                         |
| Summary Detail                                       |                                         |                                  |                               |                 |                                      |                 |                                          | Create Custom Report    |
| man Change                                           |                                         |                                  |                               |                 |                                      |                 |                                          | One Alterated           |
|                                                      |                                         |                                  |                               |                 |                                      |                 |                                          | erra Auomoso            |
| Report Date: Sep 29, 20XX Generated                  | 1 Sep 30, 20XX 2:45pm ET                |                                  |                               |                 |                                      |                 |                                          | ▲ Collapse All          |
| Total Balances                                       |                                         |                                  |                               |                 |                                      |                 |                                          |                         |
| Closing Ledger @<br>\$24.553.726.90                  | Closing Available D<br>\$11,217,222,90  | 1 Day Float @<br>\$13.322.117.00 | 2+ Day Float @<br>\$14,387.00 |                 | Total Credits (2)<br>\$45,417,088.37 | Total Debits @  | Opening Available (2)<br>\$24,539,339.80 |                         |
| Filter list by account name or number 4 Account Name | Account #                               | Closing Ledger                   | Closing Avail.                | 1 Day Float     | 2+ Day Float                         | Total Credits   | Total Debits                             | Opening Avail.          |
| Payroll                                              | 020202020                               | \$0.00                           | \$0.00                        | \$0.00          | \$0.00                               | \$0.00          | \$0.00                                   | \$0.00                  |
| Foundation                                           | 0309030903                              | \$0.00                           | \$0.00                        | \$0.00          | \$0.00                               | \$9.353,281.02  | -\$9.363,281.02                          | \$0.00                  |
| Department 6                                         | 9496949494                              | \$0.00                           | \$0.00                        | \$0.00          | \$0.00                               | \$74,784.31     | -\$74,764.31                             | \$0.00                  |
| Department 5                                         | 050505050                               | \$148,951.15                     | \$25.084.15                   | \$113,074.00    | \$10,193,00                          | \$05,674.13     | -\$52,079.83                             | \$138,758.15            |
| Department 4                                         | 06 06 06 06 06 06                       | \$28,888.69                      | \$28,888.09                   | \$0.00          | \$0.00                               | \$0.00          | -\$9,105.95                              | \$28,888.09             |
| Department 3                                         | 0707070707                              | \$24,247,095,04                  | \$11,058,932,04               | \$13,188,520.00 | \$3,643.00                           | \$28,270,687.59 | -\$40,872,382.00                         | \$24,243,452.04         |
| Department 2                                         | 08 08 08 08 08 08                       | \$4,375.00                       | \$4,375.00                    | \$0.00          | \$0.00                               | \$0.00          | \$0.00                                   | \$4,375,00              |
| Department 1                                         | 09 09 09 09 09 09                       | \$22,238,00                      | \$0.00                        | \$21,687.00     | \$651.00                             | \$30,427,88     | -834,490.88                              | \$21,887.00             |
| ABC 123 Company Test                                 | 1010101010                              | \$0.00                           | 50.00                         | \$0.00          | \$0.00                               | \$293,682,76    | -\$293,652.75                            | \$0.00                  |
| DEF 123 Company Test                                 | 2020202020                              | \$15,121.33                      | 514,685.33                    | \$236.00        | \$0.00                               | \$754.17        | -5801.72                                 | \$15.121.33             |
| GHI 123 Company Test                                 | 30 30 30 30 30 30                       | \$0.00                           | \$0.00                        | \$0.00          | \$0.00                               | 5273,938.39     | -8273,938.39                             | \$2.00                  |
| Accounts Receivable                                  | 4040404040                              | \$36,613,06                      | \$36,513,05                   | \$0.00          | \$0.00                               | \$6,911,337.00  | -50,900,774,72                           | \$30.013.05             |
| Accounts Payable                                     | 5050505060                              | 350,444.84                       | \$50,444,04                   | \$0.00          | \$0.00                               | \$50,000.00     | -\$2,210.10                              | \$50,444.04             |
|                                                      | Bank Totals:                            | \$24,553,726.90                  | \$11,217,222.90               | \$13,322,117.00 | \$14,387.00                          | \$45,417,088.57 | -\$57,959,192.75                         | \$24,539,339.90         |

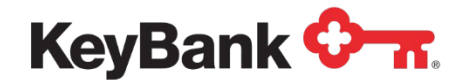

## **Detailed Reports**

These reports provide an aggregate view of your account balances, as well as comprehensive transaction information that contains descriptions and associated reference information for incoming credits and debits.

**Previous Day Detail:** Access detail reports by clicking on the **Detail** tab from the Summary or Custom Reports. By default, all of your accounts and their corresponding balances, credits and debits are displayed. Hide account details by clicking the account name to collapse the section.

- 1. **Click** on **Dates** and **Select** one of the default options from the drop down menu. If Custom Date is selected, additional fields will appear for you to input the desired date or date range.
- 2. Click View to apply the filter.
- 3. Your report will be displayed. Select **Clear** to return to your current previous day report.

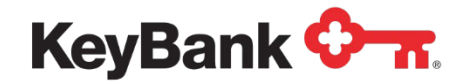

## Information Reporting User Guide

| Addit         Addit         Addit <th< th=""><th>KeyNavigator®   K</th><th>KeyBank 💁</th><th></th><th></th><th></th><th></th><th>🚾 Message Center 🛛 💩 Support 🛛 🏟 Administration 🛛 🔂 Logout</th></th<>                                                                                                    | KeyNavigator®   K                                                        | KeyBank 💁                                               |                                     |                                     |                                 |                                   | 🚾 Message Center 🛛 💩 Support 🛛 🏟 Administration 🛛 🔂 Logout |
|----------------------------------------------------------------------------------------------------|--------------------------------------------------------------------------|---------------------------------------------------------|-------------------------------------|-------------------------------------|---------------------------------|-----------------------------------|------------------------------------------------------------|
| Control       Control       Contro       Control       Control                                                                                                    | Dashboard Reporting &                                                    | Research Payables Receivables File Services             | Card Services Specialized Services  |                                     |                                 |                                   |                                                            |
|                                                                                                    | Previous Day                                                             | « Information Reporting                                 |                                     |                                     |                                 |                                   |                                                            |
| Image: Sep 2, 2002 (sensing Sep 32, 2002 (sensing Sep 32,         | Summary Detail                                                           | ABC 12                                                  | 3 Company Test 1010101010 020202020 |                                     |                                 |                                   | Create Custom Report                                       |
| Control Lings 20, 20, 20, 20, 20, 20, 20, 20, 20, 20,                                                                                                    | Dates Accounts                                                           | III Transactions                                        |                                     |                                     |                                 |                                   | ⊖Print ≜Download                                           |
| Call Statuse         Call statuse 0<br>EX2000 5400 0<br>EX2000 5400 000000000000000000000000000000                                                                                                    | Report Date: Sep 29.                                                     | 20XX Generated Sep 30. 20XX 2.45pm ET                   |                                     |                                     |                                 |                                   | O Collarse All                                             |
| Data base of base of ba |                                                                          |                                                         |                                     |                                     |                                 |                                   | - compacted                                                |
| bit         bit         bi                                                                                                    | Total Balances                                                           |                                                         |                                     |                                     |                                 |                                   |                                                            |
| A. Account DBT 12 Company Test 600000000         Keytlastic National Association 010101010           Balance         Costa (Association 010101010)         Del Summaries         Del Summaries         Costa (Association 010101010)           Costa (Association 010101010)         Costa (Association 010101010)         Sta 45417240         Sta 45417240         St                                                                                                    | Closing Ledger (2)<br>\$24,553,726.90                                    | Closing Available @<br>\$24,528,738,62                  | 1 Day Float 🚱<br>\$19,990.63        | 2+ Day Float 🔞<br>\$4,997.65        | Total Credits @<br>\$335,283.55 | Total Debits 🕢                    | Opening Available 🔞<br>\$24,548,729.25                     |
| Clear Available         S2 44 10 7 82 / 10 / 10 / 10 / 10 / 10 / 10 / 10 / 1                                                                                                    | Account: DEF 123 Com<br>Balances<br>Closing Ledger                       | npany Test 0202020202 KeyBank National Association 0101 | 91010<br>824,543,728.90             | Credit Summaries<br>ACH Credita (5) | \$548.55                        | Debit Summaries<br>ACH Debits (2) | 49.802.54                                                  |
| 1 Opr Paris     3 8 400.05     8 400.05     8 400.05     9 400.05     9 400.05     9 400.05     9 400.05     9 400.05     9 400.05     9 400.05     9 400.05     9 400.05     9 400.05     9 400.05     9 400.05     9 400.05     9 400.05     9 400.05     9 400.05     9 400.05     9 400.05     9 400.05     9 400.05     9 400.05     9 400.05     9 400.05     9 400.05     9 400.05     9 400.05     9 400.05     9 400.05     9 400.05     9 400.05     9 400.05     9 400.05     9 400.05     9 400.05     9 400.05     9 400.05     9 400.05     9 400.05     9 400.05     9 400.05     9 400.05     9 400.05     9 400.05     9 400.05     9 400.05     9 400.05     9 400.05     9 400.05     9 400.05     9 400.05     9 400.05     9 400.05     9 400.05     9 400.05     9 400.05     9 400.05     9 400.05     9 400.05     9 400.05     9 400.05     9 400.05     9 400.05     9 400.05     9 400.05     9 400.05     9 400.05     9 400.05     9 400.05     9 400.05     9 400.05     9 400.05     9 400.05     9 400.05     9 400.05     9 400.05     9 400.05     9 400.05     9 400.05     9 400.05     9 400.05     9 400.05     9 400.05     9 400.05     9 400.05     9 400.05     9 400.05     9 400.05     9 400.05 <td< td=""><td>Closing Available</td><td></td><td>\$24,518,738.02</td><td>Deposits (3)</td><td>\$24,988.28</td><td>Checks (15)</td><td>-\$3,785.03</td></td<>                                                                                                    | Closing Available                                                        |                                                         | \$24,518,738.02                     | Deposits (3)                        | \$24,988.28                     | Checks (15)                       | -\$3,785.03                                                |
| $2^{-} Or plext34 07 2634 07 26$                                                                                                    | 1 Day Float                                                              |                                                         | \$19,990.63                         | Wire Transfer Credits (0)           | \$2,785.98                      | Returned Item Debits (0)          | -\$25.00                                                   |
| Total Cents         S33.283.26         Omer/Max Cents (1)         S30.282.10         ZA Detail (0)         S30.282.10         ZA Detail (0)         ZA Detail (0)         ZA Detail (0)                                                                                                    | 2+ Day Float                                                             |                                                         | \$4,997.65                          | ZBA Credits (0)                     | \$3,458.55                      | Wire Transfer Debits (0)          | -\$13,548.76                                               |
| Interfere         Signad Loop (See (See (See (See (See (See (See (Se                                                                                                    | Total Credits                                                            |                                                         | \$335,283.55                        | Other Misc Credits (1)              | \$303,502,19                    | ZBA Debits (0)                    | -5729,919,12                                               |
| Desk     Test Deskin (th)     Test Deskin (th)     T                                                                                                    | Oceanica Austitable                                                      |                                                         | -31,270,036 42                      | Total Credits (3)                   | \$335,283.55                    | Other Misc Debits (1)             | -3019.497.37                                               |
| Starstelling         Ret Al Datalia         Ret Al Datalia         Ret Al Datalia         Ret Al Datalia         Ret Al Datalia         Ret Ret Montale ADH Andes       Castilling         Ret Ret Montale ADH Andes       Castilling       Castilling         Data (montal ADH Andes)       Description (montal ADH Andes)       Castilling       Castilling                                                                                                    | Opening Available                                                        |                                                         | 324,030,724.20                      |                                     |                                 | Total Debits (18)                 | -\$1,275,538.42                                            |
| Date         Type -         Desptem         Desptem         Bank Ref         Cost Ref         Condit           D002920XX         Peakhorized Credit         DF4         Cost Ref         Cost Ref         Cost Ref         Cost Ref         Cost Ref         State           D002920XX         Peakhorized Credit         DF4         State         State         <                                                                                                    | Transactions<br>Show All Details 🛩<br>Filter ant by type, description, o | v amount Clear                                          |                                     |                                     |                                 |                                   |                                                            |
| 00 29 200X         Pleaubridsed ACH Oreadt         DEF 20 C0MPAMY TEST         1         5548.55           00 29 200X         Incoming Monry Transfer         Transaction Ref. No. 2000/200302 Fed. Ref. No. 0000006666000 v         1         52785.69           00 29 200XX         Book Transfer Credit         TRF FR DOA 00000066660000 v         1         53745.69           00 29 200XX         28 A Credit         TRF FR DOA 00000066660000 v         1         53745.69           00 29 200XX         28 A Credit         TRF FR DOA 000000000         1         53745.69           00 29 200XX         28 A Credit         DEPOSITION 000000         1         4000         55745.89           00 29 200XX         Commercial Leposit         DEPOSITION 000000         1         4000         55745.89           00 59 200XX         Commercial Leposit         LOCISO DEPOSITION 000000         1         4294.59         557.69                                                                                                    | Date                                                                     | Type -                                                  | Description                         |                                     |                                 | Bank Ref Cust Ref                 | Credit Debit                                               |
| 0029203X         Incoming Money Transfer         Transaction Ref. No.: 20030203022 Fed. Ref. No.: 0100004666000 ↓         1         52,755.95           0029000X         Bock Transfer Credit         TRF. FD.D.D. 404004044         5         53,045.95           0029000X         28.A Credit         TRF. FD.D.D. 404004044         1         53,045.95           0029000X         28.A Credit         TRF. FD.D.D. 4040040404         1         53,045.95           0029000X         28.A Credit         TRF. FD.D.D. 40400404000         1         53,045.95           0029000X         28.A Credit         TRF. FD.D.D. 4040040400         1         53,045.95           0029000X         Commercial Deposit         DepOsition (D. 0050000         1         4000         85,746.85           0059000X         Commercial Deposit         LOCISOD XEPOSIT: 60600         1         129.45         58,756.96                                                                                                    | 09/29/20XX                                                               | Preauthorized ACH Credit                                | DEF 123 COMPANY TEST                |                                     |                                 | 1                                 | 3548.50                                                    |
| 0929200X         Bosh Transfer Credit         TRF FR DDA 6000000000         1         \$3.045.50           0929200X         ZBA Credit         TRANSFER FROM 00000000000         1         \$3.045.50           0929200X         ZBA Credit         TRANSFER FROM 00000000000         1         \$3.045.50           0929200X         Commercial Deposit         DEPOSITOR (D) EXPOSIT         \$5.745.85           0929200X         Commercial Deposit         LOCKBO DEPOSIT: 00680         1         \$1245         \$3.785.90                                                                                                    | 09/29/20XX                                                               | Incoming Money Transfer                                 | Transaction Ref. No.: 20202020202   | Fed. Ref. No.: 010203040506070 🗸    |                                 | 1                                 | \$2,785.96                                                 |
| 00 2020X         Z&A Cwast         TANSFER FOLM (00000000)         1         33,4850           00 2020XX         Commercial Deposit         DEPOSITIOR (D. 600000)         1         4000         55,745,85           00 2020XX         Commercial Deposit         LOCKBOX DEPOSITI 60000         1         1245         35,756,96                                                                                                    | 09/29/20XX                                                               | Book Transfer Credit                                    | TRF FR DDA 0404040404               |                                     |                                 |                                   | \$3.045.58                                                 |
| 09/29/20XX         Commercial Deposit         DEPOSITIOR ID. 06060         1         4000         35.745.85           09/29/20XX         Commercial Deposit         LOCKBOX DEPOSIT: 06060         1         12345         38.785.69                                                                                                    | 09/29/20XX                                                               | ZBA Credit                                              | TRANSFER FROM 0903030303            |                                     |                                 | 1                                 | \$3,458.50                                                 |
| 09/29/20/X Commercial Deposit LOCK90X DEPOSIT: 06060 1 12245 38.785.69                                                                                                    | 09/29/20XX                                                               | Commercial Deposit                                      | DEPOSITOR ID. 05050                 |                                     |                                 | 1 4000                            | \$5.745.85                                                 |
|                                                                                                    | 09/29/20XX                                                               | Commercial Deposit                                      | LOCKBOX DEPOSIT 06060               |                                     |                                 | 1 12345                           | 35.785.09                                                  |

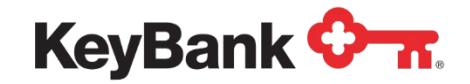

**Previous Day Detail: Transactions** The **Transactions** section of the report lists individual credits and debits along with additional transaction information. Click the Transaction description for additional details. Sort transaction details by clicking on any column name. To filter on the transaction details:

- 1. Click on **Transactions**, then select your desired parameters.
- 2. By default, all transaction groups and all transaction types are selected. Remove the checkmark on **All Groups and All Types** to deselect these items.
- 3. To limit you search based on dollar amount, enter **Amount From** and **To** fields.
- 4. Click View to display your report.
- 5. For a **quick search** on a transaction, filter the list of transactions by entering transaction type, description, or amount.

| Transactions       |                         |                                                                   |
|--------------------|-------------------------|-------------------------------------------------------------------|
| Show All Details 🗸 |                         |                                                                   |
| Incom              | Clear                   |                                                                   |
| Date               | Туре 🔺                  | Description                                                       |
| 09/29/20XX         | Incoming Money Transfer | Transaction Ref. No.: 0101010101 Fed. Ref. No.: 02020202020202020 |

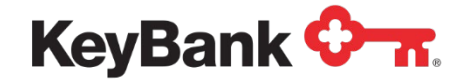

## **Custom Reports**

#### To view, download and save custom reports.

1. Select Reporting & Research; click on Information Reporting. Click on Custom Report.

| KeyNavigator® KeyBank 🗘 🔐 |                      |             |           |                                               |                                                                                         |               |  |  |
|---------------------------|----------------------|-------------|-----------|-----------------------------------------------|-----------------------------------------------------------------------------------------|---------------|--|--|
| Dashboard                 | Reporting & Research | Payables Re | ceivables | Card Services                                 | Specialized Services                                                                    |               |  |  |
| Inform                    | ation Reportin       | g           |           |                                               |                                                                                         |               |  |  |
| Standard R                | eports               |             | Mv        | Saved Reports                                 |                                                                                         |               |  |  |
| Previous Da               | у                    |             |           |                                               |                                                                                         |               |  |  |
| Intraday                  |                      |             | Pre       | vious Day                                     |                                                                                         | Custom Report |  |  |
| BAI2 Previo               | us Day File          |             | You       | IT saved custom repo                          | orts will appear here for one click access.                                             |               |  |  |
| BAI2 Intrada              | y File               |             | 200       | an more about the at                          | availages of saving your custom reports.                                                |               |  |  |
| Global Acco               | unt Reporting        |             |           |                                               |                                                                                         |               |  |  |
|                           |                      |             | Intr      | aday                                          |                                                                                         | Custom Report |  |  |
| Other State               | ments                |             | You       | Ir saved custom repo<br>arn more about the ad | orts will appear here for one click access.<br>dvantages of saving your custom reports. |               |  |  |
| Account Ana               | Ilysis Statement     |             |           |                                               |                                                                                         |               |  |  |
| EDI 822                   |                      |             |           |                                               |                                                                                         |               |  |  |
|                           |                      |             |           |                                               |                                                                                         |               |  |  |

2. Choose options below to generate a report. Saved reports will appear in the **My Saved Reports** section of the **Information Reporting** page.

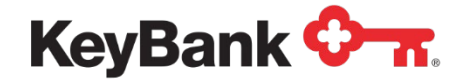

| Balances Only             | ~        |                   |   |
|---------------------------|----------|-------------------|---|
| ate                       |          |                   |   |
| Previous Day 🗸 🗸          |          |                   |   |
| elect Account(s)          |          |                   |   |
| Enter text to filter list | Clear    | 17 accounts total |   |
| ✓ Check All X Uncheck All |          |                   |   |
| ABC 123 Company Test      | 1010101  | 010               |   |
| DEF 123 Company Test      | 2020202  | 020               |   |
| GHI 123 Company Test 3    | 30303030 | 030               |   |
| JKL 123 Company Test      | 40404040 | 040               |   |
| MNO 123 Company Test      | 5050508  | 5050              |   |
| PQR 123 Company Test      | 6060606  | 060               |   |
| STU 123 Company Test      | 7070707  | 070               |   |
| VWX 123 Company Test      | 8080808  | 080               |   |
| YZA 123 Company Test      | 9090909  | 090               |   |
|                           |          | 222               | 1 |

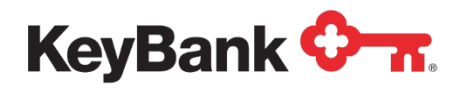

## **BAI2 Previous Day File**

The BAI2 Previous Day File provides 'prior day' account balances and transactions for enrolled accounts. Information provided includes transaction descriptions and reference information downloaded in the BAI2 format. The file will show summary only or summary and detail information, depending on the level of service requested.

#### To view the BAI2 Previous Day File

Hover over Reporting & Research; click on Information Reporting.

| KeyNavig                           | gator"   KeyBank 🔇                             | <b>n</b> . | Message Cer           | nter 🙆 Supp   | ort 🔅 Adminis | tration 🕞 Logout     |
|------------------------------------|------------------------------------------------|------------|-----------------------|---------------|---------------|----------------------|
| Dashboard                          | Reporting & Research                           | Payables   | Receivables           | File Services | Card Services | Specialized Services |
| 2.5                                |                                                |            | Image Research Center | >             |               |                      |
| Monitor accou                      | J & Research<br>nt activity and quickly access |            | Information Reporting | >             |               |                      |
| information or<br>critical busines | images you need to make                        |            |                       |               |               |                      |

Select BAI2 Previous Day File from the Information Reporting main page.
 3.

| KeyNavigator®   KeyBank 🛇 🛪                         |                                                                            | 🜌 Message Center 💩 Support 🔯 Administration 😝 Log                                                                                                    |
|-----------------------------------------------------|----------------------------------------------------------------------------|----------------------------------------------------------------------------------------------------|
| Dashboard Reporting & Research Payables Receivables | File Services Card Services Specialized Services                           |                                                                                                    |
| Information Reporting                               |                                                                            |                                                                                                    |
| Standard Reports                                    | My Saved Reports                                                           | Corporate Banking Statement                                                                                                    |
| Previous Day<br>Intraday<br>BAI2 Previous Day File  | Previous Day<br>Previous Day - ABC 123 Company Test                        | Coston Report     Sort to ready purpose address or check images. Some money and time!     Some provide the first Area in or case more                                                                            |
| BAI2 Intraday File<br>Global Account Reporting      | This Week - Transaction Activity<br>PD Transactions - DEF 123 Company Test | B Detete     Use the options believe to downtoad multiple absormatis at procer access individually.     Select Statement Accounts                                                                                |
| Other Statements                                    | Intraday                                                                   | Conton Report Conton Report U Union Al U Union Al U U Union Al U                                                                                                    |
| Account Analysis Statement<br>EDI 822               | Intraday - Acme Account Group                                              | Lower Act 122 Company Mat 100101010     Get 123 Company Mat 100101010     Get 123 Company Mat 100101010     Get 123 Company Mat 1001000000     Get 123 Company Mat 1001000000     Get 123 Company Mat 1001000000 |
|                                                     |                                                                            | JAC IES COMPANY INTERVIEWOUGHOUD                                                                                                    |

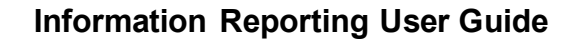

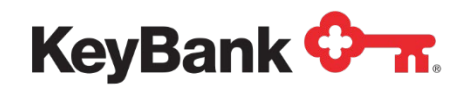

4. Select the account(s) to be included in the file. Multiple accounts can be selected by holding CTRL or Shift and clicking on the desired accounts.

5. Select the date or date range for the file.

6. Select **Download** to download a filtered file.

| KeyNaviga                                                             | ator   KeyBank 🔷 7                                                                                                    | E Mess                                                                                                    | sage Center                                              | 🙆 Support  | C Administration   | 🕞 Logout          |                 |
|-----------------------------------------------------------------------|----------------------------------------------------------------------------------------------------|----------------------------------------------------------------------------------------------------|----------------------------------------------------------|------------|--------------------|-------------------|-----------------|
| Dashboard                                                             | Reporting & Research                                                                                                    | Payables Receivable                                                                                            | es File S                                                | ervices (  | Card Services Spec | cialized Services |                 |
|                                                                       |                                                                                                    | BAI2 Previous                                                                                                  | Day File Filte                                           | r          |                    |                   |                 |
|                                                                       |                                                                                                    | Information is only available<br>All fields a                                                                  | for the past 90 cale<br>re required.                     | ndar days. |                    |                   |                 |
|                                                                       | (Hold C                                                                                                    | Report:<br>Account(s):<br>Ctrl or Shift to select multiple)                                                    | BAI2 Previous Da<br>All Accounts<br>01 01 01 01 01 01 01 | y File     |                    |                   |                 |
|                                                                       |                                                                                                    | Date From:                                                                                                    | 0202020202020202020202020202020202020202                 | - DEF Test |                    |                   |                 |
|                                                                       |                                                                                                    | Date To:                                                                                                    | Jan V 1 V<br>Jan V 2 V                                   | 20XX •     |                    |                   |                 |
|                                                                       | cancel                                                                                                    |                                                                                                    |                                                          |            | download           |                   |                 |
|                                                                       |                                                                                                    |                                                                                                    |                                                          |            |                    |                   |                 |
| KeyNav                                                                | igator <sup>-</sup> KeyBank                                                                                                    | <u>Ф л</u>                                                                                                    | Message                                                  | Center     | Support 🔅 A        | dministration     | E Logout        |
| Dashboard                                                             | Reporting & Research                                                                                                    | Payables                                                                                                    | Receivables                                              | File Sen   | vices Card Servi   | ices Speci        | alized Services |
| 01, 010101010,<br>02, 020202020,<br>03, 0404040404                    | ,020202020,030303,4444,555555<br>,030303030,1,040404,,USD,5/<br>4040440404040,USD,050,000000                                                          | 5, 06,,7/<br>00000,,/                                                                                          |                                                          |            |                    |                   |                 |
| 04, 060, 00000<br>04, 070, 00000<br>04, 080, 00000                    | 2000000,,/<br>2000000,,/<br>2000000,,/                                                                                                    |                                                                                                    |                                                          |            |                    |                   |                 |
| 04, 090, 00000<br>04, 101, 00000<br>04, 202, 00000                    | 0000000,,/<br>0505050, 000000000060, A,/<br>0606060, 00000000070, A,/                                                                                 |                                                                                                    |                                                          |            |                    |                   |                 |
| 05, 303, 00000<br>05, 404, 00000<br>05, 505, 00000<br>05, 606, 000000 | 0000060, A, 1,, ABC 123 COMPANY TI<br>0000101, A, 1,, DEF 123 COMPANY TE<br>0000202, A, 1,, GHI 123 COMPANY TE<br>0000203, A, 1,, JKL 123 COMPANY TE  | EST 000000000123456785<br>EST 111111111123456785<br>ST 000000000123456785<br>ST 2222222222123456785            | 90/<br>90/<br>90/                                        |            |                    |                   |                 |
| 05, 808, 00000<br>05, 909, 00000<br>05, 010, 00000                    | 00000505, A, 1,, PQR 123 COMPANY TI<br>0000101, A, 1,, STU 123 COMPANY TI<br>0000101, A, 1,, STU 123 COMPANY TE<br>0000101, A, 1,, VWX 123 COMPANY TI | EST 44444444412345678<br>EST 55555555512345678<br>EST 666666666612345678                                       | 90/<br>90/<br>90/                                        |            |                    |                   |                 |
| 05, 020, 00000<br>05, 030, 00000<br>05, 040, 000000                   | 0000101, A, 1,, YZA 123 COMPANY TE<br>0000101, A, 1,, BCD 123 COMPANY TE<br>0000101, A, 1,, EFG 123 COMPANY TE                                        | EST 88888888888123456789<br>EST 88888888888123456789<br>EST 888888888888123456789<br>EST 888888888888123456789 | 90/<br>90/<br>90/                                        |            |                    |                   |                 |
| 05, 060, 00000<br>05, 070, 00000<br>05, 080, 000000                   | 0000101, A, 1,, KLM 123 COMPANY TE<br>0000101, A, 1,, KLM 123 COMPANY TI<br>0000101, A, 1,, NOP 123 COMPANY TI<br>0000101, A, 1,, QRS 123 COMPANY TI  | EST9999999999999123456789<br>EST999999999999123456789<br>EST888888888888123456789                              | 90/<br>90/<br>90/                                        |            |                    |                   |                 |
| 05, 090, 000000<br>05, 101, 000000<br>05, 202, 000000                 | 0000101, A, 1,, TUV 123 COMPANY TE<br>0000101, A, 1,, WXY 123 COMPANY TE<br>0000101, A, 1,, ZAB 123 COMPANY TE                                        | EST 999999999999123456789<br>EST999999999999123456789<br>EST 999999999999123456789                             | 90/<br>90/                                               |            |                    |                   |                 |
| 05, 505, 00000<br>05, 505, 00000<br>05, 606, 00000                    | 0000101, A, 1, GDE 123 COMPANY 11<br>0000101, A, 1, FGH 123 COMPANY 11<br>0000101, A, 1, JK 123 COMPANY TE<br>0000101, A, 1, LMN 123 COMPANY TE       | EST 999999999999912345678<br>ST 99999999999912345678<br>EST99999999999912345678                                | 90/<br>90/                                               |            |                    |                   |                 |
| 05, 707, 00000                                                        | 0000101, A, 1,, OPQ 123 COMPANY T                                                                                                    | EST99999999999123456789                                                                                        | 90/                                                      |            |                    |                   |                 |

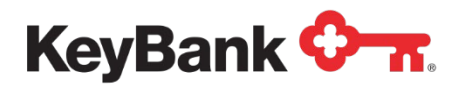

## **BAI2 Intraday File**

The BAI2 Intraday File provides 'current day' account balances and transactions for enrolled accounts. Information provided includes transaction descriptions and reference information downloaded in the BAI2 format. Available information includes: Controlled Disbursement (CDA), Lockbox, ACH and Wire transactions. The file will show summary only or summary and detail information depending on the level of service requested.

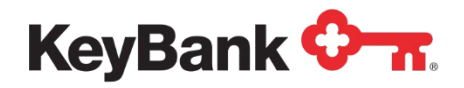

#### To view the BAI2 Intraday File

1. Select BAI2 Intraday File from the Information Reporting main page.

| KeyNavigator"   KeyBank 🔷 🛪                                                                                         | <b>-</b> 2                                                                                                    |                                                            | 🐱 Message Center 💩 Support 🗘 Administration 🚱                                            |
|----------------------------------------------------------------------------------------------------|----------------------------------------------------------------------------------------------------|------------------------------------------------------------|------------------------------------------------------------------------------------------|
| Dashboard Reporting & Research Payables Receivables                                                                 | : File Services Card Services Specialized Services                                                                                                   |                                                            |                                                                                          |
| Sundard Reports<br>Priviou Day<br>Intraday<br>BAQ Previou Day File<br>BAQ Intraday File<br>Global Account Reporting | My Saved Reports<br>Previous Day<br>Previous Day - ABC 122 Company Test<br>The Week - Transaction Activity<br>PD Transactions - DEF 123 Company Test | Cutter Report<br>> 12 Detete<br>> 12 Detete<br>> 12 Detete | Corporate Banking Statement                                                              |
| Other Statements<br>Account Analysis Statement<br>EDI 822                                                           | Intraday<br>Intraday - Acme Account Group                                                                                                    | Custom Report                                              | CheckAl X LindexAl     ABO 122 Company Test 101010101     DEF 123 Company Test 202020200 |

3. Select the account(s) to be included in the report. Multiple accounts can be selected by holding CTRL or Shift and clicking on the desired accounts.

- 4. Select the date or date range for the file.
- 5. Select **Download** to download a filtered file.

| KeyNavi   | gator <sup>-</sup>   KeyBank < | 🕞 🚾 Mes                                               | sage Center                                               | 🙆 Support                                                                | 🔅 Adminis     | stration 🕩 Logout    |  |  |  |
|-----------|--------------------------------|-------------------------------------------------------|-----------------------------------------------------------|--------------------------------------------------------------------------|---------------|----------------------|--|--|--|
| Dashboard | Reporting & Research           | Payables Receivabl                                    | es File                                                   | Services                                                                 | Card Services | Specialized Services |  |  |  |
|           |                                | BAI2 Intrad                                           | ay File Filter                                            |                                                                          |               |                      |  |  |  |
|           |                                | Information is only available<br>All fields a         | for the past 45 ca<br>re required.                        | ilendar days.                                                            |               |                      |  |  |  |
|           |                                | Report: BAI2 Intraday File                            |                                                           |                                                                          |               |                      |  |  |  |
|           | ()                             | Account(s):<br>Hold Ctrl or Shift to select multiple) | All Accounts<br>010101010 -<br>020202020 -<br>030303030 - | ABC Test<br>DEF Test<br>GHI Test                                         |               |                      |  |  |  |
|           |                                | Date From:<br>Date To:                                | Jan 🔻 1<br>Jan 🔻 2                                        | <ul> <li>20XX ▼ <sup>(1)</sup></li> <li>20XX ▼ <sup>(1)</sup></li> </ul> |               |                      |  |  |  |
|           | cancel                         |                                                       |                                                           |                                                                          | downloa       | d                    |  |  |  |

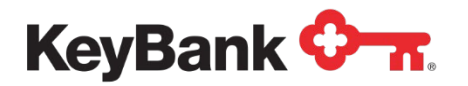

## Information Reporting User Guide

| KeyNav                                                                                                    | rigator <sup>-</sup>   KeyBank <                                                                                                    | <b>∼</b> ~                                                                                                    | Message (                                                                                                    | Center 🙆 Sup  | port 🔅 Adminis | stration 🕞 Logout    |
|----------------------------------------------------------------------------------------------------|----------------------------------------------------------------------------------------------------|----------------------------------------------------------------------------------------------------|----------------------------------------------------------------------------------------------------|---------------|----------------|----------------------|
| Dashboard                                                                                                    | Reporting & Research                                                                                                    | Payables                                                                                                    | Receivables                                                                                                    | File Services | Card Services  | Specialized Services |
| 01, 010101010<br>02, 02020202<br>03, 0404040<br>04, 060, 00000<br>04, 070, 00000<br>04, 070, 00000<br>04, 101, 00000<br>05, 303, 00000<br>05, 505, 00000<br>05, 505, 00000<br>05, 505, 00000<br>05, 606, 00000<br>05, 070, 00000<br>05, 030, 00000<br>05, 050, 00000<br>05, 050, 00000<br>05, 070, 00000<br>05, 080, 00000<br>05, 080, 00000<br>05, 080, 00000<br>05, 080, 00000<br>05, 080, 00000<br>05, 080, 00000<br>05, 101, 00000<br>05, 202, 00000<br>05, 505, 00000<br>05, 505, 00000<br>05, 505, 00000<br>05, 505, 00000<br>05, 505, 00000<br>05, 505, 00000<br>05, 505, 00000 | 0,020202020,030303,4444,555555,0<br>0,03030303,1,040404,,USD,5/<br>404040404040,USD,050,00000000<br>0000000,/<br>10000000,/<br>10000000,/<br>10000000,/<br>10000000,/<br>10000000,/<br>10000000,/<br>10000000,/<br>10000000,/<br>10000000,/<br>10000000,/<br>10000000,,/<br>10000000,,/<br>10000000,,/<br>10000000,,/<br>10000000,,/<br>10000000,,/<br>10000000,,/<br>10000000,,/<br>10000000,,/<br>10000000,,/<br>10000000,,/<br>10000000,,/<br>10000000,,/<br>10000000,,/<br>10000000,,/<br>10000000,,/<br>10000000,,, 1,, A, L 123 COMPANY TEST<br>10000101, A, 1,, VL1 23 COMPANY TEST<br>10000101, A, 1,, VL1 23 COMPANY TEST<br>10000101, A, 1,, VL1 23 COMPANY TEST<br>10000101, A, 1, NDP 123 COMPANY TEST<br>10000101, A, 1, NDP 123 COMPANY TEST<br>10000101, A, 1, | 6,,7/<br>000,,/<br>111111111234<br>0000000001234<br>1111111111234<br>22222222123<br>1444444441234<br>555555551234<br>555555551234<br>555555551234<br>555555551234<br>555555551234<br>555555551234<br>555555551234<br>59599999991234<br>59599999991234<br>59599999991234<br>59599999991234<br>59599999991234<br>59599999991234<br>59599999991234 | 567890/<br>567890/<br>567890/<br>567890/<br>567890/<br>567890/<br>567890/<br>567890/<br>567890/<br>567890/<br>567890/<br>567890/<br>567890/<br>567890/<br>567890/<br>567890/<br>567890/<br>567890/<br>567890/<br>567890/<br>567890/ |               |                |                      |

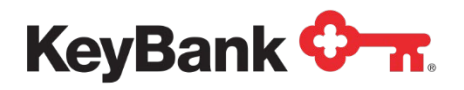

## **Global Account Reporting**

The Global Account Report provides information on your international bank accounts and includes account balances and transactions for enrolled accounts (sent to Key from the owning bank). Information provided includes transaction descriptions and reference information. The report will show summary only or summary and detail information depending on the level of service requested.

#### To filter and view the Global Account Report

- 1. Select Global Account Reporting from the Information Reporting main page.
- 2.

| Dublic will be break will be proving & Break will be break will be br                  | Navigator®   KeyBank 🛇 🛪                                                                  |                                                                                                    |               | 🐱 Message Center   🧔 Su                                                                                                    | upport 🌣 Administration | C+ Logout |
|----------------------------------------------------------------------------------------------------|-------------------------------------------------------------------------------------------|----------------------------------------------------------------------------------------------------|---------------|----------------------------------------------------------------------------------------------------|-------------------------|-----------|
| Information Reporting           Standard Reports         My Saved Reports         Corporate Banking Statement           Previous Day         Previous Day         Compare Banking Statement           Intradary         Previous Day         Compare Banking Statement                                                                                                    | and Reporting & Research Payables Receivables File S                                      | as Card Services Specialized Services                                                                                                    |               |                                                                                                    |                         |           |
| Standard Reports         My Swed Reports         Corporate Banking Statement           Previous Day         Previous Day         Contract Report         Previous Day           Indiaday         Previous Day         Contract Report         Previous Day                                                                                                    | ormation Reporting                                                                        |                                                                                                    |               |                                                                                                    |                         | ait       |
| BM2 (Previous UM) yee BM2 (Intraductions - DEF 1/12 Company Text BM2 (Intraductions - DEF 1/12 Company Text BM2 | fard Reports<br>out Day<br>fay<br>Previous Day File<br>Instadar File<br>Account Reporting | My Saved Reports<br>Previous Day<br>Previous Day - ABC 120 Company Tint<br>The Week - Transaction Activity<br>PD Transaction - DEF 132 Company Text | Custom Report | Corporate Banking Statement The may no longe read your apper statements or chack images. Save money and time The parties of the form (and the statements at one or access introducily) Use the point balance is downlaad multiple statements at one or access introducily.                                                                                                    |                         |           |
| Other Statements         Intraday         Center Tage         Intraday         Center Tage         Intraday         Center Tage         Intraday         Center Tage         Intraday         Intraday         I                                                                                                    | r Statements<br>unt Analysis Statement<br>22                                              | Infraday<br>Infraday - Acme Account Group                                                                                                    | Custom Report | Seed: Statement Accounts Over Over N # securits total Over work flow // Over N Over Over N Over Over N Over Over N Over Over N Over Over N Over Over N Over Over N Over Over N Over Over N Over Over N Over Over N Over Over N Over Over N Over Over N Over Over N Over Over Over |                         | Ŧ         |

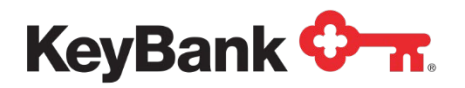

3. To utilize a saved filter, use the dropdown menu to select the appropriate filter and select **Apply** to use the filter, **Edit** to update the filter with new criteria, or **Delete** to remove the filter from the menu.

| saved Filter(s): | None Selected <b>v</b> | apply | edit |
|------------------|------------------------|-------|------|
|                  | delete                 |       |      |
| Filter Name:     |                        |       | save |

- 3. To create a new filter that can be saved and utilized later, enter a name for the new filter, enter the appropriate ranges and/or criteria (discussed in more detail in step 4), and select **Save**. After the new filter has been saved, it will appear in the list of saved filters.
  - a. Limit information displayed on the Global Account Report by applying the filtering capabilities for any or all of the following parameters. Choose to display detail *or* summary information, or summary *and* detail information.
  - b. Choose the account(s) you wish to view. Multiple accounts can be selected by holding CTRL or Shift and clicking on the desired accounts.
  - c. Select the bank(s) where the selected accounts are held. Multiple banks can be selected by holding CTRL or Shift and clicking on the desired banks.
  - d. Select the day(s) that you wish to view. Selecting **Custom Date** displays additional fields that enable you to specify a particular day or days.

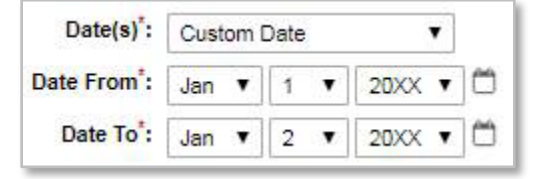

- e. Select to display **Credits Only**, **Debits Only** or credits and debits with **All Transactions**.
- f. Enter a dollar range for transactions.

<u>NOTE</u>: This level of information is only available on the detailed section of the Previous Day report. If you do not have detailed reporting, you will not be able to specify a dollar range.

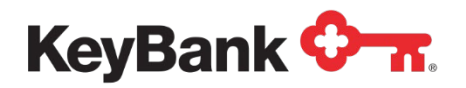

 Select Cancel to return to the Information Reporting main page, select Download to download a report according to the specified criteria, and select View to display the filtered report.

| KeyNavi   | gator"   KeyBank (   | 0 m.                    |                                                    | Message                                    | Center                                         | Ô Su                          | upport      | Administration | 🕩 Logou |
|-----------|----------------------|-------------------------|----------------------------------------------------|--------------------------------------------|------------------------------------------------|-------------------------------|-------------|----------------|---------|
| Dashboard | Reporting & Research | Payables                | Receivables                                        | File                                       | Services                                       | Ca                            | rd Services | Specialized Se | rvices  |
|           |                      |                         | Global Account                                     | Reporti                                    | ng Filte                                       | r                             |             |                |         |
|           |                      | Informa                 | ation is only available fo<br>An asterisk (*) deno | or the past<br>tes a requi                 | 90 calenda<br>red field.                       | er days.                      |             |                |         |
|           |                      |                         | Saved Filter(s):                                   | FilterSav                                  | ed01 🔻                                         | apply                         | edit        |                |         |
|           |                      |                         | Filter Name:                                       | delete                                     |                                                |                               | save        |                |         |
|           |                      |                         | Report:                                            | Global Acc                                 | count Repo                                     | rtino                         |             |                |         |
|           |                      |                         | Display*:                                          | <ul> <li>Detail</li> <li>Summ</li> </ul>   | nary                                           |                               |             |                |         |
|           |                      | (Hold Ctrl or Shi       | Account(s)':<br>ft to select multiple)             | All Accou<br>0101010<br>0202020<br>0303030 | ints<br>110101 - A<br>120202 - D<br>130303 - G | BC Test<br>EF Test<br>HI Test |             |                |         |
|           |                      | (Hold Ctrl or Shi       | Bank(s) <sup>*</sup> :<br>ft to select multiple)   | All Banks<br>0404040<br>0505050<br>0606060 | 9<br>14 - ABC Tr<br>15 - DEF Tr<br>16 - GHI Te | est<br>est                    | *           |                |         |
|           |                      |                         | Date(s)*:                                          | Custom I                                   | Date                                           | •                             |             |                |         |
|           |                      |                         | Date From*:                                        | Jan 🔻                                      | 1 •                                            | 20XX • C                      | 2           |                |         |
|           |                      | т                       | ransaction Type(s)*:                               | Jan V                                      | 2                                              | 20XX V                        | 7           |                |         |
|           | (This filte          | r criteria is for Detai | ollar Amount From:<br>I Transactions only)         |                                            |                                                | ]                             |             |                |         |
|           | (This filte          | r criteria is for Detai | Dollar Amount To:<br>I Transactions only)          |                                            |                                                |                               |             |                |         |
|           | cancel               |                         | downl                                              | load                                       |                                                |                               |             | view           |         |

- 1. Your report will be displayed. The top of every report will display summary information for each account. Summary information includes:
  - Currency
  - Opening Balance Date
  - Opening Balance Amount
  - Closing Balance Date
  - Closing Balance Amount
  - Available Balance Date
  - Available Balance Amount

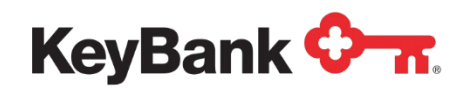

- 2. If you have requested detailed information, a table containing transactions will be displayed. Information can be sorted by column headings:
  - Description
  - Dollar Amount of Credit
  - Dollar Amount of Debit
  - Optional Text

| (eyNavi  | gator   KeyBank                       | <b>~ n</b> .  | Messag                                                                                                    | je Center                                                          | 9 Support A         | dministration | Logou       |
|----------|---------------------------------------|---------------|----------------------------------------------------------------------------------------------------|--------------------------------------------------------------------|---------------------|---------------|-------------|
| ashboard | Reporting & Research                  | Payables      | Receivables                                                                                                    | File Service                                                       | s Card Services     | Specialize    | ed Services |
|          | filter ur                             | filter downlo | ad                                                                                                    |                                                                    |                     | <b>⊘</b> π    |             |
|          |                                       | R             | ABC 123 COMPA<br>KeyBank<br>CASH MANAGE<br>Global Account R<br>Report Created with M<br>sport Created Jan 02, 21 | MY TEST<br>EMENT<br>eeporting<br>YFILTER Filter<br>DXX 2:46 PM EST |                     |               |             |
|          | Date: Jan 02, 20XX<br>Bank: 054321548 |               |                                                                                                    |                                                                    |                     |               |             |
|          | Statement ID 99205                    |               |                                                                                                    |                                                                    |                     |               |             |
|          | Currency                              |               |                                                                                                    |                                                                    |                     | EUR           |             |
|          | Opening Balance Date                  |               |                                                                                                    |                                                                    | Ja                  | an 02, 20XX   |             |
|          | Opening Balance Amou                  | unt           |                                                                                                    |                                                                    | 6                   | 696,526.90    |             |
|          | Closing Balance Date                  |               |                                                                                                    |                                                                    | Ja                  | an 02, 20XX   |             |
|          | Closing Balance Amou                  | nt            |                                                                                                    |                                                                    | 5                   | 110,650.00    |             |
|          | Available Balance Date                |               |                                                                                                    |                                                                    | Ja                  | an 02, 20XX   |             |
|          | Available Balance Amo                 | unt           |                                                                                                    |                                                                    | 5                   | 110,650.00    |             |
|          | De                                    | scription     | Credit                                                                                                    | Debit                                                              | Optional Text       |               |             |
|          | WITHDRAWAL FROM                       | ACCOUNT       |                                                                                                    | 2.016.90                                                           | 0000000000202020202 |               |             |
|          | WITHDRAWAL FROM                       | ACCOUNT       |                                                                                                    | 2,300.00                                                           | 000000000404040404  |               |             |
|          | WITHDRAWAL FROM                       | ACCOUNT       |                                                                                                    | 2,170.00                                                           | 000000000505050505  |               |             |
|          | WITHDRAWAL FROM                       | ACCOUNT       |                                                                                                    | 822,130.00                                                         | 000000000606060606  |               |             |
|          | WITHDRAWAL FROM                       | ACCOUNT       |                                                                                                    | 757,260.00                                                         | 0000000000707070707 |               |             |
|          | Total                                 |               |                                                                                                    |                                                                    |                     |               |             |
|          |                                       |               |                                                                                                    |                                                                    |                     |               |             |

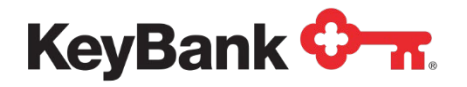

## 3. Statements

#### **Corporate Banking Statement**

The Corporate Banking Statement feature provides electronic copies of your commercial checking accounts enrolled in the service. Multiple download and printing options are available.

#### To download Corporate Banking Statement(s)

Choose account(s) and/or date(s) and click **Get PDF or Get ZIP** to download statements into one file for offline management.

#### To view individual statements

#### 1. Select View statement list.

| KeyNavigator®   KeyBank 💁                    |                                                                                                    | Message Center 🔞 Support 🏟 Administration 🕞 Logout                                                              |
|----------------------------------------------|----------------------------------------------------------------------------------------------------|----------------------------------------------------------------------------------------------------|
| Dashboard Reporting & Research Payables Rece | Ivables Card Services Specialized Services                                                                                         |                                                                                                    |
| Information Reporting                        |                                                                                                    |                                                                                                    |
| Standard Reports                             | My Saved Reports                                                                                                    | Corporate Banking Statement                                                                                     |
| Intraday                                     | Previous Day Custom Report                                                                                                    | You may no longer need your paper statements or check images. Save money and time                               |
| BAI2 Previous Day File                       | Your saved custom reports will appear here for one click access.<br>Learn more about the advantages of saving your custom reports. | Stop paper now Set Email Alerts or Learn more                                                                   |
| Global Account Reporting                     | Intraday Custom Report                                                                                                    | Use the options below to download multiple statements at once or access individually. Select Statement Accounts |
| Other Statements                             | Your saved custom reports will appear here for one click access.                                                                   | Chear 6 Items total     Chear 6 Items total                                                                     |
| Account Analysis Statement                   | Learn more about the advantages of saving your custom reports.                                                                     | ABC 123 Company Test 1010101010                                                                                 |
| EDI 822                                      |                                                                                                    | DEF 123 Company Test 2020202020                                                                                 |
| LUIGEL                                       |                                                                                                    | GHI 123 Company Test 3030303030                                                                                 |
|                                              |                                                                                                    | JKL 123 Company Test 4040404040                                                                                 |
| ACH Reports                                  |                                                                                                    | MNO 123 Company Test 5050505050                                                                                 |
| ACH Customer Activity Report                 |                                                                                                    |                                                                                                    |
| Previous Day EDI Remittance                  |                                                                                                    |                                                                                                    |
| Intraday EDI Remittance                      |                                                                                                    |                                                                                                    |
| ACH Entries Resubmitted via ACH              |                                                                                                    |                                                                                                    |
| ACH Entries Converted to Draft               |                                                                                                    | Statement Cutoff Date                                                                                           |
| Deposit Distribution                         |                                                                                                    | Last Month 👻                                                                                                    |
| ACH Receiving Entries                        |                                                                                                    | get pdf get zip view statement list                                                                             |

- 2. Select your desired criteria to limit the statements displayed.
- 3. Check multiple statements and click **get pdf** or **get zip** to download selected statements.
- 4. Click on the statement link to view individual statements.

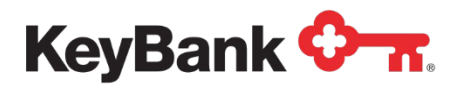

| KeyNavigator"   KeyBank 🖓 🔭                                                                                                    |                                                                                                    |                                                                                                    |                                                                                                    | Message Center 🔞                                                                                   |          | Support Support |         | 🕞 Logout   |             |
|----------------------------------------------------------------------------------------------------|----------------------------------------------------------------------------------------------------|----------------------------------------------------------------------------------------------------|----------------------------------------------------------------------------------------------------|----------------------------------------------------------------------------------------------------|----------|-----------------|---------|------------|-------------|
| Dashboard                                                                                                    | Reporting & Re                                                                                           | esearch I                                                                                                    | Payables Rece                                                                                                    | eivables File :                                                                                    | Services | Card S          | ervices | Specialize | ed Services |
| orporate E                                                                                                    | Banking State                                                                                            | ement                                                                                                    |                                                                                                    |                                                                                                    |          |                 |         |            |             |
| Select Account(                                                                                                    | s)                                                                                                    |                                                                                                    |                                                                                                    |                                                                                                    |          |                 |         |            |             |
| <ul> <li>All Accounts</li> <li>Accounts Pay</li> <li>Accounts R</li> <li>ABC 123 Co</li> <li>DEF 123 Co</li> </ul>                                       | vable - 0101010101<br>eceivable - 02020202<br>mpany Test 0303030<br>mpany Test 0404040                   | 202<br>0303<br>0404                                                                                                    | Î                                                                                                    |                                                                                                    |          |                 |         |            |             |
|                                                                                                    |                                                                                                    |                                                                                                    |                                                                                                    |                                                                                                    |          |                 |         |            |             |
| get statements<br>Jimited to 350 state<br>Available St<br>Jse the checkboxer                                                                             | ments.<br>atements                                                                                       | and download in pdf or                                                                                                    | zip formats                                                                                                    |                                                                                                    |          |                 |         |            |             |
| get statements<br>imited to 350 state<br>Available St<br>Jse the checkboxer<br>Account Na                                                                | ments.<br>atements<br>s to choose statements a<br>me                                                     | and download in pdf or<br>Account #                                                                                                    | zip formats<br>Statement Cutoff D                                                                                                    | ate                                                                                                |          |                 |         |            |             |
| get statements<br>imited to 350 state<br>Available St<br>Jse the checkboxe<br>Account Na<br>Accounts Pay                                                 | atements. atements atements atements a me able                                                           | and download in pdf or<br>Account #<br>0505050505                                                                                                    | zip formats<br>Statement Cutoff D<br>February 26, 20XX [                                                                                                    | ate<br>D                                                                                           |          |                 |         |            |             |
| get statements<br>Jmited to 350 state<br>Available St<br>Jse the checkboxe<br>Account Na<br>Accounts Pay<br>Accounts Re                                  | atements.<br>atements<br>s to choose statements a<br>me<br>vable<br>cetvable                             | and download in pdf or<br>Account #<br>0505050505<br>0606060606                                                                                                    | zip formats<br>Statement Cutoff D<br>February 26, 20XX [<br>February 26, 20XX ]                                                                                                    | ate<br>Di                                                                                          |          |                 |         |            |             |
| get statements<br>Jimited to 350 state<br>Available St<br>Jse the checkboxe<br>Accounts Pa<br>Accounts Re<br>GHI 123 Cou                                 | ments. atements atements s to choose statements a me vable celvable mpany Test                           | and download in path or<br>Account #<br>0505050505<br>0606060606<br>0707070707                                                                                      | zip formats<br>Statement Cutoff D.<br>February 26, 20XX [<br>February 26, 20XX [<br>February 26, 20XX ]                                                                                            | ate<br>Da<br>Da                                                                                    |          |                 |         |            |             |
| get statements<br>Jimited to 350 state<br>Available St<br>Jse the checkboke<br>Account Na<br>Accounts Re<br>GHI 123 Col<br>JKL 123 Col                   | ments. atements atements s to choose statements a me vable celvable mpany Test mpany Test                | Account #           0505050505         060606066         0707070707           0808080808         0809080808         0809080808                                      | zip formats<br>Statement Cutoff D<br>February 26, 20XX [<br>February 26, 20XX [<br>February 26, 20XX [<br>February 26, 20XX [                                                                      | ate<br>D<br>D<br>D<br>D<br>D<br>D                                                                  |          |                 |         |            |             |
| get statements<br>Jimited to 350 state<br>Available St<br>Jose the checkboxe<br>Accounts Pa<br>Accounts Re<br>GHI 123 Co<br>JKL 123 Co<br>MNO 123 C      | ments. attements attements s to choose statements a me vable celvable mpany Test ompany Test ompany Test | and download in pdf or           Account #           0505050505           0606060606           07070707           0608080808           0909090909                   | zip formats<br>Statement Cutoff D<br>February 26, 20XX [<br>February 26, 20XX [<br>February 26, 20XX [<br>February 26, 20XX [<br>February 26, 20XX [                                               | ate<br>D<br>D<br>D<br>D<br>D<br>D<br>D<br>D<br>D                                                   |          |                 |         |            |             |
| get statements<br>Jmited to 350 state<br>Available St<br>Account Na<br>Accounts Re<br>GHI 123 Co<br>JKL 123 Co<br>MNO 123 C<br>Department                | ments.                                                                                                   | Account #           0505050505           0606060606           0707070707           0808080808           0909090090           1010101010                             | zip formats<br>Statement Cutoff Di<br>February 26, 20XX [<br>February 26, 20XX [<br>February 26, 20XX [<br>February 26, 20XX [<br>February 26, 20XX [<br>February 26, 20XX [                       | ate<br>D<br>D<br>D<br>D<br>D<br>D<br>D<br>D<br>D<br>D<br>D                                         |          |                 |         |            |             |
| get statements<br>Limited to 350 state<br>Available St<br>Account Na<br>Accounts Re<br>GHI 123 Co<br>JKL 123 Co<br>MNO 123 C<br>Department<br>Department | ments. attements attements s to choose statements a me celvable mpany Test mpany Test 1 1 1              | Account #           0505050505         05050505           0606060606         07070707           0808080808         090909099           1010101010         202020202 | zip formats<br>Statement Cutoff D<br>February 26, 20XX [<br>February 26, 20XX [<br>February 26, 20XX [<br>February 26, 20XX [<br>February 26, 20XX [<br>February 26, 20XX [<br>February 26, 20XX [ | ate<br>D<br>D<br>D<br>D<br>D<br>D<br>D<br>D<br>D<br>D<br>D<br>D<br>D<br>D<br>D<br>D<br>D<br>D<br>D |          |                 |         |            |             |

- 5. Your Corporate Banking Statement containing the following information will be displayed:
  - Company Name
  - Mailing address
  - The statement date
  - The account number
  - Summary of account activity for the statement period including:
    - Total additions
    - o Total subtractions
    - Ending balance
  - List of all additions (deposits, etc.) to account, including totals
  - List of all subtractions (withdrawals, etc.) from account, including totals

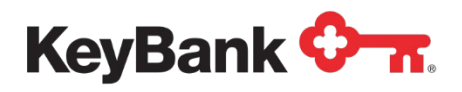

## Information Reporting User Guide

| 0           | _                  |                  |              |             |                |            |                      |                    |
|-------------|--------------------|------------------|--------------|-------------|----------------|------------|----------------------|--------------------|
| v           | Ο.                 |                  |              | Co          | rporate        | Banking    | Statement            |                    |
|             |                    |                  |              |             |                | September  | 24, xxxx             |                    |
|             |                    |                  |              |             |                | 10.00      | page 1 of 4          |                    |
|             |                    |                  |              |             |                |            |                      |                    |
| hhal        | փոհահեհահետև       | السامليالساليان  | հոսիսի       |             |                | 99999      | 999999999999         |                    |
|             | 02 0001510510      | P 0000 0000E P 1 | DA 01        |             |                |            |                      |                    |
| KEYF        | ANK                | P 0333 00005 K 1 | UR DI        |             |                |            |                      |                    |
| ABC         | COMPANY TEST       |                  |              |             |                |            | Questi               | ons or comments?   |
| ATTN        | KEYBANK SER        | VICE             |              |             |                |            |                      | Call 216-813-7001  |
| 400<br>LSEN | IGARD OH 4         | 4144-2338        |              |             |                |            | 24 hours a d         | day, 7 days a week |
| ternal A    | Account Reserv     | able 99999999999 | 999999       | Beginning   | balance        | 2-19-99    |                      | -\$4,293,867.82    |
| COMPA       | NY TEST            |                  |              | 2 Additions |                |            |                      | +3,627,486,66      |
| TN KEYBA    | NK SERVICE         |                  |              | 131 Subtrac | tions          |            |                      | -2,726,460,16      |
|             |                    |                  |              | Fadles hal  |                |            |                      | CO 000 044 00      |
| dditions    | Deposite           | Data Sarial #    | Source       |             |                |            |                      |                    |
| uunuons     | Deposits           | 9-24             | Credit Men   | 0           |                |            |                      | \$222 982 00       |
|             |                    | 9-24             | Credit Men   | 10          |                |            |                      | 3 404 504 66       |
|             |                    |                  | Total additi | ons         |                |            |                      | \$3,627,486.66     |
| ubtractio   | ons                |                  |              |             |                |            |                      |                    |
| hecks       | * check missing fi | rom sequence     |              |             |                |            |                      |                    |
|             | 9-24               | \$27,184.00      | 9-24         |             | 15,460.0       | 0          | 9-24                 | 12,167.00          |
|             | 9-24               | 15,460.00        | 9-24         |             | 15,460.0       | 0 Total ch | ecks paid            | \$85,731.00        |
|             | Withdrawals        | Date Serial #    | Location     |             |                |            | tergener genteren er |                    |
|             | N. HINK            | 9-24             | Direct With  | drawal, Al  | <b>3C</b> Comp | any Test   |                      | \$11,469.00        |
|             |                    | 9-24             | Direct With  | drawal, Di  | EF Comp        | any Test   |                      | 11,569.00          |
|             |                    | 9-24             | Direct With  | drawal, G   | HI Compa       | any Test   |                      | 11,775.00          |
|             |                    | 9-24             | Direct With  | drawal, K   | M Comp         | any Test   |                      | 12,226.00          |
|             |                    | 9-24             | Direct With  | drawal, N   | OP Comp        | any Test   |                      | 12,742.00          |
|             |                    | 9-24             | Direct With  | drawal, Q   | RS Comp        | any Test   |                      | 13,301.00          |
|             |                    | 9-24             | Direct With  | drawal TI   | JV Comp        | anv Test   |                      | 13,494.00          |

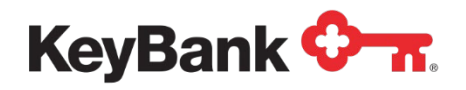

#### **Account Analysis Statement**

The Account Analysis Statement provides detailed information on balances and service charges for all accounts in your relationship. The Account Analysis Statement summarizes and details all treasury (cash management) services that you utilize. Some of the information contained in the Account Analysis Statement includes average ledger balance, average float, average collected balance, depository and treasury (cash management) services used, total service charges and Earnings Credit received. A current year historical view of balances, Earnings Credit, and service charges is also included.

#### To view your Account Analysis Statement

1. Under **Other Reports**, select **Account Analysis Statement** from the Information Reporting main page.

| Reynavigator Keybank V n                                                                   |                                                                                                    |                                           | Message Center 🙂 Support 🌳 Administra                                                                                                    | tion - Cogout |
|--------------------------------------------------------------------------------------------|----------------------------------------------------------------------------------------------------|-------------------------------------------|----------------------------------------------------------------------------------------------------|---------------|
| Dashboard Reporting & Research Payables Receivables File Services                          | Card Services Specialized Services                                                                          |                                           |                                                                                                    |               |
| Information Reporting                                                                      |                                                                                                    |                                           |                                                                                                    |               |
| Standard Reports<br>Previous Day<br>Intraday<br>BA2 Previous Day File<br>BA2 Intraday File | My Saved Reports<br>Previous Day<br>Previous Day - ABC 122 Company Test<br>That Week - Transaction Activity | Custom Report<br>> ≘ Delete<br>> ≘ Delete | Corporate Banking Statement                                                                                                    |               |
| Global Account Reporting                                                                   | PD Transactions - DEF 123 Company Test                                                                      | > E Delete                                | Use the options believe to dowrinaal multiple statements at once or access individually. Select Statement Accounts Enter series to ther stat  T 46 accounts stat  16 accounts stat                                                                                                    |               |
| Other Statements<br>Account Analysis Statement<br>EDI 822                                  | Intraday<br>Intraday - Acme Account Group                                                                   | Custom Report<br>> 音 Delete               | Creck Al & United Al     Check Al     Check Al     C | 1             |
|                                                                                            |                                                                                                    |                                           | JKL 123 Company Test 4040404040                                                                                                    |               |

- 2. Select the account for the statement that you wish to view.
- 3. Select **Cancel** to return to the Information Reporting main page or select **Next** to choose from the last 12 available statements for the selected account.

NOTE: You must have Adobe Acrobat Reader 4.0 or higher to view your statement. Please click on the link to download a free copy of Adobe Acrobat Reader if needed.

| KeyNavi   | gator <sup>-</sup>   KeyBank     | 0-1                                                               |                                              | Message Center                                                              | <b>Ö</b> Support        | Administration      | 🕞 Logout |
|-----------|----------------------------------|-------------------------------------------------------------------|----------------------------------------------|-----------------------------------------------------------------------------|-------------------------|---------------------|----------|
| Dashboard | Reporting & Research             | Payables                                                          | Receivables                                  | File Services                                                               | Card Services           | Specialized Service | es       |
|           |                                  | Ac                                                                | count Analysis S                             | tatement Report F                                                           | ilter                   |                     |          |
|           | Go paper<br>Save mor<br>Stop pap | rless! You may no l<br>ney and time.<br>er now! or <u>Learn n</u> | onger need your paper A<br>10re              | Account Analys <mark>is statemen</mark>                                     | ts if you are receiving | them online.        |          |
|           |                                  |                                                                   | Report                                       | t: Account Analysis Stater                                                  | ment                    |                     |          |
|           | cancel                           |                                                                   |                                              |                                                                             |                         | next                |          |
|           |                                  |                                                                   | Adobe Acrobat is reg<br>Click here to downlo | et Acrobat<br>Reader<br>uired to view statements<br>ad free Acrobat Reader. |                         |                     |          |

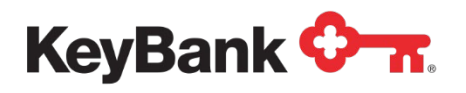

4. Your Account Analysis Statement containing the following information will be displayed.

The Relationship Summary section includes:

- Company name
- Mailing address
- The analysis period and number of days in the month
- Name of your account officer
- Earnings credit rate, balance criteria and multiplier information. The multiplier indicates the amount of balances needed to offset \$1.00 in service charges.
- Average ledger, float and collected balance information for the analysis relationship
- Account listing of all accounts included in the analysis relationship with balance and service charge summary information. The account that is charged for net service charges will be identified with an asterisk.
- The settlement cycle indicates the method and frequency by which your company is charged for services
- The services used by all accounts in the relationship are listed, including
  - Quantity
  - Unit price
  - Total service charges
  - o Adjusted balances needed to support services.
  - A summary of the total service charges
  - Total earnings credit allowance
  - Net service charge owed to the bank
- The client history section provides a year-to-date summary of your balances and service charge activity for all accounts in the relationship

The Account Detail section contains the following information:

- Analysis period and number of days included in the month
- Account number
- Account name
- Address to which the account statement is mailed
- Uncollected funds rate for this account rate applied to any negative collected balances to determine the uncollected funds charge
- Average ledger, float and collected balance information for this account.
- Average daily negative collected balance and the number of days in the month the account had a negative collected balance
- Average daily positive collected balance and the number of days in the month the account had a positive collected balance
- Balance available to support services average daily positive collected balance less compensating balances (if applicable) and less the reserve requirement

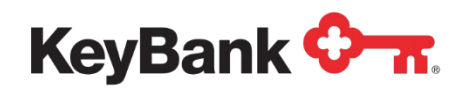

- Adjusted balance available to support services: the balance available to support services times the number of positive days in the period divided by the total number of days in the period.
- Earnings credit allowance rate and earnings credit allowance amount for this account.
- Total net service charges and the net service charge for this account. Since the actual total net service charge owed to the bank is calculated at the relationship level, this section is for informational purposes only, and does not represent the total net service charge.
- The services used by this account are listed
  - o Quantity
  - Unit price
  - Total service charges
  - o Adjusted balances needed to support services.
  - Summary of the total service charges
  - Total adjusted balances needed to support the services for this account
  - Adjusted balances available to support other bank services if the adjusted balances available to support other bank services are a positive number, then there are extra balances from this account that could be used to support new bank services for this account and/or additional services used by another account.

**NOTE**: The following sample account analysis statement does not necessarily contain examples of all the information that your account analysis statement will include.

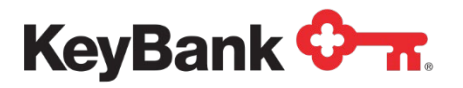

| Rela                                                                                                    | ationship Ov                                                                                                    | erview                                                                                                    |                                                                                                    |                                                                                                    |                                                                                                    |                                                                                                    |                                                                                                    |                                                                                                    |
|----------------------------------------------------------------------------------------------------|----------------------------------------------------------------------------------------------------|----------------------------------------------------------------------------------------------------|----------------------------------------------------------------------------------------------------|----------------------------------------------------------------------------------------------------|----------------------------------------------------------------------------------------------------|----------------------------------------------------------------------------------------------------|----------------------------------------------------------------------------------------------------|----------------------------------------------------------------------------------------------------|
| ABC<br>ATTN<br>123 S<br>City,                                                                                | <b>Company</b><br>N: John Company<br>Street<br>State Zip Code                                                                                                    | у                                                                                                    |                                                                                                    |                                                                                                    |                                                                                                    |                                                                                                    |                                                                                                    |                                                                                                    |
| Statemen<br>Billing Ac<br>Balance A                                                                          | it Date: June 30<br>count: 999990<br>wailable To Supp                                                                                                    | 0, 2006<br>000000<br>port Services                                                                                                    |                                                                                                    | \$45                                                                                                    | 3,609.61                                                                                                    |                                                                                                    |                                                                                                    |                                                                                                    |
| LESS: I<br>Balance S                                                                                         | Balance Needed<br>Surplus For Eligib                                                                                                    | To Support Servi<br>le Services                                                                                                    | ces                                                                                                    | (\$5)<br>\$40(                                                                                                    | 7,798.55)<br>D,811.06                                                                                                    |                                                                                                    |                                                                                                    |                                                                                                    |
|                                                                                                    |                                                                                                    |                                                                                                    |                                                                                                    |                                                                                                    |                                                                                                    |                                                                                                    |                                                                                                    |                                                                                                    |
| Service C                                                                                                    | harges Due                                                                                                    |                                                                                                    |                                                                                                    |                                                                                                    | \$0.00                                                                                                    |                                                                                                    |                                                                                                    |                                                                                                    |
| Service C                                                                                                    | harges Due<br>Account 999                                                                                                    | 99900000 will I                                                                                                    | be debited on ap                                                                                                    | proximately t                                                                                                    | \$0.00<br>he 6th busine                                                                                                    | ss day of the                                                                                                    | e month.                                                                                                    |                                                                                                    |
| Service C                                                                                                    | harges Due<br>Account 999                                                                                                    | 99900000 will I                                                                                                    | be debited on ap                                                                                                    | proximately th                                                                                                    | \$0.00<br>he 6th busine                                                                                                    | ss day of the                                                                                                    | e month.                                                                                                    |                                                                                                    |
| Service C<br>Trond A                                                                                         | harges Due<br>Account 999<br>nalysis^                                                                                                    | 99900000 will I                                                                                                    | be debited on ap<br>Balance                                                                                                    | proximately tl                                                                                                    | \$0.00<br>he 6th busine<br>Service<br>Charges                                                                                                    | ss day of the                                                                                                    | e month.                                                                                                    |                                                                                                    |
| Service C<br>Trend A                                                                                         | harges Due<br>Account 999<br>nalysis<br>Average<br>Ledger                                                                                                    | 99900000 will I<br>Average<br>Collected                                                                                                    | be debited on ap<br>Balance<br>Available to<br>Support                                                                                                    | proximately th<br>Balance<br>Needed to<br>Support                                                                                                    | \$0.00<br>he 6th busine<br>Service<br>Charges<br>Eligible for<br>Earnings                                                                                                    | ess day of the<br>Earnings<br>Credit                                                                                                    | e month.<br>Direct<br>Service                                                                                                    | Service<br>Charges                                                                                                    |
| Service C<br>Trend A<br><u>Months</u>                                                                        | harges Due<br>Account 999<br>Inalysis<br>Average<br>Ledger<br>Balance<br>\$564 756                                                                                                    | 999000000 will I<br>Average<br>Collected<br>Balance<br>\$500 F66                                                                                                    | be debited on ap<br>Balance<br>Available to<br>Support<br>Services<br>\$45.610                                                                                                    | proximately th<br>Balance<br>Needed to<br>Support<br>Services<br>457 700                                                                                                    | \$0.00<br>he 6th busine<br>Service<br>Charges<br>Eligible for<br>Earnings<br>Credit<br>\$112                                                                                    | Earnings<br>Credit<br>Allowance<br>\$1523                                                                                                    | e month.<br>Direct<br>Service<br>Charges                                                                                                    | Service<br>Charges<br>Due                                                                                                    |
| Service C<br>Trend A<br><u>Months</u><br>JUN<br>MAY                                                          | harges Due<br>Account 999<br>Inalysis<br>Average<br>Ledger<br>Balance<br>\$564,756<br>\$648,310                                                                                                    | Average<br>Collected<br>Balance<br>\$509,566<br>\$483,232                                                                                                    | be debited on ap<br>Balance<br>Available to<br>Support<br>Services<br>\$458,610<br>\$434,909                                                                                                    | proximately th<br>Balance<br>Needed to<br>Support<br>Services<br>\$57,799<br>\$63,783                                                                                                | \$0.00<br>he 6th busine<br>Service<br>Charges<br>Eligible for<br>Earnings<br>Credit<br>\$192<br>\$216                                                                           | Earnings<br>Credit<br>Allowance<br>\$1,523<br>\$1,474                                                                                                   | e month.<br>Direct<br>Service<br>Charges<br>\$0<br>\$0                                                                                                    | Service<br>Charges<br>Due<br>\$0<br>\$0                                                                                                    |
| Service C<br>Trend A<br><u>Months</u><br>JUN<br>MAY<br>APR                                                   | harges Due<br>Account 999<br>Inalysis<br>Average<br>Ledger<br>Balance<br>\$564,756<br>\$648,310<br>\$804,982                                                                                                    | Average<br>Collected<br>Balance<br>\$509,566<br>\$483,232<br>\$667,783                                                                                                    | be debited on ap<br>Balance<br>Available to<br>Support<br>Services<br>\$458,610<br>\$434,909<br>\$602,144                                                                                                    | proximately th<br>Balance<br>Needed to<br>Support<br>Services<br>\$57,799<br>\$63,783<br>\$74,845<br>\$74,845                                                                        | \$0.00<br>he 6th busine<br>Service<br>Charges<br>Eligible for<br>Earnings<br>Credit<br>\$192<br>\$216<br>\$237<br>\$237                                                         | Earnings<br>Credit<br>Allowance<br>\$1,523<br>\$1,474<br>\$1,903                                                                                        | e month.<br>Direct<br>Service<br>Charges<br>\$0<br>\$0<br>\$0<br>\$11                                                                                                    | Service<br>Charges<br>Due<br>\$0<br>\$0<br>\$1<br>1                                                                                                    |
| Service C<br>Trend A<br>Months<br>JUN<br>MAY<br>APR<br>MAR<br>EFR                                            | harges Due<br>Account 999<br>.nalysis ^<br>.ledger<br>Balance<br>\$564,756<br>\$648,310<br>\$804,982<br>\$640,558<br>\$593 193                                                                                  | Average<br>Collected<br>Balance<br>\$509,566<br>\$483,232<br>\$667,783<br>\$534,119<br>\$519,361                                                                                                    | be debited on ap<br>Balance<br>Available to<br>Support<br>Services<br>\$458,610<br>\$434,909<br>\$602,144<br>\$480,707<br>\$487,425                                                                                        | proximately th<br>Balance<br>Needed to<br>Support<br>Services<br>\$57,799<br>\$63,783<br>\$74,845<br>\$82,042<br>\$84 A68                                                            | \$0.00<br>he 6th busine<br>Service<br>Charges<br>Eligible for<br>Earnings<br>Credit<br>\$192<br>\$216<br>\$237<br>\$261<br>\$233                                                | Earnings<br>Credit<br>Allowance<br>\$1,523<br>\$1,474<br>\$1,903<br>\$1,279<br>\$1,234                                                                  | e month.<br>Direct<br>Service<br>Charges<br>\$0<br>\$0<br>\$0<br>\$11<br>\$0<br>\$0                                                                                                    | Service<br>Charges<br><u>Due</u><br>\$0<br>\$0<br>\$11<br>\$0<br>\$12                                                                                                    |
| Service C<br>Trend A<br>JUN<br>MAY<br>APR<br>MAR<br>FEB<br>JAN                                               | harges Due<br>Account 999<br>Inalysis<br>Average<br>Ledger<br>Balance<br>\$5648,310<br>\$649,558<br>\$549,319<br>\$630,491                                                                                      | Average<br>Collected<br>Balance<br>\$509,566<br>\$483,232<br>\$667,783<br>\$534,119<br>\$519,361<br>\$507,914                                                                                                    | be debited on ap<br>Balance<br>Available to<br>Support<br>Services<br>\$458,610<br>\$434,909<br>\$602,144<br>\$480,707<br>\$487,425<br>\$457,123                                                                           | proximately th<br>Balance<br>Needed to<br>Support<br>Services<br>\$57,799<br>\$63,783<br>\$74,845<br>\$82,042<br>\$84,468<br>\$78,533                                                | \$0.00<br>he 6th busine<br>Service<br>Charges<br>Eligible for<br>Earnings<br>Credit<br>\$192<br>\$216<br>\$237<br>\$261<br>\$223<br>\$223                                       | Earnings<br>Credit<br>Allowance<br>\$1,523<br>\$1,474<br>\$1,903<br>\$1,234<br>\$1,234<br>\$1,238                                                       | e month.<br>Direct<br>Service<br>Charges<br>\$0<br>\$0<br>\$0<br>\$11<br>\$0<br>\$0<br>\$0<br>\$0<br>\$0<br>\$0<br>\$0<br>\$0<br>\$0<br>\$0<br>\$0<br>\$0<br>\$0                                                                                                    | Service           Charges           Due           \$0           \$0           \$11           \$0           \$0           \$0           \$0           \$0           \$0           \$0           \$0           \$0           \$0           \$0 |
| Service C<br>Trend A<br><u>Months</u><br>JUN<br>MAY<br>APR<br>MAR<br>FEB<br>JAN<br>YTD                       | harges Due<br>Account 999<br>nalysis ^<br>Average<br>Ledger<br>Balance<br>\$564,756<br>\$643,310<br>\$804,982<br>\$640,558<br>\$593,193<br>\$630,491<br>\$647,048                                               | Average<br>Collected<br>Balance<br>\$509,566<br>\$483,232<br>\$667,783<br>\$534,119<br>\$519,361<br>\$507,914<br><b>\$536,996</b>                                                                                                    | <i>Balance</i><br><i>Available to</i><br><i>Services</i><br>\$458,610<br>\$434,909<br>\$602,144<br>\$480,707<br>\$467,425<br>\$457,123<br>\$483,486                                                                        | proximately th<br>Balance<br>Needed to<br>Support<br>Services<br>\$57,799<br>\$63,783<br>\$74,845<br>\$82,042<br>\$84,468<br>\$78,533<br><b>\$73,578</b>                             | \$0.00<br>he 6th busine<br>Service<br>Charges<br>Eligible for<br>Earnings<br>Credit<br>\$192<br>\$216<br>\$227<br>\$261<br>\$223<br>\$223<br>\$223<br>\$223<br>\$223            | <i>Earnings</i><br><i>Credit</i><br><i>Allowance</i><br>\$1,523<br>\$1,474<br>\$1,903<br>\$1,529<br>\$1,234<br>\$1,298<br>\$1,298<br>\$8,961            | e month.<br>Direct<br>Service<br>Charges<br>\$0<br>\$0<br>\$11<br>\$0<br>\$0<br>\$0<br>\$0<br>\$11<br>\$0<br>\$0<br>\$0<br>\$11<br>\$0<br>\$0<br>\$0<br>\$11<br>\$0<br>\$0<br>\$0<br>\$11<br>\$0<br>\$0<br>\$11<br>\$0<br>\$0<br>\$0<br>\$0<br>\$0<br>\$0<br>\$0<br>\$0<br>\$0<br>\$0                                                                                                    | Service           Charges           Due           \$0           \$11           \$0           \$0           \$0           \$0           \$0           \$11                                                                                    |
| Service C<br>Trend A<br>JUN<br>MAY<br>APR<br>MAR<br>FEB<br>JAN<br>YTD                                        | harges Due<br>Account 999<br>Inalysis *<br>Average<br>Ledger<br>Balance<br>\$564,756<br>\$649,310<br>\$649,310<br>\$649,58<br>\$593,193<br>\$630,491<br>\$647,048<br>ers in this section a                      | 299900000 will I           Average           Collected           Balance           \$509,566           \$483,232           \$667,783           \$534,119           \$519,361           \$507,914           \$536,996           re rounded to the nergy   | Balance           Available to           Support           Services           \$458,610           \$434,909           \$602,144           \$480,707           \$457,123           \$483,486           Dearest whole dollar | proximately th<br>Balance<br>Needed to<br>Support<br>Services<br>\$57,799<br>\$63,783<br>\$74,845<br>\$82,042<br>\$84,468<br>\$78,533<br>\$73,578                                    | \$0.00<br>he 6th busines<br>Service<br>Charges<br>Eligible for<br>Earlings<br>Credit<br>\$192<br>\$216<br>\$237<br>\$261<br>\$223<br>\$223<br>\$223<br>\$1,352                  | Earnings<br>Credit<br>Allowance<br>\$1,523<br>\$1,474<br>\$1,903<br>\$1,529<br>\$1,234<br>\$1,298<br>\$1,298<br>\$8,961                                 | e month.<br>Direct<br>Service<br>Charges<br>\$0<br>\$0<br>\$0<br>\$11<br>\$0<br>\$0<br>\$0<br>\$0<br>\$0<br>\$0<br>\$11                                                                                                    | Service<br>Charges<br><u>Due</u><br>\$0<br>\$0<br>\$11<br>\$0<br>\$0<br>\$0<br>\$0<br>\$11                                                                                                    |
| Service C<br>Trend A<br>Months<br>JUN<br>MAY<br>APR<br>MAR<br>FEB<br>JAN<br>FEB<br>JAN<br>YTD<br>^ All numbe | harges Due<br>Account 999<br>nalysis *<br>Average<br>Ledger<br>Balance<br>\$564,756<br>\$649,558<br>\$640,558<br>\$630,491<br>\$630,491<br><b>\$647,048</b><br>ers in this section an                           | 2999000000         will I           Average         Collected           Balance         \$509,566           \$483,232         \$667,783           \$5534,119         \$519,361           \$519,361         \$507,914           \$536,996         the new | Balance<br>Available to<br>Support<br>Services<br>\$458,610<br>\$434,909<br>\$602,144<br>\$480,707<br>\$487,425<br>\$457,123<br>\$483,486<br>exarest whole dollar                                                          | proximately th<br>Balance<br>Needed to<br>Support<br>Services<br>\$57,799<br>\$63,783<br>\$74,845<br>\$82,042<br>\$84,468<br>\$78,533<br>\$73,578                                    | \$0.00<br>he 6th busine<br>Service<br>Charges<br>Eligible for<br>Earnings<br>Credit<br>\$192<br>\$216<br>\$227<br>\$261<br>\$223<br>\$261<br>\$223<br>\$223<br>\$1,352          | <i>Earnings</i><br><i>Credit</i><br><i>Allowance</i><br>\$1,523<br>\$1,474<br>\$1,903<br>\$1,529<br>\$1,234<br>\$1,529<br>\$1,234<br>\$1,298<br>\$8,961 | e month.<br>Direct<br>Service<br>Charges<br>\$0<br>\$0<br>\$11<br>\$0<br>\$0<br>\$0<br>\$11<br>\$0<br>\$0<br>\$11                                                                                                    | Service<br>Charges<br>Due<br>\$0<br>\$0<br>\$11<br>\$0<br>\$0<br>\$0<br>\$0<br>\$11                                                                                                    |
| Service C<br>Trend A<br>Months<br>JUN<br>MAY<br>APR<br>MAR<br>FEB<br>JAN<br>YTD<br>* All numbe               | harges Due<br>Account 999<br>nalysis *<br>Average<br>Ledger<br>Balance<br>\$564,756<br>\$643,310<br>\$804,982<br>\$640,558<br>\$593,193<br>\$630,491<br><b>\$647,048</b><br>ers in this section an              | Average           Collected           Balance           \$509,666           \$483,232           \$667,783           \$519,361           \$507,914           \$536,996           re rounded to the ne                                                     | be debited on ap<br>Balance<br>Available to<br>Services<br>\$458,610<br>\$434,909<br>\$602,144<br>\$480,707<br>\$467,425<br>\$457,123<br>\$483,486<br>exarest whole dollar                                                 | proximately th<br>Balance<br>Needed to<br>Support<br>Services<br>\$57,799<br>\$63,783<br>\$74,845<br>\$82,042<br>\$84,468<br>\$78,533<br><b>\$73,578</b>                             | \$0.00<br>he 6th busines<br>Service<br>Charges<br>Eligible for<br>Earnings<br>Credit<br>\$192<br>\$216<br>\$227<br>\$261<br>\$223<br>\$223<br>\$223<br>\$1,352                  | <i>Earnings</i><br><i>Credit</i><br><i>Allowance</i><br>\$1,523<br>\$1,474<br>\$1,903<br>\$1,529<br>\$1,234<br>\$1,298<br>\$1,298<br>\$8,961            | e month.<br>Direct<br>Service<br>Charges<br>\$0<br>\$0<br>\$11<br>\$0<br>\$0<br>\$0<br>\$11<br>\$0<br>\$0<br>\$11<br>\$0<br>\$0<br>\$11<br>\$0<br>\$0<br>\$11<br>\$0<br>\$0<br>\$11<br>\$0<br>\$0<br>\$11<br>\$0<br>\$0<br>\$11<br>\$0<br>\$0<br>\$11<br>\$0<br>\$0<br>\$11<br>\$0<br>\$0<br>\$11<br>\$0<br>\$0<br>\$11<br>\$0<br>\$0<br>\$11<br>\$0<br>\$0<br>\$11<br>\$0<br>\$0<br>\$11<br>\$0<br>\$0<br>\$0<br>\$11<br>\$0<br>\$0<br>\$0<br>\$11<br>\$0<br>\$0<br>\$0<br>\$11<br>\$0<br>\$0<br>\$0<br>\$0<br>\$11<br>\$0<br>\$0<br>\$0<br>\$0<br>\$11<br>\$0<br>\$0<br>\$0<br>\$0<br>\$11<br>\$0<br>\$0<br>\$0<br>\$0<br>\$11<br>\$0<br>\$0<br>\$0<br>\$0<br>\$0<br>\$11<br>\$0<br>\$0<br>\$0<br>\$0<br>\$0<br>\$0<br>\$0<br>\$0<br>\$0<br>\$0 | Service<br>Charges<br><u>Due</u><br>\$0<br>\$0<br>\$11<br>\$0<br>\$0<br>\$0<br>\$0<br>\$11                                                                                                    |
| Service C<br>Trend A<br>Months<br>JUN<br>MAY<br>APR<br>MAR<br>FEB<br>JAN<br>YTD<br>^ All numbe               | harges Due<br>Account 999<br>.nalysis ^<br>.ledger<br>Balance<br>\$564,756<br>\$643,310<br>\$804,982<br>\$640,558<br>\$593,193<br>\$630,491<br><b>\$647,048</b><br>ers in this section au                       | Average           Collected           Balance           \$509,666           \$483,232           \$667,783           \$519,361           \$507,914           \$536,996           re rounded to the ne                                                     | be debited on ap<br>Balance<br>Available to<br>Services<br>\$458,610<br>\$434,909<br>\$602,144<br>\$480,707<br>\$467,425<br>\$457,123<br>\$483,486<br>exarest whole dollar                                                 | proximately th<br>Balance<br>Needed to<br>Support<br>Services<br>\$57,799<br>\$63,783<br>\$74,845<br>\$82,042<br>\$84,468<br>\$78,533<br><b>\$73,578</b>                             | \$0.00<br>he 6th busines<br>Service<br>Charges<br>Eligible for<br>Earnings<br>Credit<br>\$192<br>\$216<br>\$237<br>\$261<br>\$223<br>\$223<br>\$223<br>\$223<br>\$1,352         | Earnings<br>Credit<br>Allowance<br>\$1,523<br>\$1,474<br>\$1,903<br>\$1,529<br>\$1,234<br>\$1,298<br>\$1,298<br>\$1,298<br>\$1,298                      | e month.<br>Direct<br>Service<br>Charges<br>\$0<br>\$0<br>\$11<br>\$0<br>\$0<br>\$11<br>\$0<br>\$0<br>\$0<br>\$11<br>\$0<br>\$0<br>\$11<br>\$0<br>\$0<br>\$11<br>\$0<br>\$0<br>\$11<br>\$0<br>\$0<br>\$11<br>\$0<br>\$0<br>\$11<br>\$0<br>\$0<br>\$11<br>\$0<br>\$0<br>\$0<br>\$11<br>\$0<br>\$0<br>\$0<br>\$0<br>\$11<br>\$0<br>\$0<br>\$0<br>\$11<br>\$0<br>\$0<br>\$0<br>\$0<br>\$11<br>\$0<br>\$0<br>\$0<br>\$0<br>\$0<br>\$0<br>\$0<br>\$0<br>\$0<br>\$0                                                                                                    | Service<br>Charges<br><u>Due</u><br>\$0<br>\$0<br>\$11<br>\$0<br>\$0<br>\$0<br>\$0<br>\$11                                                                                                    |
| Service C<br>Trend A<br>JUN<br>MAY<br>APR<br>MAR<br>FEB<br>JAN<br>YTD<br>* All number                        | harges Due<br>Account 999<br>(nalysis *<br>Average<br>Ledger<br>Balance<br>\$564,756<br>\$643,310<br>\$640,558<br>\$593,193<br>\$630,491<br>\$647,048<br>ers in this section au                                 | 299900000 will I<br>Average<br>Collected<br>Balance<br>\$509,566<br>\$483,232<br>\$667,783<br>\$534,119<br>\$519,361<br>\$507,914<br><b>\$536,996</b><br>re rounded to the ne                                                                            | be debited on ap<br>Balance<br>Available to<br>Services<br>\$458,610<br>\$434,909<br>\$602,144<br>\$480,707<br>\$467,425<br>\$457,123<br>\$483,486<br>exarest whole dollar                                                 | proximately th<br>Balance<br>Needed to<br>Support<br>Services<br>\$57,799<br>\$63,783<br>\$74,845<br>\$82,042<br>\$84,468<br>\$78,533<br><b>\$73,578</b>                             | \$0.00<br>he 6th busines<br>Service<br>Charges<br>Eligible for<br>Earnings<br>Credit<br>\$192<br>\$192<br>\$216<br>\$237<br>\$261<br>\$223<br>\$223<br>\$223<br>\$223<br>\$223  | Earnings<br>Credit<br>Allowance<br>\$1,523<br>\$1,474<br>\$1,903<br>\$1,529<br>\$1,234<br>\$1,298<br>\$1,234<br>\$1,298<br>\$8,961                      | e month.<br>Direct<br>Service<br>Charges<br>\$0<br>\$0<br>\$11<br>\$0<br>\$0<br>\$11<br>\$0<br>\$0<br>\$11<br>\$0<br>\$0<br>\$11<br>\$0<br>\$0<br>\$11<br>\$0<br>\$0<br>\$11<br>\$0<br>\$0<br>\$11<br>\$0<br>\$0<br>\$11<br>\$0<br>\$0<br>\$0<br>\$11<br>\$0<br>\$0<br>\$0<br>\$0<br>\$11<br>\$0<br>\$0<br>\$0<br>\$0<br>\$0<br>\$0<br>\$0<br>\$0<br>\$0<br>\$0                                                                                                    | Service<br>Charges<br><u>Due</u><br>\$0<br>\$0<br>\$11<br>\$0<br>\$0<br>\$0<br>\$0<br>\$11                                                                                                    |
| Service C<br>Trend A<br>Months<br>JUN<br>MAY<br>APR<br>MAR<br>FEB<br>JAN<br>YTD<br>^ All numbe               | harges Due<br>Account 999<br>Inalysis<br>Average<br>Ledger<br>Balance<br>\$5643,310<br>\$640,558<br>\$593,193<br>\$630,491<br>\$647,048<br>ers in this section au                                               | 299000000         will I           Average         Collected           Balance         \$509,566           \$483,232         \$667,783           \$534,119         \$519,361           \$507,914         \$536,996           re rounded to the net       | be debited on ap<br>Balance<br>Available to<br>Services<br>\$458,610<br>\$434,909<br>\$602,144<br>\$480,707<br>\$467,425<br>\$457,123<br>\$483,486<br>earest whole dollar                                                  | proximately th<br>Balance<br>Needed to<br>Support<br>Services<br>\$57,799<br>\$63,783<br>\$74,845<br>\$82,042<br>\$84,468<br>\$78,533<br>\$73,578                                    | \$0.00<br>he 6th busines<br>Service<br>Charges<br>Eligible for<br>Earnings<br>Credit<br>\$192<br>\$216<br>\$237<br>\$261<br>\$223<br>\$223<br>\$223<br>\$223<br>\$223<br>\$223  | Earnings<br>Credit<br>Allowance<br>\$1,523<br>\$1,474<br>\$1,903<br>\$1,529<br>\$1,234<br>\$1,238<br>\$1,238<br>\$8,961                                 | e month.<br>Direct<br>Service<br>Charges<br>\$0<br>\$0<br>\$0<br>\$11<br>\$0<br>\$0<br>\$0<br>\$11<br>\$0<br>\$0<br>\$11<br>\$0<br>\$0<br>\$11                                                                                                    | Service<br>Charges<br>Due<br>\$0<br>\$0<br>\$11<br>\$0<br>\$0<br>\$0<br>\$0<br>\$1                                                                                                    |
| Service C<br>Trend A<br>JUN<br>MAY<br>APR<br>MAR<br>FEB<br>JAN<br>YTD<br>^ All numbe                         | harges Due<br>Account 999<br>Inalysis<br>Average<br>Ledger<br>Balance<br>\$5643,310<br>\$640,558<br>\$643,310<br>\$640,558<br>\$593,193<br>\$630,491<br><b>\$647,048</b><br>ers in this section at              | 299000000 will I<br>Average<br>Collected<br>Balance<br>\$509,566<br>\$483,232<br>\$667,783<br>\$534,119<br>\$519,361<br>\$507,914<br>\$536,996<br>re rounded to the ne                                                                                   | be debited on ap<br>Balance<br>Available to<br>Support<br>Services<br>\$458,610<br>\$434,909<br>\$602,144<br>\$480,707<br>\$467,425<br>\$457,123<br>\$483,486<br>exarest whole dollar                                      | proximately th<br>Balance<br>Needed to<br>Support<br>Services<br>\$57,799<br>\$63,783<br>\$74,845<br>\$82,042<br>\$84,468<br>\$78,533<br>\$73,578                                    | \$0.00<br>the 6th busines<br>Service<br>Charges<br>Eligible for<br>Earnings<br>Credit<br>\$192<br>\$216<br>\$237<br>\$261<br>\$223<br>\$223<br>\$223<br>\$223<br>\$223<br>\$223 | Earnings<br>Credit<br>Alowance<br>\$1,523<br>\$1,474<br>\$1,903<br>\$1,529<br>\$1,234<br>\$1,298<br>\$1,298<br>\$8,961                                  | e month.<br>Direct<br>Service<br>Charges<br>\$0<br>\$0<br>\$11<br>\$0<br>\$0<br>\$0<br>\$11<br>\$0<br>\$0<br>\$11                                                                                                    | Service<br>Charges<br>Due<br>\$00<br>\$0<br>\$11<br>\$00<br>\$00<br>\$0<br>\$11                                                                                                    |
| Service C<br>Trend A<br>JUN<br>MAY<br>APR<br>MAR<br>FEB<br>JAN<br>YTD<br>^ All numbe                         | harges Due<br>Account 999<br>Inalysis ^<br>Average<br>Ledger<br>Balance<br>\$564,756<br>\$648,310<br>\$804,982<br>\$640,558<br>\$533,193<br>\$630,491<br><b>\$647,048</b><br>ers in this section at             | 299900000 will I<br>Average<br>Collected<br>Balance<br>\$509,566<br>\$483,232<br>\$667,783<br>\$534,119<br>\$519,361<br>\$507,914<br>\$536,996<br>re rounded to the net                                                                                  | be debited on ap<br>Balance<br>Available to<br>Support<br>\$458,610<br>\$434,909<br>\$602,144<br>\$480,707<br>\$467,425<br>\$457,123<br>\$483,486<br>barest whole dollar                                                   | proximately th<br>Balance<br>Needed to<br>Support<br>Services<br>\$57,799<br>\$63,783<br>\$74,845<br>\$82,042<br>\$84,468<br>\$78,533<br>\$73,578                                    | \$0.00<br>the 6th busine<br>Service<br>Charges<br>Eligible for<br>Earnings<br>Credit<br>\$216<br>\$227<br>\$261<br>\$223<br>\$223<br>\$223<br>\$223<br>\$1,352                  | Earnings<br>Credit<br>Allowance<br>\$1,523<br>\$1,474<br>\$1,903<br>\$1,234<br>\$1,298<br>\$1,234<br>\$1,298<br>\$8,961                                 | e month.<br>Direct<br>Service<br>Charges<br>\$0<br>\$0<br>\$11<br>\$0<br>\$0<br>\$0<br>\$0<br>\$11<br>\$0<br>\$0<br>\$0<br>\$11                                                                                                    | Service           Charges           Duo           \$0           \$0           \$11           \$0           \$0           \$11           \$0           \$11           \$0           \$11           \$0           \$11                         |
| Service C<br>Trend A<br>JUN<br>MAY<br>APR<br>MAR<br>FEB<br>JAN<br>YTD                                        | harges Due<br>Account 999<br>Inalysis *<br>Average<br>Ledger<br>Balance<br>\$564,756<br>\$648,310<br>\$804,982<br>\$640,558<br>\$593,193<br>\$630,491<br><b>\$647,049</b><br>ers in this section at             | 299900000 will I<br>Average<br>Collected<br>Balance<br>\$509,566<br>\$483,232<br>\$667,783<br>\$534,119<br>\$519,361<br>\$507,914<br><b>\$536,996</b><br>re rounded to the net                                                                           | be debited on ap<br>Balance<br>Available to<br>Support<br>\$458,610<br>\$434,909<br>\$602,144<br>\$480,707<br>\$467,425<br>\$457,123<br><b>\$483,486</b><br>exarest whole dollar                                           | proximately th<br>Balance<br>Needed to<br>Support<br>Services<br>\$57,799<br>\$63,783<br>\$74,845<br>\$82,042<br>\$84,468<br>\$78,533<br><b>\$73,578</b>                             | \$0.00<br>he 6th busine<br>Service<br>Charges<br>Eligible for<br>Earnings<br>Credit<br>\$216<br>\$227<br>\$261<br>\$223<br>\$223<br>\$223<br>\$1,352                            | Earnings<br>Credit<br>Allowance<br>\$1,523<br>\$1,474<br>\$1,903<br>\$1,234<br>\$1,234<br>\$1,298<br>\$8,961                                            | e month.<br>Direct<br>Service<br>Charges<br>\$0<br>\$0<br>\$11<br>\$0<br>\$0<br>\$0<br>\$0<br>\$11<br>\$0<br>\$0<br>\$0<br>\$11<br>\$0<br>\$0<br>\$0<br>\$11<br>\$0<br>\$0<br>\$0<br>\$11<br>\$0<br>\$0<br>\$0<br>\$11<br>\$0<br>\$0<br>\$0<br>\$0<br>\$0<br>\$0<br>\$0<br>\$0<br>\$0<br>\$0                                                                                                    | Service<br>Charges<br>50<br>\$0<br>\$11<br>\$0<br>\$0<br>\$11<br>\$11                                                                                                    |
| Service C<br>Trend A<br>Months<br>JUN<br>MAY<br>APR<br>MAR<br>FEB<br>JAN<br>YTD<br>^ All numbe               | harges Due<br>Account 993<br>Inalysis *<br>Average<br>Ledger<br>Balance<br>\$564,756<br>\$649,310<br>\$649,310<br>\$649,310<br>\$649,58<br>\$593,193<br>\$630,491<br><b>\$647,048</b><br>ers in this section at | 299900000 will I<br>Average<br>Collected<br>Balance<br>\$509,566<br>\$483,232<br>\$667,783<br>\$534,119<br>\$519,361<br>\$507,914<br><b>\$536,996</b><br>re rounded to the ne                                                                            | be debited on ap<br>Balance<br>Available to<br>Support<br>\$458,610<br>\$434,909<br>\$602,144<br>\$480,707<br>\$487,425<br>\$457,123<br>\$483,486<br>parest whole dollar                                                   | proximately th<br><i>Balance</i><br><i>Needed to</i><br><i>Support</i><br><i>Services</i><br>\$57,799<br>\$63,783<br>\$74,845<br>\$82,042<br>\$84,468<br>\$78,533<br><b>\$73,578</b> | \$0.00<br>he 6th busines<br>Service<br>Charges<br>Eligible for<br>Earnings<br>Credit<br>\$192<br>\$216<br>\$237<br>\$261<br>\$223<br>\$223<br>\$1,352                           | Earnings<br>Credit<br><u>Allowance</u><br>\$1,523<br>\$1,474<br>\$1,903<br>\$1,529<br>\$1,234<br>\$1,298<br>\$1,234<br>\$1,298<br>\$1,298<br>\$8,961    | e month.<br><i>Direct</i><br><i>Service</i><br><i>Charges</i><br>\$0<br>\$0<br>\$0<br>\$0<br>\$0<br>\$0<br>\$0<br>\$0<br>\$0<br>\$0                                                                                                    | Service<br>Charges<br>Due<br>\$0<br>\$0<br>\$11<br>\$0<br>\$0<br>\$0<br>\$11                                                                                                    |

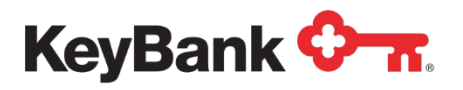

| Relationship<br>Balance S<br>Average Lede<br>LESS: Ave                          | Name: * ABC Company                                                           |                                                               |                                                                    |                                                                        |                                                                            | Janniary                                   |                                                       |
|---------------------------------------------------------------------------------|-------------------------------------------------------------------------------|---------------------------------------------------------------|--------------------------------------------------------------------|------------------------------------------------------------------------|----------------------------------------------------------------------------|--------------------------------------------|-------------------------------------------------------|
| Balance S<br>Average Lede<br>LESS: Ave                                          |                                                                               |                                                               |                                                                    |                                                                        |                                                                            |                                            |                                                       |
| Average Ledy<br>LESS: Ave                                                       | ummary                                                                        |                                                               |                                                                    | Billind                                                                | a Informatio                                                               | n                                          |                                                       |
| LESS: Ave                                                                       | ger Balance                                                                   |                                                               | \$564,756.1                                                        | 6 Settlen                                                              | nent Cycle                                                                 |                                            | Monthly                                               |
|                                                                                 | erage Float<br>ected Balance                                                  |                                                               | (\$55,189.9<br>\$509.566.2                                         | 3 Payme<br>Billing                                                     | nt Method                                                                  | Din                                        |                                                       |
| Average con                                                                     | oolou Dalahoo                                                                 |                                                               | 4000,00012                                                         | Days in                                                                | the Month                                                                  | 00000                                      | 30                                                    |
| Average Posi                                                                    | itive Collected Balance                                                       |                                                               | \$509,566.2                                                        | 3                                                                      |                                                                            |                                            |                                                       |
| Balance Ava                                                                     | ilable to Support Service                                                     | s                                                             | \$458,609,6                                                        | 1<br>1                                                                 |                                                                            |                                            |                                                       |
|                                                                                 |                                                                               | 1970)<br>1970                                                 |                                                                    |                                                                        |                                                                            |                                            |                                                       |
| Service Cl                                                                      | narde Summarv                                                                 |                                                               |                                                                    |                                                                        |                                                                            |                                            |                                                       |
| Service Char                                                                    | ges Eligible for Earnings C                                                   | redit                                                         | \$191.8                                                            | 19                                                                     |                                                                            |                                            |                                                       |
| Faminas On                                                                      |                                                                               |                                                               | P4 500 1                                                           | 50                                                                     |                                                                            |                                            |                                                       |
| Earnings Cre                                                                    | un Allowance                                                                  |                                                               | \$1,522.                                                           | 00                                                                     |                                                                            |                                            |                                                       |
| Service Char                                                                    | ges Due                                                                       |                                                               | \$0.0                                                              | 0                                                                      |                                                                            |                                            |                                                       |
| Account<br>Number<br>9999900000<br><sup>A</sup> All numbers<br>* Notes the bill | Account<br>Name<br>0 * Account 1<br>Total<br>in this section are rounded to t | Earning<br>Credit<br>Rate<br>4.05%<br>he nearest whole dollar | Balance<br>Needed to<br>Suport<br>Services<br>\$57,799<br>\$57,799 | Balance<br>Available to<br>Support<br>Services<br>S458,610<br>S458,610 | Service<br>Charges<br>Eligible for<br>Earnings<br>Credit<br>\$192<br>\$192 | Direct<br>Service<br>Charges<br>\$0<br>\$0 | Earnings<br>Credit<br>Allowance<br>\$1,523<br>\$1,523 |
| Service Ar                                                                      | tivity Summan                                                                 |                                                               |                                                                    |                                                                        |                                                                            |                                            |                                                       |
| Service                                                                         | owny communary                                                                |                                                               |                                                                    |                                                                        |                                                                            | To                                         | tal Service                                           |
| Codes<br>AEP00                                                                  | Services<br>Balance & Compe                                                   | nsation Information                                           |                                                                    |                                                                        |                                                                            |                                            | Charges<br>\$6.624                                    |
| AFP01                                                                           | General Account :                                                             | Services                                                      |                                                                    |                                                                        |                                                                            |                                            | \$25.000                                              |
| AFP10                                                                           | Depository Servic                                                             | es                                                            |                                                                    |                                                                        |                                                                            |                                            | \$10.170                                              |
| AFP15<br>AFP25                                                                  | Paper Disburseme<br>General ACH Service                                       | ent Services<br>ices                                          |                                                                    |                                                                        |                                                                            |                                            | \$24,790                                              |
| AFP40                                                                           | Information Service                                                           | es                                                            |                                                                    |                                                                        |                                                                            | ;                                          | \$124.350                                             |
|                                                                                 | Total                                                                         |                                                               |                                                                    |                                                                        |                                                                            | ;                                          | \$191.894                                             |
|                                                                                 |                                                                               |                                                               |                                                                    |                                                                        |                                                                            |                                            |                                                       |
| Service Ac                                                                      | tivity Details                                                                |                                                               |                                                                    |                                                                        | Total Co                                                                   | Pa/                                        | Voodo - Tr                                            |
| Codes                                                                           | Services                                                                      |                                                               | Quantity Unit                                                      | Price                                                                  | Charges                                                                    | Suppor                                     | t Services                                            |
| 00<br>00 02 30                                                                  | Balance & Compensation<br>FDIC Assessment<br>AFP00 TOTAL                      | Information                                                   |                                                                    |                                                                        | \$6.624<br>\$6.624                                                         | \$                                         | 1,995.25<br>1,995.25                                  |
| 01                                                                              | General Account Service                                                       | 5                                                             |                                                                    |                                                                        |                                                                            |                                            |                                                       |
|                                                                                 |                                                                               |                                                               |                                                                    |                                                                        |                                                                            |                                            |                                                       |
|                                                                                 | Refer t                                                                       | o the last page for si                                        | atement definitio                                                  | ons and calculations                                                   | ations                                                                     |                                            |                                                       |

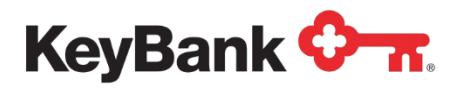

¢-т

KeyBank National Association 0101

## Account Analysis Statement

Month Year

**Relationship Summary** 

#### Relationship Name: \* ABC Company

| Service  | Activity Details - Continued | *****    | *****      | Total Service | Balance Needed To |
|----------|------------------------------|----------|------------|---------------|-------------------|
| Codes    | Services                     | Quantity | Unit Price | Charges       | Support Services  |
| 01 00 00 | Maintenance                  | 1        | \$15.00    | \$15.000      | \$4,518.00        |
| 01 04 11 | Analysis Charge              | 1        | \$10.00    | \$10.000      | \$3,012.00        |
|          | AFP01 TOTAL                  |          |            | \$25.000      | \$7,530.00        |
| 10       | Depository Services          |          |            |               |                   |
| 10 02 00 | Deposits                     | 7        | \$0,40     | \$2,800       | \$843.36          |
| 10 02 20 | Unencoded Check On Us        | 6        | \$0.110    | \$0.660       | \$198.79          |
| 10 02 22 | Unencoded Check Local City   | 9        | \$0.110    | \$0.990       | \$298.18          |
| 10 02 23 | Unencoded Check In-District  | 5        | \$0.110    | \$0,550       | \$165.66          |
| 10 02 24 | Unencoded Check Other FED    | 32       | \$0.110    | \$3.520       | \$1,060.22        |
| 10 02 25 | Unencoded Check Local RCPC   | 15       | \$0.110    | \$1.650       | \$496.98          |
|          | AFP10 TOTAL                  |          |            | \$10.170      | \$3,063.19        |
| 15       | Paper Disbursement Services  |          |            |               |                   |
| 15 01 00 | Checks Paid To 500           | 87       | \$0.170    | \$14,790      | \$4,454.74        |
| 5 13 60  | Check Enclosure Fee          | 1        | \$10.00    | \$10.000      | \$3,012.00        |
|          | AFP15 TOTAL                  |          |            | \$24.790      | \$7,466.74        |
| 25       | General ACH Services         |          |            |               |                   |
| 25 02 00 | Incoming ACH Debit Item      | 8        | \$0.120    | \$0,960       | \$289.15          |
|          | AFP25 TOTAL                  |          |            | \$0.960       | \$289.15          |
| 10       | Information Services         |          |            |               |                   |
| 0 00 02  | Previous Day Report          | 1        | \$30.00    | \$30,000      | \$9,036.00        |
| 0 02 10  | Info Reporting Base Fee      | 2        | \$30.00    | \$60,000      | \$18,072.00       |
| 0 02 21  | Previous Day Detail Items    | 229      | \$0.150    | \$34.350      | \$10,346.22       |
|          | AFP40 TOTAL                  |          |            | \$124.350     | \$37,454.22       |
|          | Total                        |          |            | \$191.894     | \$57,798.55       |

Refer to the last page for statement definitions and calculations

6-0101-24198816-14-F 6

Page 4 of 7

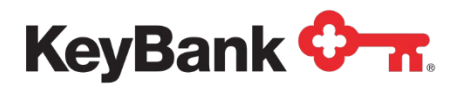

| Account Name:<br>Account Number<br>Balance Sum<br>Average Ledger E<br>LESS: Average<br>Average Positive<br>LESS: Reserve<br>Balance Availabl<br>Service Charges<br>Eamings Credit A<br>Service Charges<br>Service Charges<br>Service Charges<br>Service Charges<br>Service Charges<br>Codes Ser<br>00 Bal<br>00 02 30 F<br>01 0 Ge<br>01 00 00 M<br>01 04 11 A<br>01 04 11 A<br>10 Dej                                                                                                    | Account 1<br>r: 99999000000<br>mary<br>Balance<br>a Float<br>d Balance<br>Collected Balance<br>a Requirement<br>le to Support Services<br>ge Summary<br>Eligible for Earnings Credit<br>Allowance<br>b Due<br>ity Details<br>rvices<br>lance & Compensation Information<br>FDIC Assessment<br>P00 TOTAL | \$56<br>(\$5<br>\$50<br>(\$5<br>\$45(                                    | 4,756.16<br>5,189.93)<br>2,566.23<br>2,566.23<br>2,566.23<br>2,956.62)<br>3,609.61<br>\$191.89<br>1,522.58)<br>\$0.00<br><i>v</i> Unit Price                                                                                                    | Rate Information<br>Earnings Credit Rate<br>Service Charge Multiplic<br>Uncollected Funds Rate<br>DDA Reserve Requirement<br>DDA Reserve Requirement<br>Total Service<br>Charges<br>\$6.624 | 4.05%<br>pr \$301.20<br>0.00%<br>ent 10.00%<br>Balance Needed To<br>Support Services<br>\$1,995.25<br>\$1,995.25  |
|----------------------------------------------------------------------------------------------------|----------------------------------------------------------------------------------------------------|--------------------------------------------------------------------------|----------------------------------------------------------------------------------------------------|----------------------------------------------------------------------------------------------------|----------------------------------------------------------------------------------------------------|
| Balance Sum         Average Ledger E         LESS: Average         Average Collecter         Average Positive         LESS: Reserve         Balance Availabl         Service Charges         Service Charges         Service Charges         Service Charges         Service Charges         Service Charges         Service Charges         Service Charges         Service Charges         Service Charges         Service Charges         00 02 30       F         01       Ge         01 00 00       M         01 04 11       A         AF       AF         10       De                                                                                                    | many<br>Balance<br>e Float<br>e Float<br>d Balance<br>collected Balance<br>e Requirement<br>le to Support Services<br>ge Summary<br>Eligible for Earnings Credit<br>Allowance<br>s Due<br>ity Details<br>rv/ces<br>lance & Compensation Information<br>FDIC Assessment<br>P00 TOTAL                     | \$56<br>(\$5<br>\$50)<br>(\$5<br>\$458<br>(\$<br>(\$<br><i>Quantit</i>   | 4,756.16<br>5,189.93)<br>9,566.23<br>9,566.23<br>9,566.23<br>9,566.23<br>9,956.62)<br>8,609.61<br>\$191.89<br>1,522.58)<br>\$0.00<br><i>v</i> Unit Price                                                                                                    | Rate Information<br>Earnings Credit Rate<br>Service Charge Multiplie<br>Uncollected Funds Rate<br>DDA Reserve Requirement<br>DDA Reserve Requirement<br>Total Service<br>Charges<br>\$6.624 | 4.05%<br>pr \$301.20<br>0.00%<br>ent 10.00%<br>Balance Needed To<br>Support Services<br>\$1,995.25<br>ct 1.905.25 |
| Average Ledger E<br>LESS: Average<br>Average Collecter<br>Average Positive<br>LESS: Reserve<br>Balance Availabl<br>Service Charges<br>Eamings Credit A<br>Service Charges<br>Service Charges<br>Service Char | Balance<br>> Float<br>> Float<br>> Collected Balance<br>> Requirement<br>Ie to Support Services<br><b>Ge Summary</b><br>Eligible for Earnings Credit<br>Allowance<br>> Due<br><b>ity Details</b><br><i>irvices</i><br>Ilance & Compensation Information<br>FDIC Assessment<br>P00 TOTAL                 | \$56<br>(\$5<br>\$50)<br>(\$5<br>\$45t<br>(\$<br>(\$<br><i>Quantit</i> ) | 1,756.16<br>5,189.93)<br>9,566.23<br>9,566.23<br>0,956.62)<br>1,569.61<br>\$191.89<br>1,522.58)<br>\$0.00<br><i>v</i> Unit Price                                                                                                    | Eamings Credit Rate<br>Service Charge Multiplie<br>Uncollected Funds Rate<br>DDA Reserve Requirement<br>Total Service<br>Charges<br>\$6.624                                                 | 4.05%<br>pr \$301.20<br>0.00%<br>ent 10.00%<br>Balance Needed To<br>Support Services<br>\$1,995.25<br>ct 1.05 55  |
| LESS: Average<br>Average Collecter<br>Average Positive<br>LESS: Reserve<br>Balance Availabl<br>Service Charges<br>Eamings Credit A<br>Service Charges<br>Service Charges<br>Service Activi<br>Service Charges<br>Service Charges<br>Codes Ser<br>00 Bal<br>00 02 30 F<br>01 0 Ge<br>01 00 00 M<br>01 04 11 A<br>AF                                                                                                    | e Float<br>ed Balance<br>Collected Balance<br>e Requirement<br>le to Support Services<br>ge Summary<br>Eligible for Earnings Credit<br>Allowance<br>s Due<br>ity Details<br>invices<br>lance & Compensation Information<br>FDIC Assessment<br>POD TOTAL                                                 | (\$5<br>\$50)<br>(\$5<br>\$458<br>(\$<br>                                | 5,189.93)<br>9,566.23<br>9,566.23<br>0,956.62)<br>1,959.61<br>\$191.89<br>1,522.58)<br>\$0.00                                                                                                    | Service Charge Multiplie<br>Uncollected Funds Rate<br>DDA Reserve Requirement<br>Total Service<br>Charges<br>\$6.624                                                                        | Pr \$301.20<br>0.00%<br>ent 10.00%<br>Balance Needed To<br>Support Services<br>\$1,995.25<br>ct 1.905.25          |
| Average Collecter<br>Average Positive<br>LESS: Reserve<br>Balance Availabl<br>Service Charges<br>Eamings Credit A<br>Service Charges<br>Service Activi<br>Service Activi<br>Service Charges<br>Service Activi<br>Service Activi<br>Service Charges<br>Codes Ser<br>00 Bal<br>00 02 30 F<br>01 0 Bal<br>01 00 A<br>01 04 AF                                                                                                    | Collected Balance<br>a Requirement<br>le to Support Services<br>ge Summary<br>Eligible for Earnings Credit<br>Allowance<br>a Due<br>ity Details<br>invices<br>Ilance & Compensation Information<br>FDIC Assessment<br>P00 TOTAL                                                                         | \$30<br>(\$5<br>\$456<br>(\$                                             | 9,566.23<br>9,566.23<br>9,566.22<br>1,509.61<br>\$191.89<br>1,522.58<br>\$0.00<br><i>v</i> Unit Price                                                                                                    | Total Service<br>Charges<br>\$6.624                                                                                                    | Balance Needed To<br>Support Services                                                                             |
| Average Positive<br>LESS: Reserve<br>Balance Availabl<br>Service Charges<br>Eamings Credit A<br>Service Charges<br>Service Charges<br>Service Activi<br>Service<br>Codes Ser<br>00 Bal<br>00 02 30 F<br>01 00 00 M<br>01 00 00 M<br>01 04 11 A<br>01 04 11 A<br>01 0 Dej                                                                                                    | Collected Balance<br>a Requirement<br>le to Support Services<br>ge Summary<br>Eligible for Earnings Credit<br>Allowance<br>a Due<br>ity Details<br>invices<br>Ilance & Compensation Information<br>FDIC Assessment<br>P00 TOTAL                                                                         | \$50<br>(\$5<br>\$456<br>(\$                                             | 9,566.23<br>),956.62)<br>,609.61<br>\$191.89<br>1,522.58)<br>\$0.00                                                                                                    | Total Service<br>Charges<br>\$6.624                                                                                                    | Balance Needed To<br>Support Services                                                                             |
| LESS: Reserve<br>Balance Availabl<br>Service Charges<br>Eamings Credit A<br>Service Charges<br>Service Charges<br>Service Activi<br>Service<br>Codes Ser<br>00 Bal<br>00 02 30 F<br>01 00 00 M<br>01 00 00 M<br>01 04 11 A<br>01 04 11 A<br>01 0 Dej                                                                                                    | e Requirement<br>le to Support Services<br>ge Summary<br>Eligible for Earnings Credit<br>Allowance<br>s Due<br>ity Details<br>invices<br>lance & Compensation Information<br>FDIC Assessment<br>POD TOTAL                                                                                               | (\$5<br>\$456<br>(\$<br>                                                 | ),956.62)<br>3,609.61<br>\$191.89<br>1,522.58)<br>\$0.00                                                                                                    | Total Service<br>Charges<br>\$6.624                                                                                                    | Balance Needed To<br>Support Services                                                                             |
| Service Charges<br>Service Charges<br>Eamings Credit A<br>Service Charges<br>Service Activi<br>Service<br>Codes Ser<br>00 Bai<br>00 02 30 F<br>01 Ge<br>01 00 00 M<br>01 04 11 A<br>01 04 11 A<br>01 04 Dej                                                                                                    | ge Summary<br>Eligible for Earnings Credit<br>Allowance<br>s Due<br>ity Details<br>rvices<br>lance & Compensation Information<br>FDIC Assessment<br>P00 TOTAL                                                                                                    | \$43t<br>(\$<br>Quantit                                                  | \$191.89<br>(1,522.58)<br>(1,522.58)<br>(1,522.58)<br>(1,522.58)<br>(1,522.58)<br>(1,522.58)<br>(1,522.58)<br>(1,522.58)<br>(1,522.58)<br>(1,522.58)<br>(1,522.58)<br>(1,522.58)<br>(1,522.58)<br>(1,522.58)<br>(1,522.58)<br>(1,522.58)                                                                                                    | Total Service<br>Charges<br>\$6.624                                                                                                    | Balance Needed To<br>Support Services                                                                             |
| Service Charges<br>Service Charges<br>Eamings Credit A<br>Service Charges<br>Service Activi<br>Service<br>Codes Ser<br>00 Bai<br>00 02 30 F<br>01 00 00 M<br>01 00 00 M<br>01 04 11 A<br>AF<br>10 Dej                                                                                                    | ge Summary<br>Eligible for Earnings Credit<br>Allowance<br>s Due<br>ity Details<br>rvices<br>lance & Compensation Information<br>FDIC Assessment<br>POD TOTAL                                                                                                    | (\$<br>Quantit                                                           | \$191.89<br>1,522.58)<br>\$0.00<br>y Unit Price                                                                                                    | Total Service<br>Charges<br>\$6.624                                                                                                    | Balance Needed To<br>Support Services                                                                             |
| Service Charges<br>Eamings Credit A<br>Service Charges<br>Service Activi<br>Service<br>Codes Ser<br>00 Bal<br>00 02 30 F<br>01 00 00 A<br>01 00 00 M<br>01 04 11 A<br>01 04 11 A<br>10 Dej                                                                                                    | Eligible for Earnings Credit<br>Allowance<br><b>b Due</b><br><b>ity Details</b><br><i>Invices</i><br>Ilance & Compensation Information<br>FDIC Assessment<br>P00 TOTAL                                                                                                    | (\$<br>Quantit                                                           | \$191.89<br>1,522.58)<br>\$0.00<br>y Unit Price                                                                                                    | Total Service<br>Charges<br>\$6.624                                                                                                    | Balance Needed To<br>Support Services<br>\$1,995.25                                                               |
| Eamings Credit A<br>Service Charges<br>Service<br>Codes Ser<br>00 Bai<br>00 02 30 F<br>01 Q AF<br>01 Q Q<br>01 00 00 M<br>01 04 11 A<br>01 04 11 A<br>01 04 11 A<br>01 04 11 A<br>01 04 11 A                                                                                                    | Allowance<br><b>s Due</b><br><b>ity Details</b><br><i>nrices</i><br>Ilance & Compensation Information<br>FDIC Assessment<br>FDIC Assessment<br>FDIC Assessment                                                                                                    | (\$<br>Quantit                                                           | 1,522.58)<br>\$0.00<br>v Unit Price                                                                                                    | Total Service<br>Charges<br>\$6.624                                                                                                    | Balance Needed To<br>Support Services                                                                             |
| Service Charges<br>Service Activi<br>Service<br>Codes Ser<br>00 Bal<br>00 02 30 F<br>AF<br>01 00 00 M<br>01 00 00 M<br>01 04 11 A<br>AF<br>10 Dej                                                                                                    | ity Details<br><i>rvices</i><br>Ilance & Compensation Information<br>FDIC Assessment<br>POD TOTAL                                                                                                    | (9<br>Quantit                                                            | \$0.00<br>\$0.00                                                                                                    | Total Service<br>Charges<br>\$6.624                                                                                                    | Balance Needed To<br>Support Services                                                                             |
| Service Charges<br>Service Activi<br>Service<br>Codes Ser<br>00 Bal<br>00 02 30 F<br>AF<br>01 Ge<br>01 00 00 M<br>01 04 11 A<br>AF<br>10 Dej                                                                                                    | s Due<br>ity Details<br>nrices<br>Ilance & Compensation Information<br>FDIC Assessment<br>P00 TOTAL                                                                                                    | Quantit                                                                  | \$0.00<br>v Unit Price                                                                                                    | Total Service<br>Charges<br>\$6.624                                                                                                    | Balance Needed To<br>Support Services                                                                             |
| Service         Activi           Service         Service           Codes         Service           00         Bal           00         02 30           F         AF           01         Ge           01         00 00           01         AF           01         AF           01         AF           01         AF           10         De                                                                                                    | ity Details<br>nrices<br>Ilance & Compensation Information<br>FDIC Assessment<br>P00 TOTAL                                                                                                    | Quantit                                                                  | v Unit Price                                                                                                    | Total Service<br>Charges<br>\$6.624                                                                                                    | Balance Needed To<br>Support Services<br>\$1,995.25                                                               |
| Service         Activi           Service         Service           Codes         Service           00         Bai           00         02 30           AF         AF           01         Ge           01<00 00         M           01 04 11         AF           10         De                                                                                                    | ity Details<br>nrices<br>Ilance & Compensation Information<br>FDIC Assessment<br>POD TOTAL                                                                                                    | Quantit                                                                  | v Unit Price                                                                                                    | Total Service<br>Charges<br>\$6.624                                                                                                    | Balance Needed To<br>Support Services<br>\$1,995.25                                                               |
| Service         Ser           Codes         Ser           00         Bal           00         02 30           AF           01         Ge           01<00 00                                                                                                    | <i>rvices</i><br>Iance & Compensation Information<br>FDIC Assessment<br>POD TOTAL                                                                                                    | Quantit                                                                  | v Unit Price                                                                                                    | Total Service<br>Charges<br>\$6.624                                                                                                    | Balance Needed To<br>Support Services<br>\$1,995.25                                                               |
| Codes         Ser           00         Bai           00         02         30           01         AF           01         00         M           01         00         M           01         00         M           01         00         M           01         04         11         A           01         04         00         M           01         04         00         M           01         04         11         A           10         De         De         De                                                                                                    | <i>nrices</i><br>Iance & Compensation Information<br>FDIC Assessment<br>P00 TOTAL                                                                                                    | Quantit                                                                  | y Unit Price                                                                                                    | \$6.624                                                                                                    | \$1,995.25                                                                                                    |
| 00 02 30 F<br>00 02 30 AF<br>01 Ge<br>01 00 00 N<br>01 04 11 A<br>AF<br>10 De                                                                                                    | Iance & Compensation Information<br>FDIC Assessment<br>P00 TOTAL                                                                                                    |                                                                          |                                                                                                    | \$6.624                                                                                                    | \$1,995.25                                                                                                    |
| AF<br>01 Ge<br>01 00 00 M<br>01 04 11 A<br>AF<br>10 De                                                                                                    | P00 TOTAL                                                                                                    |                                                                          |                                                                                                    |                                                                                                    | ¢1 005 05                                                                                                    |
| 01 Ge<br>01 00 00 M<br>01 04 11 A<br>AF<br>10 De                                                                                                    |                                                                                                    |                                                                          |                                                                                                    | \$6.624                                                                                                    | \$1,990.20                                                                                                    |
| 01 00 00 M<br>01 04 11 A<br>AF                                                                                                    | and Annount Sonrings                                                                                                    |                                                                          |                                                                                                    |                                                                                                    |                                                                                                    |
| 01 04 11 AF<br>AF<br>10 De                                                                                                    | Maintenance                                                                                                    | 1                                                                        | \$15.00                                                                                                    | \$15.000                                                                                                    | \$4,518.00                                                                                                    |
| AF<br>10 De                                                                                                    | Analysis Charge                                                                                                    | 1                                                                        | \$10.00                                                                                                    | \$10.000                                                                                                    | \$3,012.00                                                                                                    |
| 10 De                                                                                                    | P01 TOTAL                                                                                                    |                                                                          |                                                                                                    | \$25.000                                                                                                    | \$7,530.00                                                                                                    |
| IU De                                                                                                    | nositers Ponsions                                                                                                    |                                                                          |                                                                                                    |                                                                                                    |                                                                                                    |
| 10 02 00 E                                                                                                    | pository Services<br>Deposits                                                                                                    | 7                                                                        | \$0.40                                                                                                    | \$2,800                                                                                                    | \$843.36                                                                                                    |
| 10 02 20                                                                                                    | Unencoded Check On Us                                                                                                    | 6                                                                        | \$0.110                                                                                                    | \$0.660                                                                                                    | \$198.79                                                                                                    |
| 10 02 22 L                                                                                                    | Unencoded Check Local City                                                                                                    | 9                                                                        | \$0.110                                                                                                    | \$0.990                                                                                                    | \$298.18                                                                                                    |
| 10 02 23 U                                                                                                    | Unencoded Check In-District                                                                                                    | 5                                                                        | \$0.110                                                                                                    | \$0.550                                                                                                    | \$165.66                                                                                                    |
| 10 02 24 U                                                                                                    | Unencoded Check Other FED                                                                                                    | 32                                                                       | \$0.110                                                                                                    | \$3.520                                                                                                    | \$1,060.22                                                                                                    |
| 10 02 25 U                                                                                                    | Unencoded Check Local RCPC                                                                                                    | 15                                                                       | \$0.110                                                                                                    | \$1.650                                                                                                    | \$496.98                                                                                                    |
| AF                                                                                                    | PIDIOTAL                                                                                                    |                                                                          |                                                                                                    | \$10.170                                                                                                    | \$3,063.19                                                                                                    |
| 15 Pa                                                                                                    | ner Dishursement Services                                                                                                    |                                                                          |                                                                                                    |                                                                                                    |                                                                                                    |
| 15 01 00 C                                                                                                    | Checks Paid To 500                                                                                                    | 87                                                                       | \$0.170                                                                                                    | \$14.790                                                                                                    | \$4.454.74                                                                                                    |
| 15 13 60 0                                                                                                    | Check Enclosure Fee                                                                                                    | 1                                                                        | \$10.00                                                                                                    | \$10.000                                                                                                    | \$3,012.00                                                                                                    |
| AF                                                                                                    | P15 TOTAL                                                                                                    |                                                                          | A second second se | \$24.790                                                                                                    | \$7,466.74                                                                                                    |
|                                                                                                    |                                                                                                    |                                                                          |                                                                                                    |                                                                                                    |                                                                                                    |
| 25 Ge<br>25 02 00 -                                                                                                    | eneral ACH Services                                                                                                    | Q                                                                        | \$0.120                                                                                                    | \$0.060                                                                                                    | \$280.15                                                                                                    |
| AF                                                                                                    | P25 TOTAL                                                                                                    | U                                                                        | ψ0.120                                                                                                    | \$0.960                                                                                                    | \$289,15                                                                                                    |
|                                                                                                    |                                                                                                    |                                                                          |                                                                                                    |                                                                                                    |                                                                                                    |
|                                                                                                    |                                                                                                    |                                                                          |                                                                                                    |                                                                                                    |                                                                                                    |
|                                                                                                    |                                                                                                    |                                                                          |                                                                                                    |                                                                                                    |                                                                                                    |

Refer to the last page for statement definitions and calculations

6-0101-24198816-14-F 6

Page 5 of 7
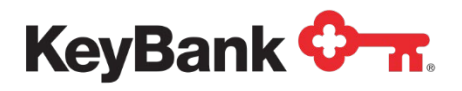

| ~                                                                       |                                                                                                    | Month Year                |                                             |                                                                           |                                                                                                  |  |
|-------------------------------------------------------------------------|----------------------------------------------------------------------------------------------------|---------------------------|---------------------------------------------|---------------------------------------------------------------------------|--------------------------------------------------------------------------------------------------|--|
|                                                                         |                                                                                                    |                           |                                             | Accou                                                                     | unt Detail                                                                                       |  |
| Account Na                                                              | ame: ABC Company                                                                                                    |                           |                                             |                                                                           |                                                                                                  |  |
| ACCOUNT NO                                                              |                                                                                                    |                           |                                             |                                                                           |                                                                                                  |  |
| Service<br>Service<br>Codes                                             | Activity Details - Continued                                                                                                    | Quantity                  | Unit Price                                  | Total Service<br>Charges                                                  | Balance Needed To<br>Support Services                                                            |  |
| Service A<br>Service<br>Codes<br>40<br>40 00 02                         | Activity Details - Continued<br>Services<br>Information Services<br>Previous Day Report                                                                        | Quantity<br>1             | Unit Price<br>\$30.00                       | Total Service<br>Charges<br>\$30.000                                      | Balance Needed To<br>Support Services<br>\$9,036.00                                              |  |
| Service /<br>Service<br>Codes<br>40<br>40 00 02<br>40 02 10<br>40 02 21 | Activity Details - Continued<br>Services<br>Information Services<br>Previous Day Report<br>Info Reporting Base Fee<br>Previous Day Detail Items<br>AFP40 TOTAL | Quantity<br>1<br>2<br>229 | Unit Price<br>\$30.00<br>\$30.00<br>\$0.150 | Total Service<br>Charges<br>\$30.000<br>\$60.000<br>\$34,350<br>\$124,350 | Balance Needed To<br>Support Services<br>\$9,036.00<br>\$18,072.00<br>\$10,346.22<br>\$37,454.22 |  |

Refer to the last page for statement definitions and calculations

6-0101-24198816-14-F 6

Page 6 of 7

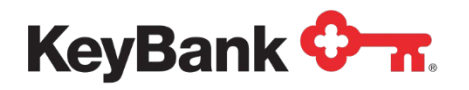

# EDI 822 Statement (file)

The EDI 822 Account Analysis Statement provides a downloadable electronic file of the monthly Account Analysis statement in the EDI 822 format.

The Account Analysis Statement provides detailed information on balances and service charges for all accounts in your relationship. The Analysis statement summarizes and details all treasury (cash management) services that you utilize. Some of the information contained in the Account Analysis statement includes average ledger balance, average float, average collected balance, depository and treasury (cash management) services used, total service charges and Earnings Credit received. A current year historical view of balances, Earnings Credit and service charges is also included.

#### To download the EDI 822 Statement (file)

1. Under **Other Statements**, select **EDI 822** from the Information Reporting main page.

| KeyNavigator*   KeyBank 🔷 🛪                                      | <b>2</b> 0                             | 17            | 🐱 Message Center 🔞 Support 🌣 Administrati                                                                          | on 🕒 Logout |
|------------------------------------------------------------------|----------------------------------------|---------------|----------------------------------------------------------------------------------------------------|-------------|
| Dashboard Reporting & Research Payables Receivables File Service | s Card Services Specialized Services   |               |                                                                                                    |             |
| Information Reporting                                            |                                        |               |                                                                                                    | 1           |
| Standard Reports                                                 | My Saved Reports                       | c             | Corporate Banking Statement                                                                                        |             |
| Previous Day<br>Intraday                                         | Previous Day                           | Custom Report | You may no longer need your paper statements or check images. Save money and time!                                 |             |
| BAI2 Previous Day File                                           | Previous Day - ABC 123 Company Test    | > 🗈 Delete    | Stop paper now Set Email Alerts or Learn more                                                                      |             |
| BAI2 Intraday File                                               | This Week - Transaction Activity       | > 🖹 Delete    |                                                                                                    |             |
| Global Account Reporting                                         | PD Transactions - DEF 123 Company Test | > E Delete    | Ise the options below to download multiple statements at once or access individually.<br>Select Statement Accounts |             |
| Other Statements                                                 | Intraday                               | Custom Report | Enter text to filter text Clear 16 accounts total                                                                  |             |
| Account Analysis Statement                                       | Intraday - Acme Account Group          | >             | ABC 123 Company Test 1010101010                                                                                    |             |
| EDI 822                                                          |                                        |               | DEF 123 Company Test 2020202020                                                                                    |             |
|                                                                  |                                        |               | GHI 123 Company Test 3030303030                                                                                    |             |
|                                                                  |                                        |               | JKL 123 Company Test 4040404040                                                                                    |             |

- 2. If you wish to download the report to a PC, click the corresponding box.
- 3. Choose the desired account.
- 4. Choose the month and year for the report.

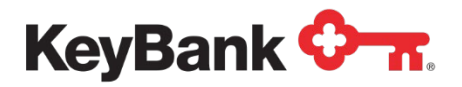

| KeyNavigator   KeyBank 🖓 🛪 |                      | Message  | Message Center 💧 🔞 Su                                            |                           | 🗘 Admini | stration 🕞 Logout |                      |
|----------------------------|----------------------|----------|------------------------------------------------------------------|---------------------------|----------|-------------------|----------------------|
| Dashboard                  | Reporting & Research | Payables | Receivables                                                      | File Serv                 | ices Cai | rd Services       | Specialized Services |
|                            |                      | Ar       | EDI 822 File I<br>asterisk (*) denotes a                         | Filter<br>required field. |          |                   |                      |
|                            |                      | De       | Report: EDI 8<br>ownload for PC:<br>Accounts*: ACC<br>Date*: Jan | 322<br>COUNT 1 ▼<br>▼ 1 ▼ | 20XX ¥ 🗂 |                   |                      |
|                            | cancel               |          |                                                                  |                           |          | downloa           | ad                   |
|                            |                      |          |                                                                  |                           |          |                   |                      |

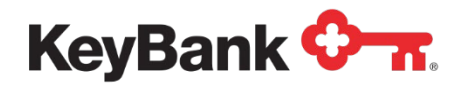

# 4. Other Reports

# Credit Sweep (Loan IQ System) Report

The Credit Sweep (Loan IQ System) report provides funds transfer activity between a commercial checking account and an associated Loan IQ system account. Paydown and Advance transfers as well as balance information are provided.

To view the Credit Sweep (Loan IQ System) Report

1. Under Other Reports, Select **Credit Sweep (Loan IQ System)** from the Information Reporting main page.

| board Reporting & Research Payables            | Receivables Card Services Specialized Services                                                                                     |                                                                                                    |
|------------------------------------------------|----------------------------------------------------------------------------------------------------|----------------------------------------------------------------------------------------------------|
| nformation Reporting                           |                                                                                                    |                                                                                                    |
| andard Reports                                 | My Saved Reports                                                                                                    | Corporate Banking Statement                                                                                        |
| ntradav                                        | Previous Day Cus                                                                                                    | tom Report You may no longer need your paper statements or check images. Save money and time.                      |
| Al2 Previous Day File                          | Your saved custom reports will appear here for one click access.<br>Learn more about the advantages of saving your custom reports. | Stop paper now Set Email Alerts or Learn more                                                                      |
| SAI2 Intraday File<br>Global Account Reporting | _                                                                                                    | Use the options below to download multiple statements at once or access individually.<br>Select Statement Accounts |
|                                                | Cus                                                                                                    | Enter text to filter list Clear 6 items total                                                                      |
| other Statements                               | Your saved custom reports will appear here for one click access.                                                                   | Check All X Uncheck All                                                                                            |
| ccount Analysis Statement                      | Learn more about the advantages of saving your custom reports.                                                                     | ABC 123 Company Test 1010101010                                                                                    |
| DI 822                                         |                                                                                                    | DEF 123 Company Test 2020202020                                                                                    |
| DI OLL                                         |                                                                                                    | GHI 123 Company Test 3030303030                                                                                    |
|                                                |                                                                                                    | JKL 123 Company Test 4040404040                                                                                    |
| CH Reports                                     |                                                                                                    | MNO 123 Company Test 5050505050     ROR 123 Company Test 5050505050                                                |
| ACH Customer Activity Report                   |                                                                                                    | C Purk 123 Company rest 60606060                                                                                   |
| Previous Day EDI Remittance                    |                                                                                                    |                                                                                                    |
| intraday EDI Remittance                        |                                                                                                    |                                                                                                    |
| ACH Entries Resubmitted via ACH                |                                                                                                    |                                                                                                    |
| CH Entries Converted to Draft                  |                                                                                                    | Statement Cutoff Date                                                                                              |
| Deposit Distribution                           |                                                                                                    | Last Month 🗸                                                                                                    |
| ACH Receiving Entries                          |                                                                                                    | net off net time view statement list                                                                               |

- 2. Select the account for the statement that you wish to view.
- 3. Select the date range for the statements you wish to view in the **Date From** and **Date To** boxes.
- 4. Click **Next** to view the statements in your date range selection. Click **Cancel** to return to the Information Reporting main page.
- 5. Select the statement icon for the statement that you wish to view.

NOTE: You must have Adobe Acrobat Reader 4.0 or higher to view your statement. Please click on the link to download a free copy of Adobe Acrobat Reader if needed.

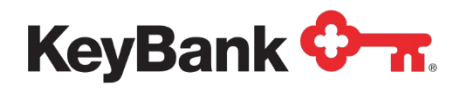

# Information Reporting User Guide

| KeyNavi   | gator <sup>-</sup>   KeyBank <b>&lt;</b> | ≻π. 8                                     | Message Center                                                                                                    | 💩 Support 🔅 🗸                                                                                                    | Administration 🕞 Logout | £.              |
|-----------|------------------------------------------|-------------------------------------------|----------------------------------------------------------------------------------------------------|----------------------------------------------------------------------------------------------------|-------------------------|-----------------|
| Dashboard | Reporting & Research                     | Payables Re                               | ceivables File Se                                                                                                    | rvices Card Servic                                                                                                    | es Specialized Services |                 |
|           | cancel                                   | Credit Sweep (L<br>Report: Cr<br>A<br>Dat | Loan IQ system) Rep<br>edit Sweep (Loan IQ system<br>Account: 10001315 - JOHI<br>te From: Jan ▼ 1 ▼<br>Date To: Jan ▼ 1 ▼ | ort Filter<br>SMITH ▼<br>20XX ▼ 111<br>20XX ▼ 111<br>20XX ♥ 111<br>20XX ♥ 111<br>20XX ♥ 1 | view                    |                 |
| KeyNavig  | gator⁻   KeyBank                         | Adobe Acro<br><u>Click here i</u>         | bet is required to view statements.<br>to download free Acrobat Reader                                                    | Center 🔞 Suppo                                                                                                    | ort 🔅 Administration    | Cogout          |
| Dashboard | Reporting & Research                     | Payables                                  | Receivables                                                                                                    | File Services                                                                                                    | Card Services Speci     | alized Services |
|           |                                          | Credit Sweep (                            | (Loan IQ system):                                                                                                    | Statement Selection                                                                                                    | on                      |                 |
|           |                                          |                                           | Report: Credit 9<br>Account: 010101                                                                                       | Sweep (Loan IQ system)<br>I01 ( <u>change account</u> )                                                                                                    |                         |                 |
|           |                                          | To view a st                              | tatement, click on the des                                                                                                | ired statement date.                                                                                                    |                         |                 |
|           |                                          | 区                                         | 区                                                                                                    | 区                                                                                                    | R                       |                 |
|           | Oct 29, 20XX                             | Oct 28, 20XX                              | Oct 27, 20XX                                                                                                    | Oct 26, 20XX                                                                                                    | Oct 25, 20XX            |                 |
|           | <u>ل</u> ے                               | R                                         | Z                                                                                                    | R                                                                                                    | R                       |                 |
|           | Oct 24, 20XX                             | Oct 23, 20XX                              | Oct 22, 20XX                                                                                                    | Oct 21, 20XX                                                                                                    | Oct 20, 20XX            |                 |
|           | L                                        | L                                         | L                                                                                                    |                                                                                                    |                         |                 |
|           | Oct 19, 20XX                             | Oct 18, 20XX                              | Oct 17, 20XX                                                                                                    |                                                                                                    |                         |                 |
|           |                                          |                                           | cancel                                                                                                    |                                                                                                    |                         |                 |
|           |                                          | Ad<br>Q                                   | lobe Acrobat is required to view<br>lick here to download free Acro                                                       | v statements.<br>obat Reader,                                                                                                    |                         |                 |

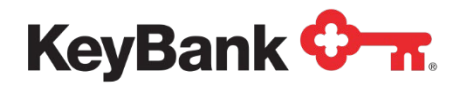

### Investments (AIS Sweep) Confirmation Report

The Investments (AIS Sweep) Confirmation provides daily information regarding your AIS Sweep account. Sweep activity between the Investment and commercial checking account is provided, including balances and earnings.

#### To view the Investments (AIS Sweep) Confirmation Report

1. Under **Other Reports**, select **Investments (AIS Sweep)** from the Information Reporting main page.

| ashboard Reporting & Research Payables | Receivables Card Services Specialized Services                                                                                     |                                                                                       |
|----------------------------------------|----------------------------------------------------------------------------------------------------|---------------------------------------------------------------------------------------|
| Information Reporting                  |                                                                                                    |                                                                                       |
| Standard Reports                       | My Saved Reports                                                                                                    | Corporate Banking Statement                                                           |
| Intraday                               | Previous Day Cu                                                                                                    | stom Report                                                                           |
| BAI2 Previous Day File                 | Your saved custom reports will appear here for one click access.<br>Learn more about the advantages of saving your custom reports. | Stop paper now Set Email Alerts or Learn more                                         |
| Global Account Reporting               |                                                                                                    | Use the options below to download multiple statements at once or access individually. |
| eresult incomin reporting              | Intraday                                                                                                    | stom Report Enter fext to filter list Clear Gitems total                              |
| Other Statements                       | Your saved custom reports will appear here for one click access.                                                                   | ✓ Check All ¥ Uncheck All                                                             |
| Account Analysis Statement             | Learn more about the advantages of saving your custom reports.                                                                     | ABC 123 Company Test 1010101010                                                       |
|                                        |                                                                                                    | DEF 123 Company Test 2020202020                                                       |
| 201022                                 |                                                                                                    | GHI 123 Company Test 3030303030                                                       |
|                                        |                                                                                                    | JKL 123 Company Test 4040404040                                                       |
| ACH Reports                            |                                                                                                    | MNO 123 Company Test 5050505050                                                       |
| ACH Customer Activity Report           |                                                                                                    | POR 123 Company lest 60606060                                                         |
| Previous Day EDI Remittance            |                                                                                                    |                                                                                       |
| Intraday EDI Remittance                |                                                                                                    |                                                                                       |
|                                        |                                                                                                    |                                                                                       |

- 3. Select the account for the statement that you wish to view.
- 4. Select the date range for the statements you wish to view in the **Date From** and **Date To** boxes.

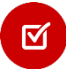

**<u>NOTE</u>**: You must have Adobe Acrobat Reader 4.0 or higher to view your statement. Please click on the link to download a free copy of Adobe Acrobat Reader if needed.

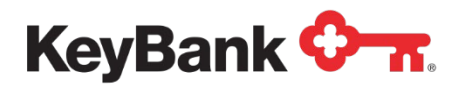

5. Click **View** to view the statements in your date range selection. Click **Cancel** to return to the Information Reporting main page.

| KeyNavigator" KeyBank 🖓 🛪 |                      | िन्त. 🔤 Mes              | Message Center   💩 Suppor    |                  | inistration 🕞 Logout |
|---------------------------|----------------------|--------------------------|------------------------------|------------------|----------------------|
| Dashboard                 | Reporting & Research | Payables Receivable      | s File Service               | es Card Services | Specialized Services |
|                           |                      | Investments (AIS St      | weep) Report Filt            | ter              |                      |
|                           |                      | Account:                 | 10001315 - JOHN SM           | IITH V           |                      |
|                           |                      | Date From:<br>Date To:   | Jan ▼ 1 ▼ 20<br>Jan ▼ 1 ▼ 20 | xx • 🗂           |                      |
|                           | cancel               |                          |                              | vi               | ew                   |
|                           |                      | Adobe Arrobat is require | Acrobat<br>Reader            |                  |                      |
|                           |                      | Click here to download   | free Acrobat Reader.         |                  |                      |

6. Select the statement icon for the statement that you wish to view.

| ABC Company       |                            |     |                                     |      |
|-------------------|----------------------------|-----|-------------------------------------|------|
| Contorvillo ON    | 12245                      |     |                                     |      |
| Centerville, On   | 12345                      |     |                                     |      |
|                   |                            |     |                                     |      |
|                   |                            |     |                                     |      |
|                   | Automatic Investment S     | wee | p Daily Report                      |      |
| Date:             | 11/16/12                   |     |                                     |      |
| Account Number:   | 123456789                  |     |                                     |      |
| Fund Name:        | KEYBANK FUND               |     |                                     |      |
|                   | Previous Day Funds         | Su  | mmary                               |      |
|                   | As Of Date 11/1            | 5/1 | 2                                   |      |
| Description       |                            |     | Amount                              |      |
| Sweep Activity Su | mmary                      |     |                                     |      |
| Opening Fund Bala | ince                       | \$  | 36,765,315.19                       |      |
| Fund Purchase*    |                            | \$  | 1,400,000.00                        |      |
| Fund Redemption*  |                            | \$  | 0.00                                |      |
| Fund Balance      |                            | \$  | 38,165,315.19                       |      |
| Mutual Fund Summa | ry                         |     |                                     |      |
| Dividend Eligible | Balances                   | \$  | 36,765,315.19                       |      |
| Daily Rate        |                            |     | 0.15%                               |      |
| Dividends Earned  | for 1 day**                | \$  | 130.9450                            |      |
| Dividends Earned  | CTD**                      | \$  | 2,026.7306                          |      |
| * Please note Fun | d Purchases and Redemptio  | ns  | are lagged one business day.        |      |
| ** Potential Bala | ince adjustments may occur | ca  | using dividend earned amounts to ch | ange |

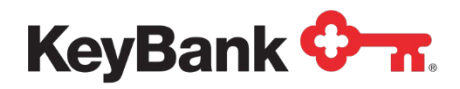

### **Investments Sweep Confirmation**

The Investments Sweep Confirmation provides daily information regarding your Repurchase Sweep Account. Sweep activity between the Investment and commercial checking account is provided, including balances and earnings.

#### To view the Investments Sweep Confirmation Report

1. Under **Other Reports**, select **Investments** from the Information Reporting main page.

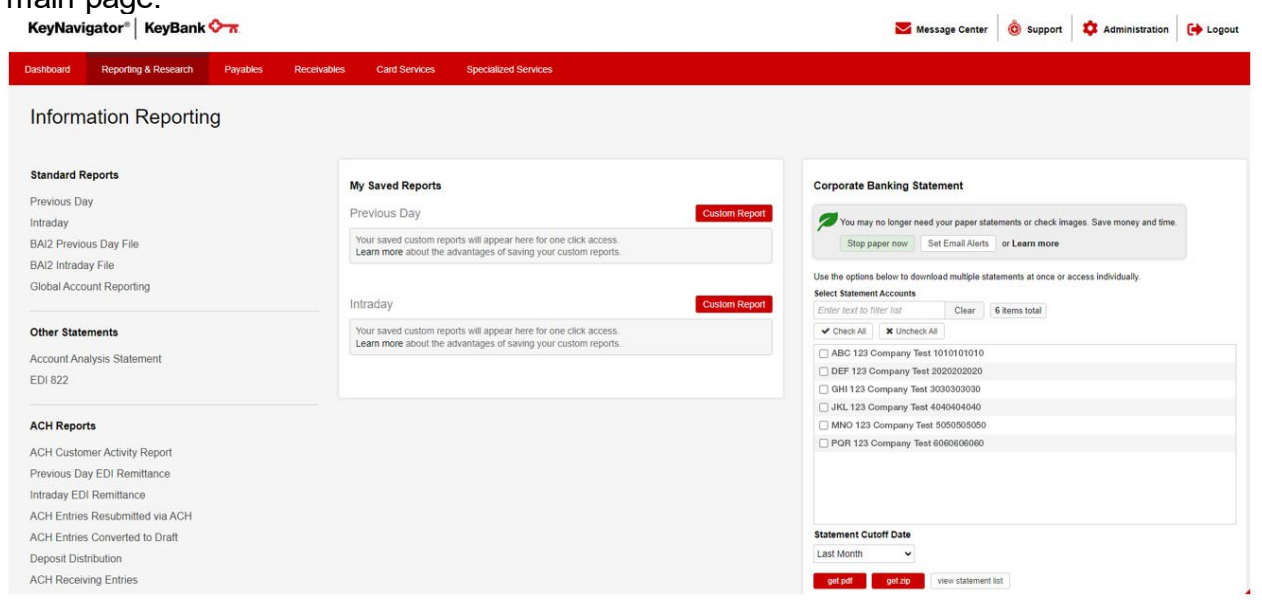

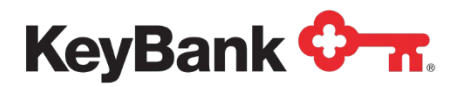

2. The report will be displayed. Select **Main page** to return to the Information Reporting main page.

| KeyNaviç  | gator 📋 KeyBank ᡐ                                      | π.                                    | Messag                                                     | e Center 💧 🙆 Su                                                | ipport 🔅 Admini                   | istration 🕞 Logout   |
|-----------|--------------------------------------------------------|---------------------------------------|------------------------------------------------------------|----------------------------------------------------------------|-----------------------------------|----------------------|
| Dashboard | Reporting & Research                                   | Payables                              | Receivables                                                | File Services                                                  | Card Services                     | Specialized Services |
|           | Go paperless! You n<br>and time.<br>Stop paper now! or | nay no longer need<br>Learn more      | i your paper investr                                       | nents report if you are ret                                    | eiving it online. Save mone       | ry                   |
|           | filter unfilter                                        | download                              |                                                            |                                                                | 0                                 | π                    |
|           | KeyBank Nat                                            | ional Associati                       | on                                                         |                                                                |                                   |                      |
|           | KEYBANK<br>123 STREET W<br>CLEVELAND, I                | /AY<br>DH 1111-2222                   |                                                            |                                                                |                                   |                      |
|           | Account Number                                         | Automatic Sweep<br>01010101010101010  | Repurchase Agre                                            | ement Confirmation                                             | Pate 11/23/20XX                   |                      |
|           | Today's availabl<br>- Target availa<br>= Total investa | e balance<br>ble balance<br>ble funds | 97,516.21 Rep<br>50,000.00 Rep<br>47,516.21 Inv            | wurchase income MTD<br>wurchase income YTD<br>estment today at | 97,516.21<br>97,516.21<br>10.000% |                      |
|           | Account Activity<br>Previous day bal                   | Summary<br>ance                       | Book<br>Balance                                            | Available<br>Balance                                           | Float                             |                      |
|           | as of 11/13/00<br>+ Movement of f<br>+ Repurchase fr   | loat<br>om yesterday                  | 92,764.59                                                  | 92,764.59<br>0.00<br>0.00                                      | 0.00<br>0.00                      |                      |
|           | invested @ 10<br>+ Net activity<br>= Today's balan     | .000% for 1 day                       | s 4,751.62<br>0.00<br>97,516.21                            | 4,751.62<br>0.00<br>97,516.21                                  | 0.00<br>0.00                      |                      |
|           | = Today's final<br>Principal M                         | o<br>balances<br>I<br>kt/Pr Mkt Valu  | 47,516.21<br>50,000.00<br>nvestment Collat<br>e PAR Amount | 47,516.21<br>50,000.00<br>eral<br>Descripti                    | 0.00                              |                      |
|           | This transact<br>0101-1,776                            | ion is not a de                       | posit of the bar                                           | k and is not insured                                           | by the FDIC.                      |                      |
|           |                                                        |                                       | main page                                                  |                                                                |                                   |                      |

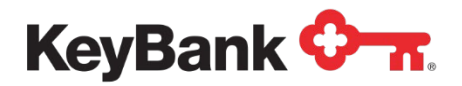

#### To filter the Investments Sweep Confirmation Report

1. Select Investments from the Information Reporting main page then select the filter button from the Investments report that displays. Message Center 🔞 Support 💠 Administration 🕞 Logout

| KeyNavigator <sup>®</sup> | KeyBank 🖓 🛪 |  |
|---------------------------|-------------|--|
|---------------------------|-------------|--|

2.

| Dashboard Reporting & Research Payabl          | es Receivables Card Services Specialized Services                                                                                  |                                                                                                    |
|------------------------------------------------|----------------------------------------------------------------------------------------------------|----------------------------------------------------------------------------------------------------|
| Information Reporting                          |                                                                                                    |                                                                                                    |
| Standard Reports                               | My Saved Reports                                                                                                    | Corporate Banking Statement                                                                                     |
| Previous Day                                   | Previous Day Custom Report                                                                                                    | You may no longer need your paper statements or check images. Save money and time                               |
| BAI2 Previous Day File                         | Your saved custom reports will appear here for one click access.<br>Learn more about the advantages of saving your custom reports. | Stop paper now Set Email Alerts or Learn more                                                                   |
| BAI2 Intraday File<br>Global Account Reporting | Infraday Custom Report                                                                                                    | Use the options below to download multiple statements at once or access individually. Select Statement Accounts |
| Other Statements                               | Your saved custom reports will appear here for one click access.                                                                   | Check All     X Uncheck All                                                                                     |
| Account Analysis Statement                     | Learn more about the advantages of saving your custom reports.                                                                     | ABC 123 Company Test 1010101010                                                                                 |
| EDI 822                                        |                                                                                                    | DEF 123 Company Test 2020202020                                                                                 |
|                                                |                                                                                                    | GHI 123 Company Test 3030303030                                                                                 |
| ACH Reports                                    |                                                                                                    | MNO 123 Company Test 5050505050                                                                                 |
|                                                |                                                                                                    | PQR 123 Company Test 6060606060                                                                                 |
| ACH Customer Activity Report                   |                                                                                                    |                                                                                                    |
| nevious Day EDI Remittance                     |                                                                                                    |                                                                                                    |
| ACU Entring Deschmitted via ACU                |                                                                                                    |                                                                                                    |
| ACH Entries Resubmitted via ACH                |                                                                                                    | Statement Cutoff Date                                                                                           |
| ACH Entries Converted to Draft                 |                                                                                                    | Last Month                                                                                                    |
| Deposit Distribution                           |                                                                                                    |                                                                                                    |
| ACH Receiving Entries                          |                                                                                                    | get pdf get zip view statement list                                                                             |

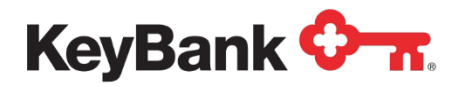

| achhoord | Deporting | Pocoareb                                           | Dauablas                       | Decemple               | a 1                  | Filo Sonicos                 | Card Sopiese             | Second | lized Services  |
|----------|-----------|----------------------------------------------------|--------------------------------|------------------------|----------------------|------------------------------|--------------------------|--------|-----------------|
| ashboard | Reporting | a Research                                         | Payables                       | Receivable             | 15                   | rile Services                | Card Services            | Specia | alized Services |
|          |           |                                                    |                                |                        |                      |                              |                          |        |                 |
|          | 1.        | and time.<br>Stop paper now                        | or <u>Learn more</u>           | your paper in          | vestments i          | eport il you are rec         | erving it online. Save m | oney   |                 |
|          | fit       | ter unfilte                                        | er download                    |                        |                      |                              | 0                        | T      |                 |
|          |           | KeyBank                                            | National Association           | on                     |                      |                              |                          |        |                 |
|          |           | KEYBANK<br>123 STREI<br>CLEVELAI                   | ET WAY<br>ND, OH 1111-2222     |                        |                      |                              |                          |        |                 |
|          |           | Account Numbe                                      | Automatic Sweep                | Repurchase             | Agreement            | Confirmation D               | ate 11/23/20XX           |        |                 |
|          |           | Today's avail                                      | able balance                   | 97,516.21              | Repurcha             | se income MTD                | 97,516.21                |        |                 |
|          |           | <ul> <li>Target ava</li> <li>Total inve</li> </ul> | ilable balance<br>stable funds | 50,000.00<br>47,516.21 | Repurcha<br>Investme | se income YTD<br>nt today at | 97,516.21<br>10.000%     |        |                 |
|          |           |                                                    |                                |                        | ook                  | Available                    |                          |        |                 |
|          |           | Account Activ<br>Previous day                      | ity Summary<br>balance         | Bal                    | ance                 | Balance                      | Float                    |        |                 |
|          |           | as of 11/13/0                                      | 0                              | 92,76                  | 4.59                 | 92,764.59                    | 0.00                     |        |                 |
|          |           | + Movement o                                       | f float                        |                        |                      | 0.00                         | 0.00                     |        |                 |
|          |           | + Repurchase                                       | ned on purchase                |                        | 0.00                 | 0.00                         |                          |        |                 |
|          |           | invested @                                         | 10.000% for 1 days             | s 4,79                 | 1.62                 | 4,751.62                     |                          |        |                 |
|          |           | + Net activi                                       | ty                             |                        | 0.00                 | 0.00                         | 0.00                     |        |                 |
|          |           | = Today's ba                                       | lances                         | 97,51                  | 6.21                 | 97,516.21                    | 0.00                     |        |                 |
|          |           | - Total inve                                       | sted                           | 47,51                  | 6.21                 | 47,516.21                    |                          |        |                 |
|          |           | = Today's fi                                       | nai dalances                   | 50,00                  | 0.00                 | 50,000.00                    | 0.00                     |        |                 |
|          |           | Principa                                           | 1 Mkt/Pr Mkt Valu              | e PAR Amour            | t                    | Descriptio                   | n                        |        |                 |
|          |           | This trans<br>0101-1,776                           | action is not a de             | posit of the           | bank and             | is not insured               | by the FDIC.             |        |                 |

- 3. Select the account(s) to be included in the report. Multiple accounts can be selected by holding CTRL or Shift and clicking on the desired accounts.
- 4. Select the date or date range for the report.

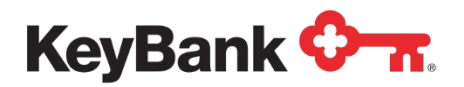

5. Click **View** to see the statements in your date range selection. Click **Cancel** to return to the Information Reporting main page.

| KeyNavi   | gator   | KeyBank       | <b>≎</b> π. ≥                         | Messag                            | je Cen                                | ter                                 | \delta Supp                           | ort 🔅 Admini  | stration | E Logout         |
|-----------|---------|---------------|---------------------------------------|-----------------------------------|---------------------------------------|-------------------------------------|---------------------------------------|---------------|----------|------------------|
| Dashboard | Reporti | ng & Research | Payables Re                           | eceivables                        | e.                                    | File S                              | ervices                               | Card Services | Spec     | ialized Services |
|           |         |               | Repurchased Swe                       | eep Conf                          | irmat                                 | ion Re                              | port Filte                            | er            |          |                  |
|           |         |               | Information is only a<br>All          | vailable for t<br>I fields are ri | the past<br>equired                   | 90 caler                            | dar days.                             |               |          |                  |
|           |         |               | 1                                     | Report: Re                        | epurcha                               | sed Swe                             | ep Confirmal                          | tion          |          |                  |
|           |         | (H            | Acc<br>lold Ctrl or Shift to select m | ount(s):<br>nultiple)<br>(<br>(   | All Acc<br>010101<br>020202<br>030303 | ounts<br>010101<br>020202<br>030303 | - ABC Tes<br>- DEF Test<br>- GHI Test | t<br>T        |          |                  |
|           |         |               | Date                                  | e From:                           | an v                                  | 1 .                                 | 20XX •                                | 0             |          |                  |
|           |         |               | c                                     | Date To:                          | ian ¥                                 | 2 .                                 | 2000                                  | m             |          |                  |

| ashboard | Reporting & Research                         | Payables                                                | Receivables                               | File Services                                                    | s Card Se                               | rvices Sp  | ecialized Services |
|----------|----------------------------------------------|---------------------------------------------------------|-------------------------------------------|------------------------------------------------------------------|-----------------------------------------|------------|--------------------|
|          | Go paperless!<br>and time.<br>Stop paper now | /ou may no longer need<br>el or <u>Learn more</u>       | your paper inve                           | stments report if you are                                        | e receiving it online.                  | Save money |                    |
|          | filter unfi                                  | ter download                                            |                                           |                                                                  |                                         | O-n        |                    |
|          | KeyBank<br>KEYBAN<br>123 STRI<br>CLEVEL4     | National Associatio<br>K<br>EET WAY<br>ND, OH 1111-2222 | on                                        |                                                                  |                                         |            |                    |
|          | Account Numb                                 | Automatic Sweep<br>er 010101010101010<br>Inve           | Repurchase Ag                             | reement Confirmatio<br>Summary                                   | Date 11/23,                             | /2000      |                    |
|          | Today's avai<br>- Target av<br>= Total inv   | lable balance<br>ailable balance<br>estable funds       | 97,516.21 R<br>50,000.00 R<br>47,516.21 I | epurchase income MT<br>epurchase income YT<br>nvestment today at | TD 97,516.21<br>TD 97,516.21<br>10.000% |            |                    |
|          |                                              |                                                         | BOO                                       | k Available                                                      |                                         |            |                    |
|          | Account Acti                                 | vity Summary                                            | Balan                                     | ce Balance                                                       | Float                                   |            |                    |
|          | as of 11/13/                                 | 001011CC                                                | 92.764.                                   | 59 92.764.59                                                     | 0.00                                    |            |                    |
|          | + Movement                                   | of float                                                | ,                                         | 0.00                                                             | 0.00                                    |            |                    |
|          | + Repurchas<br>+ Income ea                   | e from yesterday<br>rned on purchase                    | 0.                                        | 00 0.00                                                          |                                         |            |                    |
|          | invested                                     | 0 10.000% for 1 days                                    | \$ 4,751.                                 | 62 4,751.62                                                      |                                         |            |                    |
|          | + Net activ                                  | alances                                                 | 97 516                                    | 00 0.00                                                          | 0.00                                    |            |                    |
|          | - Total inv                                  | ested                                                   | 47,516.                                   | 21 47,516.21                                                     | 0.00                                    |            |                    |
|          | = Today's f                                  | inal balances                                           | 50,000.                                   | 00 50,000.00                                                     | 0.00                                    |            |                    |
|          |                                              | I                                                       | nvestment Coll                            | ateral                                                           |                                         |            |                    |
|          | Princip                                      | al Mkt/Pr Mkt Value                                     | e PAR Amount                              | Descri                                                           | lption                                  |            |                    |
|          | This tran<br>0101-1,776                      | saction is not a dep                                    | posit of the b                            | ank and is not insu                                              | ured by the FDIC.                       | R.         |                    |

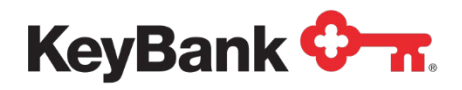

## **Credit Sweep Report**

The Credit Sweep report provides funds transfer activity between a commercial checking account and an associated loan account. Paydown and Advance transfers, as well as balance information, are provided.

#### To view the Credit Sweep Report

1. Under **Other Reports**, select **Credit Sweep** from the Information Reporting main page.

| KeyNavigator®   KeyBank 🖓 🐂                   |                                                                                                    | 🔀 Message Center 🔞 Support 🔅 Administration 🕞 Logout                                                                                                    |
|-----------------------------------------------|----------------------------------------------------------------------------------------------------|----------------------------------------------------------------------------------------------------|
| Dashboard Reporting & Research Payables Recei | vables Card Services Specialized Services                                                                                          |                                                                                                    |
| Information Reporting                         |                                                                                                    |                                                                                                    |
| Standard Reports                              | My Saved Reports                                                                                                    | Corporate Banking Statement                                                                                                    |
| Intraday                                      | Previous Day Custom Re                                                                                                    | PORT You may no longer need your paper statements or check images. Save money and time.                                                                                                    |
| BAI2 Previous Day File<br>BAI2 Intraday File  | Your saved custom reports will appear here for one click access.<br>Learn more about the advantages of saving your custom reports. | Stop paper now Set Email Alerts or Learn more                                                                                                    |
| Global Account Reporting                      | Intraday Custom Re                                                                                                    | Use the options below to download multiple statements at once or access individually. Select Statement Accounts  Pport Enter lext to first relat General Second Second Sec |
| Other Statements                              | Your saved custom reports will appear here for one click access.                                                                   | Check All X Uncheck All                                                                                                    |
| Account Analysis Statement                    | count more about are defentaged or burning your depoint opera.                                                                     | ABC 123 Company Test 1010101010                                                                                                    |
| EDI 822                                       |                                                                                                    | DEF 123 Company Test 2020202020                                                                                                    |
|                                               |                                                                                                    | JKI 123 Company Test 4040404040                                                                                                    |
| ACH Reports                                   |                                                                                                    | MNO 123 Company Test 5050505050                                                                                                    |
| ACH Customer Activity Depart                  |                                                                                                    | PQR 123 Company Test 6060606060                                                                                                    |
| Provious Day EDI Remittance                   |                                                                                                    |                                                                                                    |
| Intradeu EDI Remittance                       |                                                                                                    |                                                                                                    |
| A CH Entring Deschmitted via A CH             |                                                                                                    |                                                                                                    |
| ACH Entries Convolted to Draft                |                                                                                                    | Statement Cutoff Date                                                                                                    |
| Depend Distribution                           |                                                                                                    | Last Month V                                                                                                    |
| ACH Descrives Entrice                         |                                                                                                    |                                                                                                    |
| ACH Kereining Entries                         |                                                                                                    | get par get zip view statement ust                                                                                                    |

2. The report will be displayed.

| KeyNavi   | gator   KeyBank 🗘 🛪         | Message Co                       | enter 💧 🎯 Support                       | Administration  | h 🕞 Logout           |
|-----------|-----------------------------|----------------------------------|-----------------------------------------|-----------------|----------------------|
| Dashboard | Reporting & Research Payabl | es Receivables                   | File Services                           | Card Services S | specialized Services |
|           | filter do                   | wnload                           |                                         | <b>≎</b> π      |                      |
|           |                             | A                                | BC 123 Test<br>SWEEP REPORT<br>01/02/03 |                 |                      |
|           | PREVIOUS D<br>(0101010101   | AY LOAN BALANCE:<br>/0202020202) | 1241.00                                 | 3               |                      |
|           | CREDIT SWE<br>(03030303030  | EP PAYDOWN:<br>03030)            | 1241.00                                 | 3               |                      |
|           | CREDIT SWE                  | EP ADVANCE:                      | 1241.00                                 | ð               |                      |
|           | CURRENT DA                  | Y BEGINNING LOAN BALANCE:        | 1241.00                                 | 9               |                      |
|           |                             | main page                        |                                         |                 |                      |

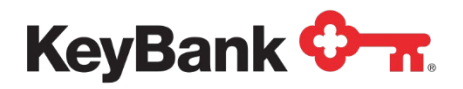

#### To filter the Credit Sweep Report

1. Select **Credit Sweep** from the Information Reporting main page then select the filter button from the Credit Sweep Report that displays.

| KeyNavigator® KeyBank 🖓 🐂                        |                                                                                                    | 🐱 Message Center 🔞 Support 💠 Administration 🕞 Logout                                                               |
|--------------------------------------------------|----------------------------------------------------------------------------------------------------|----------------------------------------------------------------------------------------------------|
| Dashboard Reporting & Research Payables Receivab | les Card Services Specialized Services                                                                                             |                                                                                                    |
| Information Reporting                            |                                                                                                    |                                                                                                    |
| Standard Reports                                 | My Saved Reports                                                                                                    | Corporate Banking Statement                                                                                        |
| Intraday                                         | Previous Day Custom Report                                                                                                    | You may no longer need your paper statements or check images. Save money and time.                                 |
| BAI2 Previous Day File                           | Your saved custom reports will appear here for one click access.<br>Learn more about the advantages of saving your custom reports. | Stop paper now Set Email Alerts or Learn more                                                                      |
| BAI2 Intraday File<br>Global Account Reporting   |                                                                                                    | Use the options below to download multiple statements at once or access individually.<br>Select Statement Accounts |
|                                                  | Intraday Custom Report                                                                                                    | Enter text to filter list Clear 6 items total                                                                      |
| Other Statements                                 | Your saved custom reports will appear here for one click access.<br>Learn more about the advantages of saving your custom reports. | Check All X Uncheck All                                                                                            |
| Account Analysis Statement                       | ,                                                                                                    | ABC 123 Company Test 1010101010                                                                                    |
| EDI 822                                          |                                                                                                    | DEF 123 Company Test 2020202020                                                                                    |
|                                                  |                                                                                                    | ☐ JKL 123 Company Test 4040404040                                                                                  |
| ACH Reports                                      |                                                                                                    | MNO 123 Company Test 5050505050                                                                                    |
| ACU Curtana Article David                        |                                                                                                    | PQR 123 Company Test 6060606060                                                                                    |
| Provisus Day EDI Domittence                      |                                                                                                    |                                                                                                    |
| Interday EDI Remittance                          |                                                                                                    |                                                                                                    |
| ACH Entrine Deschmitted vie ACH                  |                                                                                                    |                                                                                                    |
| ACH Entries Resubmitted via ACH                  |                                                                                                    | Statement Cutoff Date                                                                                              |
| AGn Entries Converted to Draft                   |                                                                                                    | Last Month                                                                                                    |
| Deposit Distribution                             |                                                                                                    |                                                                                                    |
| ACH Receiving Entries                            |                                                                                                    | get pdf get zip view statement list                                                                                |

- 2. Select the account(s) to be included in the report. Multiple accounts can be selected by holding CTRL or Shift and clicking on the desired accounts.
- 3. Select the date or date range for the report.

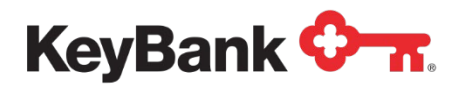

4. Click **View** to see the statements in your date range selection. Click **Cancel** to return to the Information Reporting main page.

| KeyNavi   | gator <sup>-</sup>   KeyBank <sup>•</sup> | 🗘 📩 Mess                                             | sage Center                                               | 🙆 Suppor                                                | t 🔅 Administrati | ion 🗭 Logout         |
|-----------|-------------------------------------------|------------------------------------------------------|-----------------------------------------------------------|---------------------------------------------------------|------------------|----------------------|
| Dashboard | Reporting & Research                      | Payables Receivab                                    | les Fil                                                   | e Services                                              | Card Services    | Specialized Services |
|           |                                           | Credit Sweep<br>Information is only available        | for the past 90 c                                         | ter<br>alendar days.                                    |                  |                      |
|           |                                           | Report:                                              | Credit Sweep                                              |                                                         |                  |                      |
|           | (н                                        | Account(s):<br>old Ctrl or Shift to select multiple) | All Account<br>010101010101<br>0202020202<br>030303030303 | s<br>101 - ABC Test<br>202 - DEF Test<br>303 - GHI Test | •                |                      |
|           |                                           | Date From:                                           | Jan 🔻 1                                                   | • 20XX • C                                              | 5                |                      |
|           |                                           | Date To:                                             | Jan V 2                                                   | • 20XX • Č                                              | 5                |                      |

| Dashboard     Reporting & Research     Payables     Receivables     File Services     Card Services     Specialized Ser       filter     unfilter     download     Image: CREDIT Sweep REPORT 01/02/03     Image: CREDIT Sweep REPORT 01/02/03       PREVIOUS DAY LOAN BALANCE:     1241.00       (0303030303030)     CREDIT Sweep PAPDOWN:     1241.00       CREDIT Sweep PAPDOWN:     1241.00 | KeyNavi   | gator <sup>-</sup>   KeyBank | <b>≎</b> <del>π</del> .                   | Message Center 🙆 Support |                                         | ort 🗳 Administ | tration 🕞 Logout     |
|----------------------------------------------------------------------------------------------------|-----------|------------------------------|-------------------------------------------|--------------------------|-----------------------------------------|----------------|----------------------|
| filter unfilter download  ABC 123 Test CREDIT SWEEP REPORT 01/02/03  PREVIOUS DAY LOAN BALANCE: 1241.00 (0101010101/020202020)  CREDIT SWEEP PAYDOWN: 1241.00 (0303030303030)  CREDIT SWEEP ADVANCE: 1241.00                                                                                                    | Dashboard | Reporting & Research         | Payables                                  | Receivables              | File Services                           | Card Services  | Specialized Services |
| ABC 123 Test<br>CREDIT SWEEP REPORT<br>01/02/03<br>PREVIOUS DAY LOAN BALANCE: 1241.00<br>(0101010101/020202020)<br>CREDIT SWEEP PAYDOWN: 1241.00<br>(03030303030303030)<br>CREDIT SWEEP ADVANCE: 1241.00                                                                                                    |           | filter unfil                 | download                                  |                          |                                         | •              | π                    |
| PREVIOUS DAY LOAN BALANCE:         1241.00           (0101010101/0202020202)         1241.00           CREDIT SWEEP PAYDOWN:         1241.00           CREDIT SWEEP ADVANCE:         1241.00                                                                                                    |           |                              |                                           | A<br>CREDIT              | BC 123 Test<br>SWEEP REPORT<br>01/02/03 |                |                      |
| CREDIT SWEEP PAYDOWN:         1241.00           (03030303030303030         1241.00           CREDIT SWEEP ADVANCE:         1241.00                                                                                                    |           |                              | PREVIOUS DAY LOAN<br>(0101010101/02020202 | BALANCE :<br>202)        | 1241                                    | 1.00           |                      |
| CREDIT SWEEP ADVANCE: 1241.00                                                                                                    |           |                              | CREDIT SWEEP PAYDO<br>(03030303030303030) | DWIN :                   | 1241                                    | 1.00           |                      |
| (04030404040404040                                                                                                    |           |                              | CREDIT SWEEP ADVAN<br>(040404040404040)   | NCE:                     | 1241                                    |                |                      |
|                                                                                                    |           |                              |                                           | main page                |                                         |                |                      |

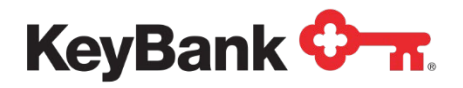

### **Zero Balance Accounts Report**

The Zero Balance Accounts (ZBA) report provides you with prior day debit and credit activity for master and sub accounts in your ZBA structure.

#### To view the ZBA Report

1. Under Other Reports, select Zero Balance Accounts from the Information Reporting main page.

| Reynavigator Reybank V h                        |                                                                                                    | Message Center 🔞 Support 🐺 Administration 📑 Logout                                                                 |
|-------------------------------------------------|----------------------------------------------------------------------------------------------------|----------------------------------------------------------------------------------------------------|
| Dashboard Reporting & Research Payables Receiva | bles Card Services Specialized Services                                                                                            |                                                                                                    |
| Information Reporting                           |                                                                                                    |                                                                                                    |
| Standard Reports                                | My Saved Reports                                                                                                    | Corporate Banking Statement                                                                                        |
| Intraday                                        | Previous Day Custom Report                                                                                                    | You may no lonner need your namer statements or chark imanes. Save money and time                                  |
| BAI2 Previous Day File                          | Your saved custom reports will appear here for one click access.<br>Learn more about the advantages of saving your custom reports. | Stop paper now Set Email Alerts or Learn more                                                                      |
| BAI2 Intraday File<br>Global Account Reporting  | Intraday Outon David                                                                                                    | Use the options below to download multiple statements at once or access individually.<br>Select Statement Accounts |
|                                                 |                                                                                                    | Enter text to filter list Clear 6 items total                                                                      |
| Other Statements                                | Your saved custom reports will appear here for one click access.<br>Learn more about the advantages of saving your custom reports. | Check All X Uncheck All                                                                                            |
| Account Analysis Statement                      |                                                                                                    | BEE 123 Company Test 202020200                                                                                     |
| EDI 822                                         |                                                                                                    | GHI 123 Company Test 20202020                                                                                      |
|                                                 |                                                                                                    | ☐ JKL 123 Company Test 404040400                                                                                   |
| ACH Reports                                     |                                                                                                    | MNO 123 Company Test 5050505050                                                                                    |
| ACH Customer Activity Deport                    |                                                                                                    | PQR 123 Company Test 6060606060                                                                                    |
| ACH Customer Activity Report                    |                                                                                                    |                                                                                                    |
| Previous Day EDI Remittance                     |                                                                                                    |                                                                                                    |
| Intraday EDI Remittance                         |                                                                                                    |                                                                                                    |
| ACH Entries Resubmitted via ACH                 |                                                                                                    | Statement Cutoff Date                                                                                              |
| ACH Entries Converted to Draft                  |                                                                                                    | Last Month                                                                                                    |
| Deposit Distribution                            |                                                                                                    |                                                                                                    |
| ACH Receiving Entries                           |                                                                                                    | get pdf get zip view statement list                                                                                |

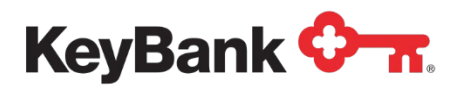

#### 2. The report will be displayed.

| KeyNavi   | gator <sup>-</sup>   KeyB             | ank 🐎 🛪                                                                 | Message Cente                 | er 💩 Support                  | <b>O</b> Administration  | E Logout          |
|-----------|---------------------------------------|-------------------------------------------------------------------------|-------------------------------|-------------------------------|--------------------------|-------------------|
| )ashboard | Reporting & Resea                     | arch Payables                                                           | Receivables                   | File Services Ca              | ard Services Spe         | ecialized Service |
|           | Go pape<br>money a<br><u>Stop pap</u> | rless! You may no longer n<br>nd time.<br>per now! or <u>Learn more</u> | eed your paper Zero Balance A | Accounts report if you are re | eceiving it online. Save |                   |
| filter    | unfilter                              | download                                                                |                               |                               |                          | <b>Φ</b> π        |
|           |                                       |                                                                         | ABC 123 Test                  |                               |                          |                   |
|           | BANK 01010                            | Кеув                                                                    | ank NATIONAL ASSOC            | IATION                        | 01/02/20XX               |                   |
|           |                                       | ZERO                                                                    | BALANCE ACCOUNT R             | EPORT                         |                          |                   |
|           |                                       |                                                                         |                               | 000                           |                          |                   |
|           | PRINCIPAL C                           | ASH MANAGEMENT A                                                        | CCOUNT 02020-020-             | -020                          |                          |                   |
|           | ACCT NUM                              | TODAYS CHECKS                                                           | MISC DEBITS                   | DEBIT MEMOS                   |                          |                   |
|           | ACCT NAME                             | DEPOSITS                                                                | MISC CREDITS                  | CREDIT MEMOS                  | AUTO ENTRY               |                   |
|           | 04040-040-0404                        | 0.00-                                                                   | 0.00-                         | 0.00-                         |                          |                   |
|           | USER ONE                              | 14,586.22                                                               | 0.00                          | 0.00                          | 14,586.22-               |                   |
|           | 05050-050-0505                        | 0.00-                                                                   | 0.00-                         | 0 00-                         |                          |                   |
|           | USER ONE                              | 0.00                                                                    | 10,000.00                     | 0.00                          | 10,000.00-               |                   |
|           | 00000 000 0000                        |                                                                         |                               |                               |                          |                   |
|           | 06060-060-0606                        | 0.00-                                                                   | 12,000.00-                    | 0.00-                         | 12 000 00                |                   |
|           | USER ONE                              | 0.00                                                                    | 0.00                          | 0.00                          | 12,000.00                |                   |
|           | 06060-060-0607                        | 0.00-                                                                   | 0.00-                         | 0.00-                         |                          |                   |
|           | USER ONE                              | 0.00                                                                    | 20,000.00                     | 0.00                          | 20,000.00-               |                   |
|           | TOTALS FOR F                          | PRINCIPAL CASH M                                                        | ANAGEMENT ACCOUNT             | 03030-030-030                 |                          |                   |
|           |                                       | 0.00                                                                    | 12 000 00                     | 0.00                          |                          |                   |
|           |                                       | 14,586,22                                                               | 30,000.00                     | 0.00                          | 32.586.22-               |                   |
|           |                                       |                                                                         | ,                             |                               |                          |                   |
|           |                                       | AUTO ENTRIE                                                             | s                             | LEDGER                        | BALANCE                  |                   |
|           | 12,000                                | 0.00 DR 44                                                              | ,586.22 CR                    | 5,72                          | 3,091.00                 |                   |
|           |                                       |                                                                         |                               |                               |                          |                   |
|           |                                       |                                                                         | main page                     |                               |                          |                   |
|           |                                       |                                                                         |                               |                               |                          |                   |

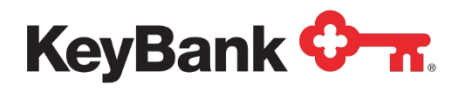

#### To filter the ZBA Report

1. Select **Zero Balance Accounts** from the Information Reporting main page then select the filter button from the ZBA Report that displays.

| KeyNavigator® KeyBank 🐎                          |                                                                                                    | 🔀 Message Center 💧 Support 🔅 Administration 🕞 Logout                                                               |
|--------------------------------------------------|----------------------------------------------------------------------------------------------------|----------------------------------------------------------------------------------------------------|
| Dashboard Reporting & Research Payables Receival | bles Card Services Specialized Services                                                                                            |                                                                                                    |
| Information Reporting                            |                                                                                                    |                                                                                                    |
| Standard Reports                                 | My Saved Reports                                                                                                    | Corporate Banking Statement                                                                                        |
| Intraday                                         | Previous Day Custom Report                                                                                                    | You may no longer need your paper statements or check images. Save money and time.                                 |
| BAI2 Previous Day File                           | Your saved custom reports will appear here for one click access.<br>Learn more about the advantages of saving your custom reports. | Stop paper now Set Email Alerts or Learn more                                                                      |
| Global Account Reporting                         | Introdou Queen Devet                                                                                                    | Use the options below to download multiple statements at once or access individually.<br>Select Statement Accounts |
|                                                  | Usion Report                                                                                                    | Enter text to filter list Clear 6 items total                                                                      |
| Other Statements                                 | Your saved custom reports will appear here for one click access.<br>Learn more about the advantages of saving your custom reports. | Check All X Uncheck All                                                                                            |
| Account Analysis Statement                       |                                                                                                    | ABC 123 Company Test 1010101010                                                                                    |
| EDI 822                                          |                                                                                                    | GHI 123 Company Test 2020/2020                                                                                     |
|                                                  |                                                                                                    | □ JKL 123 Company Test 4040404040                                                                                  |
| ACH Reports                                      |                                                                                                    | MNO 123 Company Test 5050505050                                                                                    |
| ACH Customer Activity Report                     |                                                                                                    | PQR 123 Company Test 6060606060                                                                                    |
| Previous Day EDI Remittance                      |                                                                                                    |                                                                                                    |
| Intraday EDI Remittance                          |                                                                                                    |                                                                                                    |
| ACH Entries Resubmitted via ACH                  |                                                                                                    |                                                                                                    |
| ACH Entries Converted to Draft                   |                                                                                                    | Statement Cutoff Date                                                                                              |
| Denosit Distribution                             |                                                                                                    | Last Month 👻                                                                                                    |
| ACH Receiving Entries                            |                                                                                                    | eet odf get zig view statement list                                                                                |
|                                                  |                                                                                                    |                                                                                                    |

- 2. Select the account(s) to be included in the report. Multiple accounts can be selected by holding CTRL or Shift and clicking on the desired accounts.
- 3. Select the date or date range for the report.

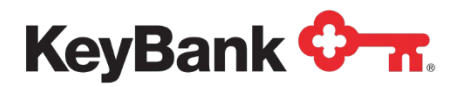

4. Click **View** to see the statements in your date range selection. Click **Cancel** to return to the Information Reporting main page.

| Dashboard | Reporting & Research | Payables Receivat                                  | bles f                                             | File Services                                                 | Card Services | Specialized Services |
|-----------|----------------------|----------------------------------------------------|----------------------------------------------------|---------------------------------------------------------------|---------------|----------------------|
|           |                      | Zero Balance Acc                                   | ounts Rep                                          | oort Filter                                                   |               |                      |
|           |                      | Information is only available<br>All fields a      | for the past 90<br>are required.                   | 0 calendar days.                                              |               |                      |
|           |                      | Report                                             | : Zero Balanci                                     | e Accounts                                                    |               |                      |
|           | (H                   | Account(s)<br>old Ctrl or Shift to select multiple | All Accourt<br>010101010<br>020202020<br>030303030 | nts<br>0101 - AB/C Test<br>0202 - DEF Test<br>0303 - GHI Test | •             |                      |
|           |                      | Date From:                                         | Jan V                                              | 1 • 2000 • (                                                  | 5             |                      |
|           |                      | Date To:                                           | Jan v                                              | 2 • 2000 • 0                                                  | 5             |                      |

| hboard | Reporting & Resea                      | irch P                                               | ayables                  | Recen       | vables         | File Services      | Card           | Services Spe        | cialized Serv |
|--------|----------------------------------------|------------------------------------------------------|--------------------------|-------------|----------------|--------------------|----------------|---------------------|---------------|
|        | Go pape<br>money ar<br><u>Stop pap</u> | rless! You may<br>id time.<br>ier now! or <u>Lea</u> | no longer nee<br>rn more | d your pape | r Zero Balance | Accounts report if | you are receiv | ing it online. Save |               |
| filter | unfilter                               | downlo                                               | ad                       |             |                |                    |                |                     | 07            |
|        |                                        |                                                      |                          | ABO         | C 123 Test     |                    |                |                     |               |
|        | BANK 01010                             |                                                      | Кеува                    | nk NATIO    | ONAL ASSO      | CIATION            |                | 01/02/20XX          |               |
|        |                                        |                                                      | ZERO                     | BALANCE     | ACCOUNT        | REPORT             |                |                     |               |
|        | PRINCIPAL CA                           | SH MANAGE                                            | MENT AC                  | COUNT       | 02020-02       | 0-020              |                |                     |               |
|        | ACCT MIN                               | TODAYE                                               | UFCVE                    | -           | DEDTTE         | DEDTT N            | FHOR           |                     |               |
|        | ACCT NAME                              | DEPOS                                                | SITS                     | MISC        | CREDITS        | CREDIT             | MEMOS          | AUTO ENTRY          |               |
|        | 04040-040-0404                         |                                                      | 0.00-                    |             | 0.00-          |                    | 0.00-          |                     |               |
|        | USER ONE                               | 14,58                                                | 36.22                    |             | 0.00           |                    | 0.00           | 14,586.22-          |               |
|        | 05050-050-0505                         |                                                      | 0.00-                    |             | 0.00-          |                    | 0.00-          |                     |               |
|        | USER ONE                               |                                                      | 0.00                     | 10          | ,000.00        |                    | 0.00           | 10,000.00-          |               |
|        | 06060-060-0606                         |                                                      | 0.00-                    | 12          | ,000.00-       |                    | 0.00-          |                     |               |
|        | USER ONE                               |                                                      | 0.00                     |             | 0.00           |                    | 0.00           | 12,000.00           |               |
|        | 06060-060-0607                         |                                                      | 0.00-                    |             | 0.00-          |                    | 0.00-          |                     |               |
|        | USER ONE                               |                                                      | 0.00                     | 20          | ,000.00        |                    | 0.00           | 20,000.00-          |               |
|        | TOTALS FOR F                           | RINCIPAL                                             | CASH MAI                 | NAGEMEN     |                | 03030-03           | 0-030          |                     |               |
|        |                                        |                                                      | 0.00                     | 12          | .000.00        |                    | 0.00           |                     |               |
|        |                                        | 14,58                                                | 36.22                    | 30          | ,000.00        |                    | 0.00           | 32,586.22-          |               |
|        |                                        | AUTO                                                 | ENTRIES                  |             |                | LE                 | DGER BAL       | ANCE                |               |
|        | 12,000                                 | .00 DR                                               | 44,                      | 586.22      | CR             |                    | 5,723,0        | 91.00               |               |

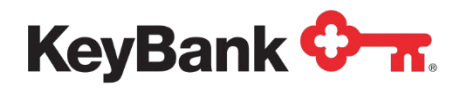

## **High Order Prefix Detail Report**

The High Order Prefix Detail (HOP) report provides summary and detailed transaction information for your HOP structure. The HOP feature allows you to subdivide your Controlled Disbursement Account (CDA) by adding a prefix to the account's check serial numbers. This prefix is then used to segregate your CDA clearings into subtotals.

#### To view the HOP Report

1. Under **Other Reports**, select **High Order Prefix Detail** from the Information Reporting main page.

| KeyNavigator"   KeyBank 🖓                                   |                                                                                                    |                                                                                                    |  |  |  |  |  |  |  |
|-------------------------------------------------------------|----------------------------------------------------------------------------------------------------|----------------------------------------------------------------------------------------------------|--|--|--|--|--|--|--|
| Dashboard Reporting & Research Payables Receiva             | bles Card Services Specialized Services                                                                                                    |                                                                                                    |  |  |  |  |  |  |  |
| Information Reporting                                       |                                                                                                    |                                                                                                    |  |  |  |  |  |  |  |
| Standard Reports<br>Previous Day                            | My Saved Reports                                                                                                    | Corporate Banking Statement                                                                                                    |  |  |  |  |  |  |  |
| Intraday<br>BAI2 Previous Day File                          | Previous Day Custom report Your saved custom reports will appear here for one click access. Learn more about the advantages of saving your custom reports. | You may no longer need your paper statements or check images. Save money and time.<br>Stop paper now Set Email Alerts or Learn more                            |  |  |  |  |  |  |  |
| Global Account Reporting                                    | Intraday Custom Report                                                                                                    | Use the options below to download multiple statements at once or access individually. Select Statement Accounts Enter text to filter first Clear 6 items total |  |  |  |  |  |  |  |
| Other Statements<br>Account Analysis Statement              | Your saved custom reports will appear here for one click access.<br>Learn more about the advantages of saving your custom reports.                         | Check All     X Uncheck All     ABC 123 Company Test 1010101010                                                                                                |  |  |  |  |  |  |  |
| EDI 822                                                     |                                                                                                    | DEF 123 Company Test 2020202020     GH1123 Company Test 202030303     JKL 123 Company Test 404040404                                                           |  |  |  |  |  |  |  |
| ACH Reports                                                 |                                                                                                    | MNO 123 Company Test 5050505050                                                                                                    |  |  |  |  |  |  |  |
| ACH Customer Activity Report<br>Previous Day EDI Remittance |                                                                                                    | PGR 123 Company Test 806060600                                                                                                    |  |  |  |  |  |  |  |
| Intraday EDI Remittance<br>ACH Entries Resubmitted via ACH  |                                                                                                    |                                                                                                    |  |  |  |  |  |  |  |
| ACH Entries Converted to Draft                              |                                                                                                    | Statement Cutoff Date                                                                                                    |  |  |  |  |  |  |  |
| Deposit Distribution                                        |                                                                                                    | Last Month 🗸                                                                                                    |  |  |  |  |  |  |  |
| ACH Receiving Entries                                       |                                                                                                    | get pdf get zip view statement list                                                                                                    |  |  |  |  |  |  |  |

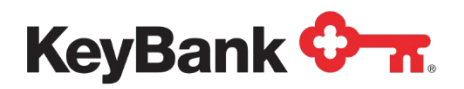

#### 2. The report will be displayed.

| ashboard | Reporting & Research | Payabl  | es         | Receivables      | File Service | s Ca   | ard Services | Specialized | Service |
|----------|----------------------|---------|------------|------------------|--------------|--------|--------------|-------------|---------|
|          |                      |         |            |                  |              |        |              |             |         |
|          | filter unfilter      | do      | wnload     |                  |              |        | ~            |             |         |
|          |                      |         |            |                  |              |        | ~            | n.          |         |
|          | (A) (A) (A)          |         |            |                  | 100 10000    |        |              |             |         |
|          | CDA SEND HOP         | TRANSAC | TION SUMMA | RY REPORT FOR 11 | 23/2000      | PAGE 1 |              |             |         |
|          | ACCOUNT NU           | MBER    | ABC        | 123 Test         |              |        |              |             |         |
|          | 010101010101         | 101     |            |                  |              |        |              |             |         |
|          | CHE                  | CK NO.  | 020202     | \$777.           | 84           |        |              |             |         |
|          | CHE                  | CK NO.  | 030303     | \$550.           | 96           |        |              |             |         |
|          | CHE                  | CK NO.  | 040404     | \$361.           | 72           |        |              |             |         |
|          | CHE                  | CK NO.  | 050505     | \$250.           | 30           |        |              |             |         |
|          | CHE                  | CK NO.  | 060606     | \$911.           | 52           |        |              |             |         |
|          | CHE NOD 1            | CK NU.  | 0/0/0/     | 350.             | 00           |        |              |             |         |
|          | HUF 1                | OTAL    | 06 ITEMS   |                  | \$2,901.08   |        |              |             |         |
|          | 0.0                  | CK 110  | 000000     | 60,000           |              |        |              |             |         |
|          | CHE                  | CK NO.  | 000000     | \$5,802.         | 55           |        |              |             |         |
|          | CHE                  | CK NO.  | 101010     | \$7400.          | 30           |        |              |             |         |
|          | CHE                  | CK NO.  | 202020     | \$124            | 50<br>54     |        |              |             |         |
|          | CHE                  | CK NO.  | 303030     | \$330.           | 73           |        |              |             |         |
|          | CHE                  | CK NO.  | 404040     | \$723.           | 31           |        |              |             |         |
|          | CHE                  | CK NO.  | 505050     | \$722.           | 30           |        |              |             |         |
|          | CHE                  | CK NO.  | 606060     | \$2,669.         | 34           |        |              |             |         |
|          | HOP 1                | 30      | 000000     |                  |              |        |              |             |         |
|          | T                    | OTAL    | 08 ITEMS   |                  | \$13,866.05  |        |              |             |         |
|          | ACCOUNT TO           | TAL     |            | 14 ITEMS         |              | \$16   | ,767.13      |             |         |

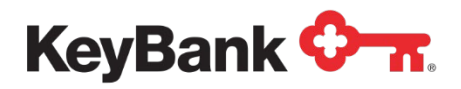

#### **To filter the HOP Report**

1. Select **High Order Prefix Detail** from the Information Reporting main page then select the filter button from the HOP report that displays.

| KeyNavigator® KeyBank 🖓 🛪                        |                                                                                                    | 🔀 Message Center 🔞 Support 💠 Administration 🕞 Logout                                                               |
|--------------------------------------------------|----------------------------------------------------------------------------------------------------|----------------------------------------------------------------------------------------------------|
| Dashboard Reporting & Research Payables Receivab | les Card Services Specialized Services                                                                                             |                                                                                                    |
| Information Reporting                            |                                                                                                    |                                                                                                    |
| Standard Reports Previous Day                    | My Saved Reports                                                                                                    | Corporate Banking Statement                                                                                        |
| Intraday                                         | Previous Day Custom Report                                                                                                    | DYou may no longer need your paper statements or check images. Save money and time.                                |
| BAI2 Previous Day File                           | Your saved custom reports will appear here for one click access.<br>Learn more about the advantages of saving your custom reports. | Stop paper now Set Email Alerts or Learn more                                                                      |
| Global Account Reporting                         | Jakaday Queters Report                                                                                                    | Use the options below to download multiple statements at once or access individually.<br>Select Statement Accounts |
|                                                  | inu audy                                                                                                    | Enter text to filter list Clear 6 items total                                                                      |
| Other Statements                                 | Your saved custom reports will appear here for one click access.<br>Learn more about the advantages of saving your custom reports. | Check All X Uncheck All                                                                                            |
| Account Analysis Statement                       |                                                                                                    | ABC 123 Company Test 1010101010                                                                                    |
| EDI 822                                          |                                                                                                    | GHI 123 Company Test 3030303030                                                                                    |
|                                                  |                                                                                                    | □ JKL 123 Company Test 4040404040                                                                                  |
| ACH Reports                                      |                                                                                                    | MNO 123 Company Test 5050505050                                                                                    |
| ACH Customer Activity Report                     |                                                                                                    | PQR 123 Company Test 6060606060                                                                                    |
| Previous Day EDI Remittance                      |                                                                                                    |                                                                                                    |
| Intraday EDI Remittance                          |                                                                                                    |                                                                                                    |
| ACH Entries Resubmitted via ACH                  |                                                                                                    |                                                                                                    |
| ACH Entries Converted to Draft                   |                                                                                                    | Statement Cutoff Date                                                                                              |
| Deposit Distribution                             |                                                                                                    | Last Month 🗸                                                                                                    |
| ACH Receiving Entries                            |                                                                                                    | net off net zin view statement list                                                                                |
| Torrecornig Linios                               |                                                                                                    | And Post                                                                                                    |

- 2. Select the account(s) to be included in the report. Multiple accounts can be selected by holding CTRL or Shift and clicking on the desired accounts.
- 3. Select the date or date range for the report.

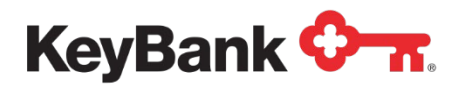

4. Click **View** to see the statements in your date range selection. Click **Cancel** to return to the Information Reporting main page.

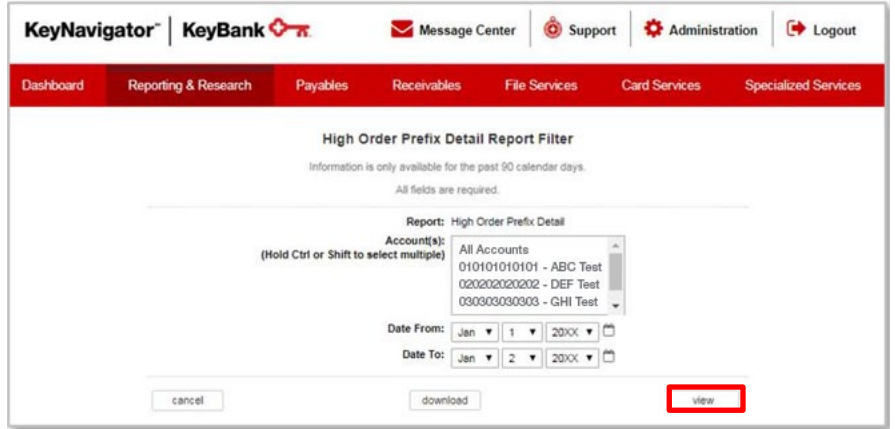

| Dashboard | Reporting & Research Pag         | ables       | Receivables        | File Services | Card Services | Specia   | alized Service |
|-----------|----------------------------------|-------------|--------------------|---------------|---------------|----------|----------------|
|           | filter unfilter                  | download    |                    |               |               | <b>7</b> |                |
|           | CDA SEND HOP TRAM                | SACTION SUM | MARY REPORT FOR 11 | 23/20XX       | PAGE 1        |          |                |
|           | ACCOUNT NUMBER<br>01010101010101 | AB          | C 123 Test         |               |               |          |                |
|           | CHECK NO                         | . 020202    | \$777.8            | 34            |               |          |                |
|           | CHECK NO                         | . 030303    | \$550.0            | 88            |               |          |                |
|           | CHECK NO                         | . 040404    | \$361.7            | 2             |               |          |                |
|           | CHECK NO                         | . 050505    | \$250.0            | 88            |               |          |                |
|           | CHECK NO                         | . 060606    | \$911.5            | 52            |               |          |                |
|           | CHECK NO                         | . 070707    | \$50.0             | 98            |               |          |                |
|           | HOP 120                          |             |                    |               |               |          |                |
|           | TOTAL                            | 06 ITEMS    | 5                  | \$2,901.08    |               |          |                |
|           | CHECK NO                         | . 080808    | \$8,802.5          | 13            |               |          |                |
|           | CHECK NO                         | . 090909    | \$408.5            | 88            |               |          |                |
|           | CHECK NO                         | . 101010    | \$74.6             | 90            |               |          |                |
|           | CHECK NO                         | . 202020    | \$134.6            | 54            |               |          |                |
|           | CHECK NO                         | . 303030    | \$330.1            | 73            |               |          |                |
|           | CHECK NO                         | . 404040    | \$723.3            | 31            |               |          |                |
|           | CHECK NO                         | . 505050    | \$722.3            | 10            |               |          |                |
|           | CHECK NO                         | . 606060    | \$2,669.3          | 4             |               |          |                |
|           | HOP 130                          |             |                    |               |               |          |                |
|           | TOTAL                            | OS ITEMS    | 5                  | \$13,866.05   |               |          |                |
|           | ACCOUNT TOTAL                    |             | 14 ITEMS           |               | \$16,767.13   |          |                |

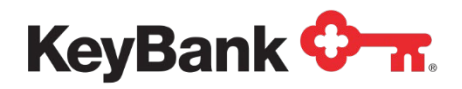

### Incoming/Outgoing Wire Activity Report

The Incoming/Outgoing Wire Activity report provides real-time details on incoming and outgoing wire transfers. Information provided includes date/time wire was sent/received, account number/name, transaction description, wire amount, and any reference details included with the wire (Fed Wire reference number).

#### To view the Incoming/Outgoing Wire Activity Report

 Under Other Reports, select the Incoming/Outgoing Wire Activity from the Information Reporting main page.
 KevNavigator<sup>®</sup> KevBank Information Reporting main page.

| ReyNavigator Reybank V A                       |                                                                                                    | Message Center 🔞 Support 🐺 Administration 📑 Logout                                                                 |
|------------------------------------------------|----------------------------------------------------------------------------------------------------|----------------------------------------------------------------------------------------------------|
| Dashboard Reporting & Research Payables Receiv | vables Card Services Specialized Services                                                                                          |                                                                                                    |
| Information Reporting                          |                                                                                                    |                                                                                                    |
| Standard Reports                               | My Saved Reports                                                                                                    | Corporate Banking Statement                                                                                        |
| Previous Day                                   | Previous Day Custom Report                                                                                                    | You may no longer need your pager statements or chark images. Save money and time                                  |
| BAI2 Previous Day File                         | Your saved custom reports will appear here for one click access.<br>Learn more about the advantages of saving your custom reports. | Stop paper now. Set Email Alerts or Learn more                                                                     |
| Global Account Reporting                       | Interday Centres Dented                                                                                                    | Use the options below to download multiple statements at once or access individually.<br>Select Statement Accounts |
|                                                |                                                                                                    | Enter text to filter list Clear 6 items total                                                                      |
| Other Statements                               | Learn more about the advantages of saving your custom reports.                                                                     | Check All X Uncheck All                                                                                            |
| Account Analysis Statement                     |                                                                                                    | DEE 123 Company lest 1010101010                                                                                    |
| EDI 822                                        |                                                                                                    | GHI 123 Company Test 303030300                                                                                     |
|                                                |                                                                                                    | U JKL 123 Company Test 4040404040                                                                                  |
| ACH Reports                                    |                                                                                                    | MNO 123 Company Test 5050505050                                                                                    |
| ACH Customer Activity Report                   |                                                                                                    | PQR 123 Company Test 6060606060                                                                                    |
| Provious Day EDI Pomittanco                    |                                                                                                    |                                                                                                    |
| Intraday EDI Remittance                        |                                                                                                    |                                                                                                    |
| ACH Entrine Desubmitted via ACH                |                                                                                                    |                                                                                                    |
| ACH Entries Converted to Draft                 |                                                                                                    | Statement Cutoff Date                                                                                              |
| ACH Entries Converted to Draft                 |                                                                                                    | Last Month                                                                                                    |
| Deposit Distribution                           |                                                                                                    |                                                                                                    |
| ACH Receiving Entries                          |                                                                                                    | get pdi get zip view statement list                                                                                |

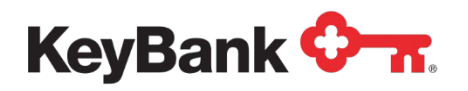

2. The report will be displayed.

| KeyNavigator KeyBank 🔭 🛛 🛛 Message Center |                                                                                                    |                         |                   |            |         |                                                                                   |                                                                                   |                      |  |
|-------------------------------------------|----------------------------------------------------------------------------------------------------|-------------------------|-------------------|------------|---------|-----------------------------------------------------------------------------------|-----------------------------------------------------------------------------------|----------------------|--|
| Dashbo                                    | ard Reporting &                                                                                                    | Research                | Payables          | Rece       | eivable | es File Services                                                                  | Card Services                                                                     | Specialized Services |  |
|                                           |                                                                                                    |                         |                   | Incomin    | g/Out   | tgoing Wire Activity Re                                                           | port                                                                              |                      |  |
|                                           | Go paperless! You may no longer need your paper Credit and Debit Wire Advices if you are receiving them online.<br>Save money and time.<br>Stop paper now! or Learn more |                         |                   |            |         |                                                                                   |                                                                                   |                      |  |
|                                           |                                                                                                    | filter                  | unfilter          | download   |         |                                                                                   | Created on Jan 02, 20XX                                                           | 2:46 PM EST          |  |
| Date/Time                                 | Account                                                                                                    |                         | Description       | Credit     | Debit   |                                                                                   | Optiona                                                                           | I Text               |  |
| Jan 02,<br>20XX<br>2:46 PM<br>EST         | 0101010101010101010101<br>ABC 123 Test                                                                                                    | Incomi                  | ng Money Transfer | \$4,902.13 |         | TRANSFER FED REF#: 040404<br>RFB=0606060606060606                                 | KEYBANK=HIJ 123=KLM                                                               | 123-0505050505       |  |
| Jan 02,<br>20XX<br>2:46 PM<br>EST         | 02020202020202020202020202020202020202                                                                                                    | Incoming Money Transfer |                   | \$4,902.13 |         | TRANSFER FED REF#: 040404<br>RFB=0707070707070707                                 | TRANSFER FED REF#: 040404 KEYBANK=HIJ 123=KLM123-0505050505<br>RFB=07070707070707 |                      |  |
| Jan 02,<br>20XX<br>2:46 PM<br>EST         | 030303030303030303030303<br>GHI 123 Test                                                                                                    | Incomi                  | ng Money Transfer | \$246.11   |         | TRANSFER FED REF#: 040404 KEYBANK=HIJ 123=KLM123-0505050505<br>RFB=08080808080808 |                                                                                   |                      |  |
| TOTAL.                                    |                                                                                                    |                         |                   |            |         |                                                                                   |                                                                                   |                      |  |
|                                           |                                                                                                    | main page               |                   |            |         |                                                                                   |                                                                                   | refresh              |  |

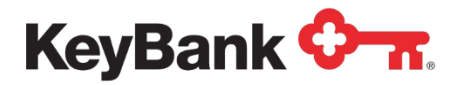

#### To filter the Incoming/Outgoing Wire Activity Report

1. Select **Incoming/Outgoing Wire Activity** from the Information Reporting main page then select the filter button from the Incoming/Outgoing Wire Activity report that displays

| KeyNavigator <sup>®</sup> KeyBank                  |                                                                                                    | 🔀 Message Center 🔞 Support 🔅 Administration 😝 Logout                                                                                                    |
|----------------------------------------------------|----------------------------------------------------------------------------------------------------|----------------------------------------------------------------------------------------------------|
| Dashboard Reporting & Research Payables R          | Receivables Card Services Specialized Services                                                                                                    |                                                                                                    |
| Information Reporting                              |                                                                                                    |                                                                                                    |
| Standard Reports                                   | My Saved Reports                                                                                                    | Corporate Banking Statement                                                                                                    |
| Previous Day<br>Intraday<br>BAI2 Previous Day File | Previous Day Custom<br>Your saved custom reports will appear here for one click access.<br>Learn more about the advantages of saving your custom reports. | Report You may no longer need your paper statements or check images. Save money and time. Stop paper new Set Email Alerts or Learn more                                      |
| BAI2 Intraday File<br>Global Account Reporting     | Intraday Custom                                                                                                    | Use the options below to download multiple statements at once or access individually.           Select Statement Accounts           Enter text to filter filts         Clear |
| Other Statements                                   | Your saved custom reports will appear here for one click access.                                                                                          | Check All X Uncheck All                                                                                                    |
| Account Analysis Statement                         |                                                                                                    | ABC 123 Company Test 1010101010                                                                                                    |
| EDI 822                                            |                                                                                                    | DEF 123 Company Test 2020202020                                                                                                    |
|                                                    |                                                                                                    | URI 123 Company Test 4040404040                                                                                                    |
| ACH Reports                                        |                                                                                                    | MNO 123 Company Test 5050505050                                                                                                    |
| ACI I Contract Activity Decent                     |                                                                                                    | PQR 123 Company Test 6060606060                                                                                                    |
| ACH Customer Activity Report                       |                                                                                                    |                                                                                                    |
| Intendeu EDI Demittense                            |                                                                                                    |                                                                                                    |
| A CH Entries Desubmitted via A CH                  |                                                                                                    |                                                                                                    |
| ACH Entries Resubmitted via ACH                    |                                                                                                    | Statement Cutoff Date                                                                                                    |
| ACH Entries Converted to Draft                     |                                                                                                    | Last Month                                                                                                    |
| Deposit Distribution                               |                                                                                                    |                                                                                                    |
| ACH Receiving Entries                              |                                                                                                    | ger port get zip view statement list                                                                                                    |

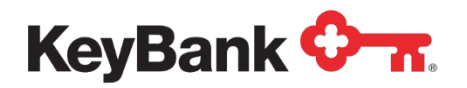

 To utilize a saved filter, use the dropdown menu to select the appropriate filter and select **Apply** to use the filter, **Edit** to update the filter with new criteria, or **Delete** to remove the filter from the menu.

| <b>D</b> 11                       |                                     |            | -                           |                                                                 |                          |        |                                                                                   |                         | 0.10                      |                      |
|-----------------------------------|-------------------------------------|------------|-----------------------------|-----------------------------------------------------------------|--------------------------|--------|-----------------------------------------------------------------------------------|-------------------------|---------------------------|----------------------|
| Dashbo                            | ard Reporti                         | ng & Resea | arch                        | Payables                                                        | Recei                    | ivable | es File S                                                                         | ervices                 | Card Services             | Specialized Services |
|                                   |                                     |            |                             |                                                                 | Incoming                 | J/Out  | tgoing Wire A                                                                     | Activity Rep            | port                      |                      |
|                                   |                                     | N          | Go pap<br>Save m<br>Stop pa | erless! You may r<br>oney and time.<br>aper now! or <u>Lear</u> | no longer need<br>n more | d youi | r paper Credit and                                                                | Debit Wire Adv          | ices if you are receiving | them online.         |
|                                   |                                     | 10         | filter                      | unfilter                                                        | download                 |        |                                                                                   | (                       | Created on Jan 02, 20X    | X 2:46 PM EST        |
| Date/Time                         | Accoun                              | t          | D                           | escription                                                      | Credit                   | Debit  |                                                                                   |                         | Option                    | al Text              |
| Jan 02,<br>20XX<br>2:46 PM<br>EST | 01010101010101010<br>ABC 123 Test   | 101        | Incoming Money Transfer     |                                                                 | \$4,902.13               |        | TRANSFER FED REF#: 040404 KEYBANK=HIJ 123=KLM123-0<br>RFB=06060606060606          |                         | v123-0505050505           |                      |
| lan 02,<br>20XX<br>2:46 PM<br>EST | 0202020202020202020<br>DEF 123 Test | 202        | Incoming Money Transfer     |                                                                 | \$4,902.13               |        | TRANSFER FED REF#: 040404 KEYBANK=HIJ 123=KLM123-0505050505<br>RFB=07070707070707 |                         |                           | M123-0505050505      |
| lan 02,<br>20XX<br>2:46 PM<br>EST | 0303030303030303030<br>GHI 123 Test | 303        | Incoming                    | g Money Transfer                                                | \$246.11                 |        | TRANSFER FED<br>RFB=0808080808                                                    | REF#: 040404 H<br>80808 | Keybank=hij 123=kli       | v123-0505050505      |
| OTAL.                             |                                     |            |                             |                                                                 | \$10,050.37              | \$0.00 |                                                                                   |                         |                           |                      |
|                                   |                                     | mai        | in page                     |                                                                 |                          |        |                                                                                   |                         |                           | refresh              |
|                                   |                                     |            |                             |                                                                 |                          |        |                                                                                   |                         |                           |                      |
| Keyl                              | Navigator <sup></sup>               | KeyB       | ank 🔇                       | <b>≻</b> π.                                                     | M                        | essa   | ge Center                                                                         | Ô Support               | 🔅 Administra              | ation 🕞 Logout       |
| Dashbo                            | oard Reporti                        | ng & Resea | arch                        | Payables                                                        | Receiv                   | vable  | s File Se                                                                         | ervices                 | Card Services             | Specialized Services |
|                                   |                                     |            |                             | Incoming/0                                                      | Outgoing                 | Wire   | Activity Rep                                                                      | ort Filter              |                           |                      |
|                                   |                                     |            |                             |                                                                 | Saved Filter             | r(s) [ | None Selected V                                                                   | apply                   | edit                      |                      |
|                                   |                                     |            |                             |                                                                 |                          |        | delete                                                                            |                         |                           |                      |
|                                   |                                     |            |                             |                                                                 | Filter Nar               | me: [  |                                                                                   |                         | and the second second     |                      |

- 3. To create a new filter that can be saved and utilized later, enter a name for the new filter, enter the appropriate ranges and/or criteria (discussed in more detail in the following steps), and select **Save**. After the new filter has been saved, it will appear in the list of saved filters.
- 4. Select the account(s) to be included in the report. Multiple accounts can be selected by holding CTRL or Shift and clicking on the desired accounts.
- 5. Select the date or date range for the report.
- 6. Select the type code.
- 7. Select the transaction type to display **Credits Only**, **Debits Only** or credits and debits with **All Transactions**.

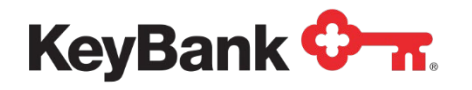

- 8. Enter a dollar amount or dollar range for the transactions.
- 9. Select **Cancel** to return to the Information Reporting main page, select **Download** to download the filtered report, or select **View** to view the filtered report.

| KeyNavigator" KeyBank 🖓 🛪 |                      | tor" KeyBank 🖓 🚾 Message Center |                                                                         | Support                                                    | 🔅 Administr                                              | ation 🕞 Logout       |
|---------------------------|----------------------|---------------------------------|-------------------------------------------------------------------------|------------------------------------------------------------|----------------------------------------------------------|----------------------|
| Dashboard                 | Reporting & Research | Payables Receiva                | bles File                                                               | Services                                                   | Card Services                                            | Specialized Services |
|                           |                      | Incoming/Outgoing W             | ire Activity R                                                          | eport Filter                                               |                                                          |                      |
|                           |                      | Saved Filter(s                  | None Selected                                                           | • apply                                                    | edit                                                     |                      |
|                           |                      | Filter Name                     | :                                                                       |                                                            | save                                                     |                      |
|                           |                      | Account(s)                      | All Accounts                                                            | 999999999 101 O<br>999999999 101 O<br>999999999 101 O      | berating Account<br>berating Account<br>berating Account |                      |
|                           |                      | Date(s)                         | Intraday                                                                | ▼                                                          |                                                          |                      |
|                           |                      |                                 | Date From:<br>Date To:                                                  | Jan ▼ 1<br>Jan ▼ 2                                         | ▼ 20XX ▼ □<br>▼ 20XX ▼ □                                 |                      |
|                           |                      | Type Code(s)                    | All Type Codes<br>0190 - Total Inc<br>0191 - Individu<br>0193 - Incomin | oming Money Tran<br>al Incoming Intern<br>g FRB Money Tran | past 14 calendar days<br>Insfers<br>al Money Transfer    |                      |
|                           |                      | Transaction Type(s):            | All Transaction Ty                                                      | /pes 🔻                                                     |                                                          |                      |
|                           |                      | Dollar Amount From:             | 0.00                                                                    |                                                            |                                                          |                      |
|                           |                      | Dollar Amount To:               | 100000000.00                                                            |                                                            |                                                          |                      |
|                           | cancel               | downlo                          | ad                                                                      |                                                            | view                                                     |                      |

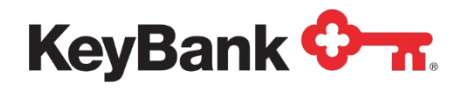

# **5. ACH Reports**

## **ACH Customer Activity Report**

The ACH Customer Activity Report provides information on ACH transactions that were originated through Key. This report also includes adjustments to the account balance and/or corrections to the detail on ACH transactions. All clients that originate ACH transactions through Key will receive the Customer Activity Report.

#### **To view ACH Customer Activity Report**

1. Under ACH Reports, select ACH Customer Activity Report from the Information Reporting main page.

| KeyNavigator® KeyBank 🖓 🛪               |                                                                                                    | Message Center 🔞 Support 💠 Administration 🕞 Logout                                                                                                    |
|-----------------------------------------|----------------------------------------------------------------------------------------------------|----------------------------------------------------------------------------------------------------|
| Dashboard Reporting & Research Payables | Receivables Card Services Specialized Services                                                                                     |                                                                                                    |
| Information Reporting                   |                                                                                                    |                                                                                                    |
| Standard Reports                        | My Saved Reports                                                                                                    | Corporate Banking Statement                                                                                                    |
| Intraday                                | Previous Day Custon                                                                                                    | n Report Source of the second second se                                                                                                    |
| BAI2 Previous Day File                  | Your saved custom reports will appear here for one click access.<br>Learn more about the advantages of saving your custom reports. | Stop paper now Set Email Alerts or Learn more                                                                                                    |
| Global Account Reporting                | Intraday Custor                                                                                                    | Use the options below to download multiple statements at once or access individually. Select Statement Accounts Propert Part to Title Part Clear Title Parts Clear Title Parts |
| Other Statements                        | Your saved custom reports will appear here for one click access.                                                                   | ✓ Check All ¥ Uncheck All                                                                                                    |
| Account Analysis Statement              | Learn more about the advantages of saving your custom reports.                                                                     | ABC 123 Company Test 1010101010                                                                                                    |
| EDI 822                                 |                                                                                                    | DEF 123 Company Test 2020202020                                                                                                    |
| LUIULL                                  |                                                                                                    | GHI 123 Company Test 3030303030                                                                                                    |
|                                         |                                                                                                    | JKL 123 Company Test 4040404040                                                                                                    |
| ACH Reports                             |                                                                                                    | MNO 123 Company Test 5050505050                                                                                                    |
| ACH Customer Activity Report            |                                                                                                    | PGR 123 Company Test 6060606060                                                                                                    |
| Previous Day EDI Remittance             |                                                                                                    |                                                                                                    |
| Intraday EDI Remittance                 |                                                                                                    |                                                                                                    |
| ACH Entries Resubmitted via ACH         |                                                                                                    |                                                                                                    |
| ACH Entries Converted to Draft          |                                                                                                    | Statement Cutoff Date                                                                                                    |
| Deposit Distribution                    |                                                                                                    | Last Month 🗸                                                                                                    |
| ACH Receiving Entries                   |                                                                                                    | get.pdf get.zip view statement list                                                                                                    |
|                                         |                                                                                                    |                                                                                                    |

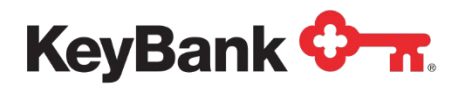

2. The report will be displayed.

| <b>KeyNavi</b> g | jator⁻   KeyBa       | nk 🔷 🛪                                                                                                    | Messa                                                                                                    | ge Center                                                                                | 💩 Support                                                                                 | 🔅 Administra  | tion 🚺 🗭 Logout     |
|------------------|----------------------|----------------------------------------------------------------------------------------------------|----------------------------------------------------------------------------------------------------|------------------------------------------------------------------------------------------|-------------------------------------------------------------------------------------------|---------------|---------------------|
| shboard          | Reporting & Researd  | ch Payables                                                                                                    | Receivable                                                                                                    | s Fik                                                                                    | e Services                                                                                | Card Services | Specialized Service |
|                  | filter               | unfilter download                                                                                                    | 1                                                                                                    |                                                                                          |                                                                                           | \$            | t                   |
|                  | R3562                | -1 KeyBank NATIONAL A<br>127 PUBLIC SQUARE<br>CLEVELAND OH 4411                                                                      | SSOCIATION<br>4                                                                                                   | ACCOUNT NO<br>SETTLEMENT<br>PAGE                                                         | UMBER: 111111<br>T DATE: 01/02/20)<br>1                                                   | x             |                     |
|                  |                      | ABC 123 TEST<br>ATTN: USER 1<br>1 STREET WAY<br>CLEVELAND, OH 1111                                                                   | -2222                                                                                                    | = DIRE(<br>= 1-(                                                                         | CT INQUIRIES TO<br>300-111-1111                                                           | ****          |                     |
|                  |                      | THIS REPORT DE<br>TRANSACTIONS T                                                                                                    | ACH ACTIVIT<br>TAILS ALL ACTIV<br>HAT WERE ORIGIN                                                                 | Y SUMMARY<br>ITY THAT REI<br>ATED ON YOUR                                                | LATES TO ACH<br>R BEHALF.                                                                 |               |                     |
|                  | I. A                 | DJUSTMENT ACTIVITY CO<br>THIS SECTION CONFIRMS<br>NO ACTIV                                                                           | MPLETED TODAY -<br>ALL ADJUSTMENT                                                                                 | S COMPLETED                                                                              | TODAY ON YOUR BEH                                                                         | HALF.         |                     |
|                  | R3999                | -9 KeyBank NATIONAL A<br>127 PUBLIC SQUARE<br>CLEVELAND OH 4411                                                                      | SSOCIATION<br>4                                                                                                   | ACCOUNT NU<br>SETTLEMENT<br>PAGE                                                         | MBER: 11111111<br>T DATE: 01/02/20)<br>2                                                  | L<br>OX       |                     |
|                  |                      | DEF 123 TEST<br>ATTN: USER 2<br>2 STREET WAY<br>CLEVELAND, OH 1111                                                                   | -2222                                                                                                    | = DIRE(<br>* 1-8                                                                         | CT INQUIRIES TO<br>300-111-1111                                                           | *             |                     |
|                  | II. N<br>T<br>O<br>B | THIS REPORT DE<br>TRANSACTIONS T<br>OTIFICATIONS OF CHANG<br>HIS SECTION LISTS THE<br>RIGINATED ON YOUR BEH<br>Y THE CORRECTED DATA. | ACH ACTIVIT<br>TAILS ALL ACTIV.<br>HAT WERE ORIGIN<br>E -<br>NOTIFICATIONS O<br>ALF. THE ORIGIN<br>PLEASE MAKE TH | Y SUMMARY<br>ITY THAT REL<br>ATED ON YOUR<br>OF CHANGE RI<br>AL ITEM INF(<br>ESE CHANGES | LATES TO ACH<br>R BEHALF.<br>ECEIVED FOR ACH EN<br>DRMATION IS FOLLOW<br>TO YOUR RECORDS. | ITRIES<br>IED |                     |
|                  | FILE<br>01010        | REFERENCE EFFECTI<br>101010 01-11-1                                                                                                  | VE DATE COMP.<br>4 DEF                                                                                            | ANY NAME<br>123 TEST                                                                     | ENTRY DESCRIPTI<br>USER 3                                                                 | ION           |                     |
|                  | TC I                 | NDIVIDUAL NAME                                                                                                    | INDIVIDUAL ID                                                                                                    | TR                                                                                       | ACCOUNT NUMBER                                                                            | REFER         |                     |
|                  | 11 L<br>C            | ISER 5 M<br>HANGE ACCT NBR TO:<br>T                                                                                                  | J 02133<br>111111<br>OTAL CORRECTION                                                                              | 11111111<br>5:                                                                           | 1 111111111<br>1                                                                          | 111111        |                     |
|                  | FILE                 | REFERENCE EFFECTI<br>01-11-1                                                                                                    | VE DATE COMP<br>4 GHI 1                                                                                           | ANY NAME<br>23 TEST                                                                      | ENTRY DESCRIPTI<br>USER 4                                                                 | ON            |                     |
|                  | TC I                 | NDIVIDUAL NAME                                                                                                    | INDIVIDUAL ID                                                                                                    | TR                                                                                       | ACCOUNT NUMBER                                                                            | REFER         |                     |
|                  | 22 5                 | CUDERI RP<br>HANGE TR TO:<br>TC                                                                                                    | 11111<br>111111111<br>DTAL CORRECTIONS                                                                            | 111111111                                                                                | 11111111<br>1                                                                             | 111111        |                     |
|                  | R3562                | 2-3 KeyBank NATIONAL AS<br>127 PUBLIC SQUARE<br>CLEVELAND OH 44114                                                                   | SSOCIATION                                                                                                    | ACCOUNT NUM<br>SETTLEMENT<br>PAGE                                                        | BER: 111111111<br>DATE: 01/02/20XX<br>3                                                   |               |                     |
|                  |                      | ABC 123 TEST<br>ATTN: USER 1<br>1 STREET WAY<br>CLEVELAND, OH 1111                                                                   | -2222                                                                                                    | = DIRECT<br>* 1-80                                                                       | T INQUIRIES TO<br>90-111-1111                                                             |               |                     |
|                  | III.                 | THIS REPORT DET<br>TRANSACTIONS TH<br>ITEMS RETURNED -                                                                               | ACH ACTIVITY<br>TAILS ALL ACTIVI<br>HAT WERE ORIGINA                                                              | SUMMARY<br>TY THAT RELA<br>TED ON YOUR                                                   | TES TO ACH<br>BEHALF.                                                                     |               |                     |

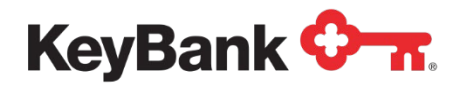

#### **To filter ACH Customer Activity Report**

1. Select **ACH Customer Activity Report** from the Information Reporting main page.

| KeyNavigator" KeyBank 🖙                                                                                                    |                                                                                                    |                                                                                                    |  |  |  |  |  |  |  |
|----------------------------------------------------------------------------------------------------|----------------------------------------------------------------------------------------------------|----------------------------------------------------------------------------------------------------|--|--|--|--|--|--|--|
| Dashboard Reporting & Research Payables Receivat                                                                                    | vies Card Services Specialized Services                                                                                                    |                                                                                                    |  |  |  |  |  |  |  |
| Information Reporting                                                                                                    |                                                                                                    |                                                                                                    |  |  |  |  |  |  |  |
| Standard Reports Previous Day                                                                                                    | My Saved Reports                                                                                                    | Corporate Banking Statement                                                                                                    |  |  |  |  |  |  |  |
| Intraday<br>BAI2 Previous Day File                                                                                                  | Previous Day Custom Report Your saved custom reports will appear here for one click access. Learn more about the advantages of saving your custom reports. | You may no longer need your paper statements or check images. Save money and time. Stop paper now Set Email Alerts or Learn more                             |  |  |  |  |  |  |  |
| Global Account Reporting                                                                                                    | Intraday Custom Report                                                                                                    | Use the options below to download multiple statements at once or access individually. Select Statement Accounts Enter text to filter list Clear 6 Rems total |  |  |  |  |  |  |  |
| Other Statements                                                                                                    | Your saved custom reports will appear here for one click access.<br>Learn more about the advantages of saving your custom reports.                         | Check All K Uncheck All ABC 123 Company Test 101010101                                                                                                    |  |  |  |  |  |  |  |
| EDI 822                                                                                                    |                                                                                                    | DEF 123 Company Test 20202020     GHI 123 Company Test 303030300                                                                                             |  |  |  |  |  |  |  |
| ACH Panorte                                                                                                    |                                                                                                    | JKL 123 Company Test 404040400     MNO 123 Company Test 50505050                                                                                             |  |  |  |  |  |  |  |
| ACH Reports<br>ACH Customer Activity Report<br>Previous Day EDI Remittance<br>Intraday EDI Remittance<br>ACH Extrem Remutanties ACH |                                                                                                    | PGR 123 Company Test 6066666660                                                                                                    |  |  |  |  |  |  |  |
| ACH Entries Converted to Draft<br>Deposit Distribution<br>ACH Receiving Entries                                                     |                                                                                                    | Statement Cutoff Date<br>Last Month ~<br>ort pdf get zg. View statement tot                                                                                  |  |  |  |  |  |  |  |

- 2. Select the account(s) to be included in the report. Multiple accounts can be selected by holding CTRL or Shift and clicking on the desired accounts.
- 3. Select the date or date range for the report.
- 4. Click **View** to see the statements in your date range selection. Click **Cancel** to return to the Information Reporting main page. Select **Download** to download a filtered report.

| ashboard | Reporting & Research | Payables Receivabl                                   | es File Services                                   | Card Services | Specialized Services |  |  |
|----------|----------------------|------------------------------------------------------|----------------------------------------------------|---------------|----------------------|--|--|
|          |                      | ACH Customer A                                       | ctivity Report Filter                              |               |                      |  |  |
|          |                      | Information is only available                        | for the past 90 calendar days.                     |               |                      |  |  |
|          |                      | All fields are required.                             |                                                    |               |                      |  |  |
|          |                      | Report:                                              | ACH Customer Activity Repo                         | rt 📕          |                      |  |  |
|          | ()                   | Account(s):<br>Hold Ctrl or Shift to select multiple | All Accounts                                       | *             |                      |  |  |
|          |                      |                                                      | 010101010101 - ABC Test<br>020202020202 - DEF Test |               |                      |  |  |
|          |                      |                                                      | 030303030303 - GHI Test                            | -             |                      |  |  |
|          |                      | Date From:                                           | Jan • 1 • 20XX •                                   | Ē             |                      |  |  |
|          |                      | Date To:                                             | Jan • 2 • 20XX •                                   |               |                      |  |  |

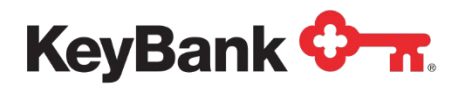

### **EDI Remittance Report**

The EDI Remittance report provides detailed remittance information for electronic payments received in your Key account (i.e. ACH / EDI). Information provided includes payment originator, payment receiver, invoice information and individual transaction detail.

#### To view the EDI Remittance Report

1. Under ACH Reports, select Previous Day EDI Remittance or Intraday EDI Remittance from the Information Reporting main page.

| KeyNavigator® KeyBank 🔭                        |                                                                                                    | 🔀 Message Center 💧 Support 💠 Administration 🕞 Logout                                                               |
|------------------------------------------------|----------------------------------------------------------------------------------------------------|----------------------------------------------------------------------------------------------------|
| Dashboard Reporting & Research Payables Rece   | elvables Card Services Specialized Services                                                                                        |                                                                                                    |
| Information Reporting                          |                                                                                                    |                                                                                                    |
| Standard Reports                               | My Saved Reports                                                                                                    | Corporate Banking Statement                                                                                        |
| Intraday                                       | Previous Day Custom Report                                                                                                    | You may no longer need your paper statements or check images. Save money and time.                                 |
| BAI2 Previous Day File                         | Your saved custom reports will appear here for one click access.<br>Learn more about the advantages of saving your custom reports. | Stop paper now Set Email Alerts or Learn more                                                                      |
| BAI2 Intraday File<br>Global Account Reporting |                                                                                                    | Use the options below to download multiple statements at once or access individually.<br>Select Statement Accounts |
|                                                | Intraday Custom Report                                                                                                    | Enter text to filter list Clear 6 items total                                                                      |
| Other Statements                               | Your saved custom reports will appear here for one click access.<br>Learn more about the advantages of saving your custom reports. | Check All     X Uncheck All                                                                                        |
| Account Analysis Statement                     |                                                                                                    | ABC 123 Company Test 1010101010                                                                                    |
| EDI 822                                        |                                                                                                    | GHI 123 Company Test 3030303030                                                                                    |
|                                                |                                                                                                    | JKL 123 Company Test 4040404040                                                                                    |
| ACH Reports                                    |                                                                                                    | MNO 123 Company Test 5050505050                                                                                    |
| ACH Customer Activity Report                   |                                                                                                    | PQR 123 Company Test 6060606060                                                                                    |
| Previous Day EDI Remittance                    |                                                                                                    |                                                                                                    |
| Intraday EDI Remittance                        |                                                                                                    |                                                                                                    |
| ACH Entries Resubmitted via ACH                |                                                                                                    |                                                                                                    |
| ACH Entries Converted to Draft                 |                                                                                                    | Statement Cutoff Date                                                                                              |
| Deposit Distribution                           |                                                                                                    | Last Month 🗸                                                                                                    |
| ACH Receiving Entries                          |                                                                                                    | get pdf get zip view statement list                                                                                |

The report will be displayed.

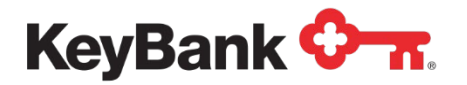

#### Information Reporting User Guide

| ashboard | Reporting & Research               | Payables                                                       | Receivables                                   | File Services  | Card Services | Specialized Service: |
|----------|------------------------------------|----------------------------------------------------------------|-----------------------------------------------|----------------|---------------|----------------------|
|          | filter unfilte                     | download                                                       | ]                                             |                | <del>ہ</del>  | π                    |
|          |                                    |                                                                | KeyBank<br>EDI SERVICES<br>REMITTANCE/PAYMENT | ADVICE         |               |                      |
|          |                                    |                                                                | JANUARY 02, 20                                | XX             |               |                      |
|          |                                    | ABC 123 TEST<br>ATTN: USER 1<br>1 STREET WAY<br>CITY, ST 12345 | -1234                                         |                |               |                      |
|          | PAYMENT IN                         | IFORMATION:                                                    |                                               |                |               |                      |
|          | CREDIT:<br>EFFECTIVE<br>INPUT FORM | \$24,590.7<br>DATE: 11/27/20><br>NAT: ACHCTX                   | 73<br>(X                                      |                |               |                      |
|          | CREDIT PAR                         | TY                                                             | DEBIT                                         | PARTY          |               |                      |
|          | ROUTING ID                         | 0: 010101010<br>0202020202                                     | ROUTIN<br>20 ACCT:<br>COMPAN                  | VG ID: 0303030 | )30<br>)4040  |                      |
|          | DEMAND ACC                         | T: 0505050505                                                  | 505 DEMANE<br>COMPAN                          | ACCT: 060606   | 0707          |                      |
|          | TRACE NUME                         | FR: 080P                                                       | 080808080808                                  |                |               |                      |

To filter the EDI Remittance Report

- 1. Select **EDI Remittance** from the Information Reporting main page or select the filter button from the EDI Remittance report that was displayed when **View** was selected.
- 2. Select the account(s) to be included in the report. Multiple accounts can be selected by holding CTRL or Shift and clicking on the desired accounts.
- 3. Select the date or date range for the report.
- 4. Click **View** to see the statements in your date range selection. Click **Cancel** to return to the Information Reporting main page.

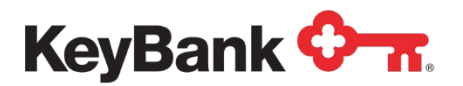

### Information Reporting User Guide

|          | - A                  |                         |                                       |                                                                                                    |                      |                                 | -                                |           |             | 2.97.1452.051.5 |                |
|----------|----------------------|-------------------------|---------------------------------------|----------------------------------------------------------------------------------------------------|----------------------|---------------------------------|----------------------------------|-----------|-------------|-----------------|----------------|
| ashboard | Reporting & Research | Payables                | Receivables                           | 5                                                                                                    | F                    | ile S                           | ervices                          | Ca        | rd Services | Specia          | lized Services |
|          |                      | ED                      | Remittance                            | Rep                                                                                                    | ort                  | Filt                            | ər                               |           |             |                 |                |
|          |                      | Information is          | s only available fo<br>All fields are | or the participation of the participation of the pa | ast 9<br>ed.         | KÖ cale                         | indar day                        |           |             |                 |                |
|          |                      |                         | Report:                               | EDI Re                                                                                                    | mitta                | ance                            |                                  |           |             |                 |                |
|          | 0                    | iold Ctri or Shift to s | Account(s):<br>elect multiple)        | All Ad<br>0101<br>0202<br>0303                                                                                                    | 0101<br>0202<br>0303 | unts<br>10101<br>20202<br>30303 | - ABC To<br>- DEF To<br>- GHI To | est<br>st |             |                 |                |
|          |                      |                         | Date From:                            | Jan                                                                                                    | •                    | 1 .                             | 20XX                             | • 0       |             |                 |                |
|          |                      |                         | Date To:                              | Jan                                                                                                    | •                    | 2 .                             | 20XX                             | • 🗂       |             |                 |                |

| KeyNavig  | gator <sup>-</sup>   Ke | yBank 🔶                                                  | π.                        | Message Ce                                                            | enter 🙆 Su                 | pport 🔅 Admin      | istration 🕞 Logout   |
|-----------|-------------------------|----------------------------------------------------------|---------------------------|-----------------------------------------------------------------------|----------------------------|--------------------|----------------------|
| Dashboard | Reporting & F           | Research                                                 | Payables                  | Receivables                                                           | File Services              | Card Services      | Specialized Services |
|           | filter                  | unfilter                                                 | download                  |                                                                       |                            | 0                  | <del>7</del>         |
|           |                         | DEF0202-02<br>BANK: 0101<br>ABC 123 TEST<br>ATTN: USER 1 | RETURNED<br>ACCO          | ETURNED ACH ENTRIES RESUBMITTED VIA ACH<br>ACCOUNT: 99999999999999999 |                            | DATE: 01/02/20XX   |                      |
|           |                         | COMPANY NAME<br>ABC 123 TEST                             | COMPANY<br>9999999        | ID ENTRY DESC                                                         | R SEC                      | EFF DATE<br>040102 |                      |
|           |                         | BANK REF#/<br>RETURN REASON                              | T/R                       | ACCOUNT#                                                              | IND ID/ T/C<br>IND NAME    | AMOUNT             |                      |
|           |                         | 999999999999999999<br>R01-INSUFFICIE                     | 01120XX08 999<br>NT FUNDS | 99999999999999999999999999999999999999                                | 9999999999999 26<br>, USER | 530.00             |                      |

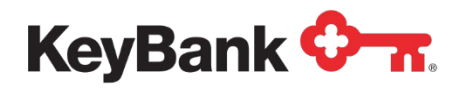

# ACH Entries Resubmitted via ACH Report

The ACH Entries Resubmitted via ACH report provides a list of ACH entries that were returned for various reasons, (including NSF returns) that are now being represented.

#### To view the ACH Entries Resubmitted via ACH Report

1. Under ACH Reports, select ACH Entries Resubmitted via ACH from the Information Reporting main page.

| Standard Reports                                                        | My Saved Deporte                                                                                                    |                                                                                                    | Corporate Banking Statement                                                                                                    |                                       |
|-------------------------------------------------------------------------|----------------------------------------------------------------------------------------------------|----------------------------------------------------------------------------------------------------|----------------------------------------------------------------------------------------------------|---------------------------------------|
| Previous Day                                                            | Building T                                                                                                    |                                                                                                    | Corporate Danking Statement                                                                                                    |                                       |
| Intraday                                                                | Previous Day                                                                                                    | Custom Repo                                                                                                    | You may no longer need your paper statements                                                                                                    | or check images. Save money and time  |
| BAI2 Previous Day File                                                  | Your saved custom reports will appear here for<br>Learn more about the advantages of saving you                                                                                                    | one click access.<br>ur custom reports.                                                                                                    | Stop paper now Set Email Alerts or Le                                                                                                    | am more                               |
| BAI2 Intraday File                                                      |                                                                                                    |                                                                                                    | Use the options below to download multiple statements                                                                                                    | at once or access individually.       |
| Global Account Reporting                                                | Intraday                                                                                                    | Custom Repo                                                                                                    | Select Statement Accounts                                                                                                    |                                       |
| Other Statements                                                        | Your saved custom reports will annear here for                                                                                                    | one click access                                                                                                    | Clear 6 items                                                                                                    | total                                 |
| Other statements                                                        | Learn more about the advantages of saving you                                                                                                    | ur custom reports.                                                                                                    | ABC 123 Company Test 1010101010                                                                                                    |                                       |
| Account Analysis Statement                                              |                                                                                                    |                                                                                                    | DEF 123 Company Test 2020202020                                                                                                    |                                       |
| EDI 822                                                                 |                                                                                                    |                                                                                                    | GHI 123 Company Test 3030303030                                                                                                    |                                       |
| ACH Paporte                                                             |                                                                                                    |                                                                                                    | JKL 123 Company Test 4040404040     MNO 123 Company Test 5050505050                                                                                                    |                                       |
| ACH Reports                                                             |                                                                                                    |                                                                                                    | PQR 123 Company Test 6060606060                                                                                                    |                                       |
| ACH Customer Activity Report                                            |                                                                                                    |                                                                                                    |                                                                                                    |                                       |
| Intraday EDI Remittance                                                 |                                                                                                    |                                                                                                    |                                                                                                    |                                       |
| ACH Entries Resubmitted via ACH                                         |                                                                                                    |                                                                                                    |                                                                                                    |                                       |
| ACH Entries Converted to Draft                                          |                                                                                                    |                                                                                                    | Statement Cutoff Date                                                                                                    |                                       |
| Deposit Distribution                                                    |                                                                                                    |                                                                                                    | Last Month 🗸                                                                                                    |                                       |
|                                                                         |                                                                                                    |                                                                                                    |                                                                                                    |                                       |
| ACH Receiving Entries The report will b KeyNavigator                    | e displayed.<br>KeyBank 🐎 🔒                                                                                                    | Message Center                                                                                                    | opt pdf         opt pdf         View statement list           Image: Support         Image: Administration of the statement list                                                                                                    | tration 🕞 Lo                          |
| ACH Receiving Entries The report will b KeyNavigator                    | e displayed.<br>KeyBank 🖓 🛪 🕻<br>g & Research Payables                                                                                                    | Message Center Receivables File S                                                                                                    | ept pdf     ept pdf     vev statement list       Image: Support     Image: Administration of the support       Services     Card Services                                                                                                    | tration 🕞 Lo                          |
| ACH Receiving Entries The report will b KeyNavigator                    | e displayed.<br>KeyBank 🖓 🛪 🕅                                                                                                    | Message Center<br>Receivables File S                                                                                                    | ept pdf     ept pdf     vew statement list       Image: Support     Image: Administration of the support of the support | tration Decialized S<br>Specialized S |
| ACH Receiving Entries The report will b KeyNavigator                    | e displayed.<br>KeyBank I The second second sec | Message Center Receivables File S ACH ENTRIES RESUBMITTED V NT: 9999999999999999999                                                                                                    | ept pd     bit 20     Wer statement list       Image: Support     Image: Administration of the statement list       Services     Card Services       Image: Administration of the statement list       Image: Date in a constraint of the statement list       Date :       01/02/20XX                                                                                                    | Tration Free Loc<br>Specialized S     |
| ACH Receiving Entries The report will b KeyNavigator ashboard Reportin  | e displayed.<br>KeyBank Transform Transform Tran  | Message Center          Receivables       File S         ACH ENTRIES RESUBMITTED V         NT: 99999999999999999         ID       ENTRY DESCR                                                             | IA ACH     DATE: 01/02/20XX                                                                                                    | specialized S                         |
| ACH Receiving Entries The report will b KeyNavigator ashboard Reporting | e displayed.<br>KeyBank Transform Transform Tran  | Message Center<br>Receivables File S<br>ACH ENTRIES RESUBMITTED V<br>NT: 9999999999999999999                                                                                                    | Services Card Services                                                                                                    | Tration<br>Specialized S              |
| ACH Receiving Entries The report will b KeyNavigator ashboard Reporting | e displayed.<br>KeyBank Transform Transform Tran  | Message Center<br>Receivables File S<br>ACH ENTRIES RESUBMITTED V<br>NT: 999999999999999999999<br>ID ENTRY DESCR<br>99 LOAN PAYNT                                                                         | Services Card Services                                                                                                    | specialized S                         |
| ACH Receiving Entries The report will b KeyNavigator                    | e displayed.<br>KeyBank I The second second se  | Message Center          Receivables       File S         ACH ENTRIES RESUBMITTED V         NT: 999999999999999999         ID       ENTRY DESCR         99       LOAN PAYNT         ACCOUNT#       IND ID/ | IA ACH     DATE : 01/02/20XX       SEC     EFF DATE       PPD     040102       T/C     AMOUNT                                                                                                    | specialized S                         |

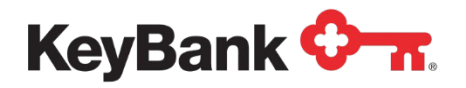

#### To filter the ACH Entries Resubmitted via ACH Report

 Select the ACH Entries Resubmitted via ACH from the Information Reporting main page then select the filter button from the ACH Entries Resubmitted via ACH report that displays.

| KeyNavigator®   KeyBank 🖓 🐂                   |                                                                                                    | 🔀 Message Center 🔞 Support 🔅 Administration 🕞 Logout                                                               |
|-----------------------------------------------|----------------------------------------------------------------------------------------------------|----------------------------------------------------------------------------------------------------|
| Dashboard Reporting & Research Payables Recei | vables Card Services Specialized Services                                                                                          |                                                                                                    |
| Information Reporting                         |                                                                                                    |                                                                                                    |
| Standard Reports                              | My Saved Reports                                                                                                    | Corporate Banking Statement                                                                                        |
| Intraday                                      | Previous Day Custom Report                                                                                                    | You may no longer need your paper statements or check images. Save money and time.                                 |
| BAI2 Previous Day File                        | Your saved custom reports will appear here for one click access.<br>Learn more about the advantages of saving your custom reports. | Stop paper now Set Email Alerts or Learn more                                                                      |
| Global Account Reporting                      | Initraday Cusion Report                                                                                                    | Use the options below to download multiple statements at once or access individually.<br>Select Statement Accounts |
| Other Statements                              | Your saved custom reports will appear here for one click access.<br>Learn more about the advantages of saving your custom reports. | Enter text to filter hat Clear 6 items total                                                                       |
| Account Analysis Statement                    |                                                                                                    | ABC 123 Company Test 1010101010                                                                                    |
| EDI 822                                       |                                                                                                    | GHI 123 Company Test 202020200                                                                                     |
|                                               |                                                                                                    | JKL 123 Company Test 4040404040                                                                                    |
| ACH Reports                                   |                                                                                                    | MNO 123 Company Test 5050505050                                                                                    |
| ACH Customer Activity Report                  |                                                                                                    | PQR 123 Company Test 6060606060                                                                                    |
| Previous Day EDI Remittance                   |                                                                                                    |                                                                                                    |
| Intraday EDI Remittance                       |                                                                                                    |                                                                                                    |
| ACH Entries Resubmitted via ACH               |                                                                                                    |                                                                                                    |
| ACH Entries Converted to Draft                |                                                                                                    | Statement Cutoff Date                                                                                              |
| Deposit Distribution                          |                                                                                                    | Last Month 🗸                                                                                                    |
| ACH Receiving Entries                         |                                                                                                    | get pdf get zip view statement list                                                                                |

- 2. Select the account(s) to be included in the report. Multiple accounts can be selected by holding CTRL or Shift and clicking on the desired accounts.
- 3. Select the date or date range for the report.
- 4. Click **View** to see the statements in your date range selection. Click **Cancel** to return to the Information Reporting main page.

| Dashboard | Reporting & Research | Payables Receiva                                | bles File S                                                                              | Services                                        | Card Services | Specialized Services |
|-----------|----------------------|-------------------------------------------------|------------------------------------------------------------------------------------------|-------------------------------------------------|---------------|----------------------|
|           |                      | ACH Entries Co                                  | overted to Dra                                                                           | ft Filter                                       |               |                      |
|           |                      | Information is only availab                     | le for the past 90 ca                                                                    | lendar days.                                    |               |                      |
|           |                      | All field                                       | s are required.                                                                          |                                                 |               |                      |
|           |                      | Repo                                            | rt: ACH Entries Co                                                                       | inverted to Dra                                 | aft           |                      |
|           | 0                    | Account(<br>Hold Ctrl or Shift to select multip | <ul> <li>All Accounts<br/>010101010101010<br/>0202020202020<br/>0303030303030</li> </ul> | 11 - ABC Test<br>12 - DEF Test<br>13 - GHI Test |               |                      |
|           |                      | Date Fro                                        | n: Jan 🔻 1                                                                               | • 20XX •                                        | 0             |                      |
|           |                      | Date 1                                          | o: Jan 🔻 2                                                                               | • 20XX •                                        | ]0            |                      |
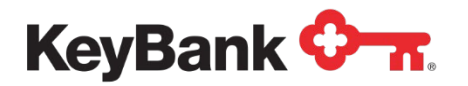

# Information Reporting User Guide

| KeyNavi   | gator <sup>-</sup>   KeyBank <sup>•</sup>             | 0- <b>n</b>                       | Message                               | Center                                 | Suppor      | t 🔅 Administr | ration 🕞 Logout      |
|-----------|-------------------------------------------------------|-----------------------------------|---------------------------------------|----------------------------------------|-------------|---------------|----------------------|
| Dashboard | Reporting & Research                                  | Payables                          | Receivables                           | File Ser                               | vices       | Card Services | Specialized Services |
|           | filter unfilt                                         | download                          |                                       |                                        |             | <u>ه</u>      | π                    |
|           | DEF0202-02<br>BANK: 0101<br>ABC 123 TES<br>ATTN: USER | RETURN<br>AC<br>ST<br>1           | ED ACH ENTRIES RI<br>COUNT: 999999999 | ESUBMITTED VIA                         | ACH<br>DATE | : 01/02/20XX  |                      |
|           | COMPANY NA<br>ABC 123 TE                              | ME COMPA<br>ST 99999              | NY ID ENTRY I<br>99999 LOAN P         | DESCR SEC                              | EFF         | DATE          |                      |
|           | BANK REF#/<br>RETURN REA                              | T/R<br>SON                        | ACCOUNT#                              | IND ID/<br>IND NAME                    | т/с         | AMOUNT        |                      |
|           | 9999999999<br>R01-INSUFF                              | 99999 01120XX08 9<br>ICIENT FUNDS | 9999999999999999999                   | 99999999999999999999999999999999999999 | 9 26        | 530.00        |                      |

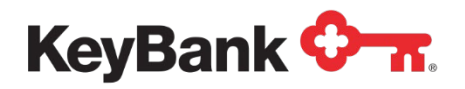

## ACH Entries Converted to Draft Report

The ACH Entries Converted to Draft report provides a list of ACH entries that were rejected for various reasons and must now be cleared as paper items.

### To view the ACH Entries Converted to Draft Report

1. Under **ACH Reports**, select ACH **Entries Converted to Draft** from the Information Reporting main page.

| Information R<br>Standard Reports                                                                        | eporting                                                                                                    |                                                                                                    |                                                                                                    |                                                                   |                           |
|----------------------------------------------------------------------------------------------------|----------------------------------------------------------------------------------------------------|----------------------------------------------------------------------------------------------------|----------------------------------------------------------------------------------------------------|-------------------------------------------------------------------|---------------------------|
| Standard Reports                                                                                         |                                                                                                    |                                                                                                    |                                                                                                    |                                                                   |                           |
| Previous Day                                                                                             | Mu Ca                                                                                                    | ved Reports                                                                                                    | Con                                                                                                  | norate Banking Statement                                          |                           |
| i iciious buy                                                                                            | my da                                                                                                    |                                                                                                    | Color David                                                                                          |                                                                   |                           |
| Intraday                                                                                                 | Previo                                                                                                    | us Day                                                                                                    |                                                                                                    | You may no longer need your paper statements or check image       | ges. Save money and time. |
| BAI2 Previous Day File                                                                                   | Your s<br>Learn                                                                                                    | aved custom reports will appear here for one click access.<br>more about the advantages of saving your custom reports.                                                                                                 |                                                                                                    | Stop paper now Set Email Alerts or Learn more                     |                           |
| BAI2 Intraday File                                                                                       |                                                                                                    |                                                                                                    | Use t                                                                                                | the options below to download multiple statements at once or a    | ccess individually.       |
| Global Account Reporting                                                                                 | Intrad                                                                                                    | av                                                                                                    | Custom Report Selec                                                                                  | t Statement Accounts                                              |                           |
| Other Statements                                                                                         | Vour e                                                                                                    | "2<br>avail custom reports will appear here for one click access                                                                                                    | Ente                                                                                                 | Check All Lincheck All                                            |                           |
| Other Statements                                                                                         | Learn                                                                                                    | more about the advantages of saving your custom reports.                                                                                                    |                                                                                                    | ABC 123 Company Test 1010101010                                   |                           |
| Account Analysis Statem                                                                                  | ent                                                                                                    |                                                                                                    | 01                                                                                                   | DEF 123 Company Test 2020202020                                   |                           |
| LUIUZZ                                                                                                   |                                                                                                    |                                                                                                    |                                                                                                    | GHI 123 Company Test 3030303030                                   |                           |
| ACH Reports                                                                                              |                                                                                                    |                                                                                                    |                                                                                                    | JKL 123 Company Test 404040400<br>MNO 123 Company Test 5050505050 |                           |
| Acri Reports                                                                                             |                                                                                                    |                                                                                                    |                                                                                                    | PQR 123 Company Test 6060606060                                   |                           |
| Previous Day EDI Remitt<br>Intraday EDI Remittance<br>ACH Entries Resubmitter<br>ACH Entries Converted h | ance<br>J via ACH<br>o Draft                                                                                                    |                                                                                                    | State                                                                                                | ement Cutoff Date                                                 |                           |
| Deposit Distribution                                                                                     |                                                                                                    |                                                                                                    | Last                                                                                                 | t Month 👻                                                         |                           |
| ACH Receiving Entries                                                                                    |                                                                                                    |                                                                                                    |                                                                                                    | et pdf get zip view statement list                                |                           |
| Dashboard                                                                                                | Reporting & Research                                                                                                    | Pavables Receival                                                                                                    | nles File Services                                                                                   | Card Services S                                                   | pecialized Ser            |
|                                                                                                    |                                                                                                    | er download                                                                                                    |                                                                                                    | <del>م</del>                                                      |                           |
|                                                                                                    | filter unfilt                                                                                                    |                                                                                                    |                                                                                                    |                                                                   |                           |
|                                                                                                    | filter unfilt<br>DEF0202-02<br>BANK: 0101<br>ABC 123 TES<br>ATTN: USER                                                          | RETURNED ACH ENTRI<br>ACCOUNT: 99999<br>1                                                                                                    | ES RESUBMITTED VIA ACH<br>9999999999999                                                              | DATE: 01/02/20XX                                                  |                           |
|                                                                                                    | filter unfilt<br>DEF0202-02<br>BANK: 0101<br>ABC 123 TES<br>ATTN: USER<br>COMPANY NA                                            | RETURNED ACH ENTRIA<br>ACCOUNT: 999999<br>1<br>ME COMPANY ID ENT                                                                                                    | ES RESUBMITTED VIA ACH<br>9999999999999<br>9999999999999999999999                                    | DATE: 01/02/20XX<br>EFF DATE                                      |                           |
|                                                                                                    | filter unfilt<br>DEF0202-02<br>BANK: 0101<br>ABC 123 TES<br>ATTN: USER<br>COMPANY NA<br>ABC 123 TES                             | RETURNED ACH ENTRIL<br>ACCOUNT: 999999<br>1<br>1<br>ME COMPANY ID EN<br>3T 999999999 LO                                                                                                    | ES RESUBMITTED VIA ACH<br>9999999999999<br>19999999999999999<br>1999999                              | DATE: 01/02/20XX<br>EFF DATE<br>040102                            |                           |
|                                                                                                    | filter unfilt<br>DEF0202-02<br>BANK: 0101<br>ABC 123 TES<br>ATTN: USER<br>COMPANY NA<br>ABC 123 TES<br>BANK REF#/<br>RETURN REA | RETURNED ACH ENTRII           ACCOUNT:         999999           IT         ACCOUNT:           ME         COMPANY ID         ENI           ST         9999999999         LOJ           T/R         ACCOUNT#         SON | ES RESUBMITTED VIA ACH<br>99999999999999<br>TRY DESCR SEC<br>AN PAYMT PPD<br>IND ID/ T/C<br>IND NAME | DATE: 01/02/20XX<br>EFF DATE<br>040102<br>AMOUNT                  |                           |

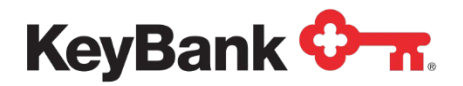

#### To filter the ACH Entries Converted to Draft Report

1. Select **ACH Entries Converted to Draft** from the Information Reporting main page then select the filter button from the ACH Entries Converted to Draft report displays.

| KeyNavigator® KeyBank 🖓 🛪                       |                                                                                                    | 🐱 Message Center 🔞 Support 🗘 Administration 🕞 Logout                                                                                                    |
|-------------------------------------------------|----------------------------------------------------------------------------------------------------|----------------------------------------------------------------------------------------------------|
| Dashboard Reporting & Research Payables Receiva | bles Card Services Specialized Services                                                                                                    |                                                                                                    |
| Information Reporting                           |                                                                                                    |                                                                                                    |
| Standard Reports Previous Day                   | My Saved Reports                                                                                                    | Corporate Banking Statement                                                                                                    |
| Intraday<br>BAI2 Previous Day File              | Previous Day Custom Report Your saved custom reports will appear here for one click access. Learn more about the advantages of saving your custom reports. | You may no longer need your paper statements or check images. Save money and time.<br>Stop paper now Set Email Alerts or Learn more                           |
| BAI2 Intraday File<br>Global Account Reporting  | Intraday Custom Report                                                                                                    | Use the options below to download multiple statements at once or access individually. Select Statement Accounts Enter texr to filter list Clear 6 items total |
| Other Statements                                | Your saved custom reports will appear here for one click access.<br>Learn more about the advantages of saving your custom reports.                         | Check All     X Uncheck All                                                                                                    |
| Account Analysis Statement<br>EDI 822           |                                                                                                    | ABC 123 Company lest 1010101010 DEF 123 Company Test 2020202020 DEF 123 Company Test 2020202020                                                               |
|                                                 |                                                                                                    | GHI 123 Company Test 3030303030                                                                                                    |
| ACH Reports                                     |                                                                                                    | MNO 123 Company Test 5050505050                                                                                                    |
| ACH Customer Activity Report                    |                                                                                                    | PQR 123 Company Test 6060606060                                                                                                    |
| Previous Day EDI Remittance                     |                                                                                                    |                                                                                                    |
| Intraday EDI Remittance                         |                                                                                                    |                                                                                                    |
| ACH Entries Resubmitted via ACH                 |                                                                                                    |                                                                                                    |
| ACH Entries Converted to Draft                  |                                                                                                    | Statement Cutoff Date                                                                                                    |
| Deposit Distribution                            |                                                                                                    | Last Month 🗸                                                                                                    |
| ACH Receiving Entries                           |                                                                                                    | get pdf get zip view statement list                                                                                                    |

- 2. Select the account(s) to be included in the report. Multiple accounts can be selected by holding CTRL or Shift and clicking on the desired accounts.
- 3. Select the date or date range for the report.
- 4. Click **View** to see the statements in your date range selection. Click **Cancel** to return to the Information Reporting main page.

|                      |                                                       |                                                                                                    |                                                                                                    | -                                                                                                    | ion CP Logour                                                                                                    |
|----------------------|-------------------------------------------------------|----------------------------------------------------------------------------------------------------|----------------------------------------------------------------------------------------------------|----------------------------------------------------------------------------------------------------|----------------------------------------------------------------------------------------------------|
| Reporting & Research | Payables Receivable                                   | rs File Se                                                                                                    | ervices C                                                                                                    | ard Services S                                                                                                    | Specialized Services                                                                                                    |
|                      | ACH Entries Conv                                      | erted to Draft                                                                                                    | Filter                                                                                                    |                                                                                                    |                                                                                                    |
|                      | Information is only available<br>All fields a         | for the past 90 cale<br>re required.                                                                                                    | endar days.                                                                                                    |                                                                                                    |                                                                                                    |
|                      | Report:                                               | ACH Entries Con                                                                                                    | verted to Draft                                                                                                    |                                                                                                    |                                                                                                    |
| ()                   | Account(s):<br>lold Ctrl or Shift to select multiple) | All Accounts<br>01010101010101<br>02020202020202<br>0303030303030303                                                                                             | - ABC Test                                                                                                    |                                                                                                    |                                                                                                    |
|                      | Date From:<br>Date To:                                | Jan V 1 V                                                                                                    | 20XX • 🗂                                                                                                    |                                                                                                    |                                                                                                    |
| cancel               | down                                                  | load                                                                                                    | - 1                                                                                                    | view                                                                                                    |                                                                                                    |
|                      | (H<br>cancel                                          | ACH Entries Conv<br>Information is only available<br>All fields a<br>Report:<br>Account(s):<br>(Hold Ctri or Shift to select multiple)<br>Date From:<br>Date To: | ACH Entries Converted to Draft<br>Information is only available for the past 90 cale<br>All fields are required.<br>Report: ACH Entries Con<br>Account(s):<br>(Hold Ctri or Shift to select multiple)<br>(Hold Ctri or Shift to select multiple)<br>Date From:<br>Jan • 1 •<br>Date To:<br>Jan • 2 • | ACH Entries Converted to Draft Filter<br>Information is only available for the past 90 calendar days:<br>All fields are required.<br>Report: ACH Entries Converted to Draft<br>ACCOUNT(5):<br>(Hold Ctri or Shift to select multiple)<br>(Hold Ctri or Shift to select multiple)<br>Date From: jan v 1 v 20xx v v<br>Date To: jan v 2 v 20xx v v | ACH Entries Converted to Draft Filter<br>Internation is only available for the past 90 calendar days.<br>All fields are required:<br>Terrier: ACH Entries Converted to Draft<br>ACcountify:<br>(Hold Ctri or Shift to select multiple)<br>(Hold Ctri or Shift to select multiple)<br>Date From: Jan I I 200X I<br>Jan I I 2 200X I |

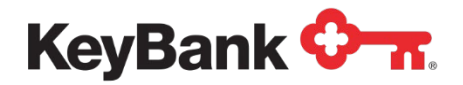

### Information Reporting User Guide

5. Select **Download** to download a filtered report.

| KeyNaviç  | jator <sup>-</sup>   KeyBank <     | <del>.</del> .                                                | Message C                                             | enter                   | 💩 Support                  | 🔅 Administr   | ration 🚺 🗭 Logout    |
|-----------|------------------------------------|---------------------------------------------------------------|-------------------------------------------------------|-------------------------|----------------------------|---------------|----------------------|
| Dashboard | Reporting & Research               | Payables                                                      | Receivables                                           | File S                  | Services                   | Card Services | Specialized Services |
|           | filter unfilte                     | download                                                      | ]                                                     |                         |                            | <del>م</del>  | π                    |
|           |                                    |                                                               | KeyBank<br>EDI SERVIC<br>REMITTANCE/PAYMEN            | ES<br>T ADVICE          |                            |               |                      |
|           |                                    | ABC 123 TEST<br>ATTN: USER 1<br>1 STREET WAY<br>CLEVELAND, OF | JANUARY 02,<br>11111-2222                             | 2000                    |                            |               |                      |
|           | PAYMENT IN                         | FORMATION:                                                    |                                                       |                         |                            |               |                      |
|           | CREDIT:<br>EFFECTIVE<br>INPUT FORM | \$24,590.7<br>DATE: 11/27/20X<br>AT: ACHCTX                   | 3<br>X                                                |                         |                            |               |                      |
|           | CREDIT PAR                         | ТҮ                                                            | DEBI                                                  | T PARTY                 |                            |               |                      |
|           | ROUTING ID<br>ACCT:                | : 010101010<br>02020202020                                    | ROUT<br>ACCT<br>COMP                                  | ING ID:<br>:<br>ANY ID: | 060606060<br>0707070707070 |               |                      |
|           | DEMAND ACC                         | T: 03030303030                                                | 13 DEMA<br>COMP                                       | ND ACCT:<br>ANY ID:     | 080808<br>0909090909       |               |                      |
|           | TRACE NUMB                         | ER: 0404                                                      | 040404040404                                          |                         |                            |               |                      |
|           | TRACE NUMB                         | ER: 0505                                                      | 050505050505                                          |                         |                            |               |                      |
|           | ORIGINATOR                         | : DEF -<br>222 S                                              | 123 TEST, INC.<br>STREET WAY, SUITE 303               | 30                      |                            |               |                      |
|           | RECEIVER:                          | ABC<br>AA 40<br>P.O.B<br>CITY,                                | 123 TEST<br>040404040<br>0X 50505<br>STATE 6060-70707 |                         |                            |               |                      |
|           | RECEIVER:                          | 00001<br>BB:                                                  | DEF AAA I<br>060606060606060                          |                         |                            |               |                      |
|           | ORIGINATOR                         | : DEF 1                                                       | 23 TEST, INC.                                         |                         |                            |               |                      |

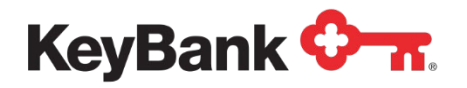

### **Deposit Distribution Report**

The Deposit Distribution report provides details on ACH entries that have been returned for originators who have separate entities originating ACH items.

### To view the Deposit Distribution Report

1. Under **ACH Reports**, select **Deposit Distribution** from the Information Reporting main page.

| KeyNavigator®   K        | (eyBank 🖓 🛪       |                                                          |                                                  |                                          |                      |                                        |                 | Message Center                                               | 💩 Support 🕻           | Administration      | C Logou |
|--------------------------|-------------------|----------------------------------------------------------|--------------------------------------------------|------------------------------------------|----------------------|----------------------------------------|-----------------|--------------------------------------------------------------|-----------------------|---------------------|---------|
| Dashboard Reporting &    | Research Payables | Receivables Card Services                                | Specialized Se                                   | ervices                                  |                      |                                        |                 |                                                              |                       |                     |         |
| Information Re           | eporting          |                                                          |                                                  |                                          |                      |                                        |                 |                                                              |                       |                     |         |
| Standard Reports         |                   | My Saved Paport                                          |                                                  |                                          |                      |                                        | Corpor          | ata Panking Statement                                        |                       |                     |         |
| Previous Day             |                   | Breviews Day                                             |                                                  |                                          |                      | Custom Doport                          | Corpor          | ate banking statement                                        |                       |                     |         |
| traday                   |                   | Your raved custom                                        | reporte will appear be                           | on for one click ac                      | rore -               | Cusion Report                          | <b>7</b> Yo     | u may no longer need your paper stateme                      | ents or check images  | Save money and time | h.      |
| Al2 Previous Day File    |                   | Learn more about th                                      | he advantages of savi                            | ng your custom re                        | ports.               |                                        |                 | Stop paper now Set Email Alerts or                           | r Learn more          |                     |         |
| lobal Account Reporting  |                   |                                                          |                                                  |                                          |                      |                                        | Use the o       | ptions below to download multiple statem                     | ents at once or acces | s individually.     |         |
|                          |                   | Intraday                                                 |                                                  |                                          |                      | Custom Report                          | Enter te        | ext to filter list Clear 6 its                               | ems total             |                     |         |
| ther Statements          |                   | Your saved custom<br>Learn more about the                | reports will appear he<br>he advantages of savir | re for one click ac<br>ng your custom re | ports.               |                                        | ✓ Chec          | ck All X Uncheck All                                         |                       |                     |         |
| ccount Analysis Statemer | nt                |                                                          |                                                  |                                          |                      |                                        | ABC     DEF     | 123 Company Test 1010101010<br>123 Company Test 2020202020   |                       |                     |         |
| DI 822                   |                   |                                                          |                                                  |                                          |                      |                                        | GHI             | 123 Company Test 3030303030                                  |                       |                     |         |
| CH Reports               |                   |                                                          |                                                  |                                          |                      |                                        |                 | 123 Company Test 4040404040<br>0 123 Company Test 5050505050 |                       |                     |         |
| CH Customer Activity Re  | eport             |                                                          |                                                  |                                          |                      |                                        |                 | 123 Company Test 6060606060                                  |                       |                     |         |
| Previous Day EDI Remitta | ince              |                                                          |                                                  |                                          |                      |                                        |                 |                                                              |                       |                     |         |
| ntraday EDI Remittance   |                   |                                                          |                                                  |                                          |                      |                                        |                 |                                                              |                       |                     |         |
| CH Entries Resubmitted   | via ACH<br>Draft  |                                                          |                                                  |                                          |                      |                                        | Stateme         | nt Cutoff Date                                               |                       |                     |         |
| eposit Distribution      |                   |                                                          |                                                  |                                          |                      |                                        | Last Mo         | nth 🗸                                                        |                       |                     |         |
| ACH Receiving Entries    |                   |                                                          |                                                  |                                          |                      |                                        | get pd          | get zip view statement list                                  |                       |                     |         |
| Dashboard                | Reporting & F     | Research P                                               | ayables                                          | Rec                                      | eivables             | File Se                                | rvices          | Card Services                                                | s S                   | pecialized          | Servic  |
|                          | filter            | DEF0202-02<br>BANK: 0101<br>ABC 123 TEST<br>ATTN: USER 1 | download<br>RETURI<br>Ad                         | NED ACH E                                | NTRIES RESUB         | MITTED VI<br>9999                      | A ACH           | DATE: 01/02/20XX                                             | א≺                    |                     |         |
|                          |                   | COMPANY NAME<br>ABC 123 TEST<br>BANK RFF#/               | COMP/<br>99999<br>T/R                            | ANY ID<br>999999                         | ENTRY DESC           | R SI                                   | EC<br>20<br>T/C | EFF DATE<br>040102                                           |                       |                     |         |
|                          |                   | RETURN REASON                                            |                                                  |                                          |                      | IND NAME                               |                 |                                                              |                       |                     |         |
|                          |                   | 99999999999999999<br>R01-INSUFFICIEN                     | 01120XX08 9                                      | 9999999999                               | 999999999 99<br>ONE, | 99999999999999999999999999999999999999 | 999 26          | 530.00                                                       |                       |                     |         |

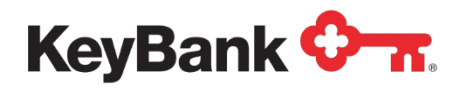

#### To filter the Deposit Distribution Report

1. Select **Deposit Distribution** from the Information Reporting main page then select the filter button from the Deposit Distribution report displays.

| KeyNavigator® KeyBank 🖓 🛪                                                                                                |                                                                                                    | 🔀 Message Center 💧 Support 💠 Administration 🕞 Logout                                                                                                    |
|----------------------------------------------------------------------------------------------------|----------------------------------------------------------------------------------------------------|----------------------------------------------------------------------------------------------------|
| Dashboard Reporting & Research Payables Receivab                                                                         | es Card Services Specialized Services                                                                                              |                                                                                                    |
| Information Reporting                                                                                                    |                                                                                                    |                                                                                                    |
| Standard Reports<br>Previous Day                                                                                         | My Saved Reports Previous Day Custom Report                                                                                        | Corporate Banking Statement                                                                                                    |
| Intraday<br>BAI2 Previous Day File<br>BAI2 Intraday File                                                                 | Your saved custom reports will appear here for one click access.<br>Learn more about the advantages of saving your custom reports. | You may no longer need your paper statements or check images. Save money and time. Stop paper now Set Email Alerts or Learn more Ities the ontions halve to developed multiple statements at once or anneas individually.                                                                                                    |
| Global Account Reporting Other Statements                                                                                | Intraday Custom Report Your saved custom reports will appear here for one click access.                                            | Select Statement Accounts Enter text to filter list Clear G Rems total Clear Clear C |
| Account Analysis Statement<br>EDI 822                                                                                    | Learn more about the advantages of saving your custom reports.                                                                     | ABC 123 Company Test 1010101010 DEF 123 Company Test 202020202 GHI 123 Company Test 202030303030                                                                                                    |
| ACH Reports                                                                                                    |                                                                                                    | JKL 123 Company Test 404040400     MNO 123 Company Test 5050505050     ROP 31 Company Test 5050505050                                                                                                    |
| ACH Customer Activity Report<br>Previous Day EDI Remittance<br>Intraday EDI Remittance<br>ACH Entres Resubmitted via ACH |                                                                                                    |                                                                                                    |
| ACH Entries Converted to Draft<br>Deposit Distribution<br>ACH Receiving Entries                                          |                                                                                                    | Statement Cutoff Date<br>Last Month ~<br>get gtt gstzp view statement list                                                                                                    |

- 2. Select the account(s) to be included in the report. Multiple accounts can be selected by holding CTRL or Shift and clicking on the desired accounts.
- 3. Select the date or date range for the report.
- 4. Click **View** to see the statements in your date range selection. Click **Cancel** to return to the Information Reporting main page.

| KeyNavi   | gator <sup>-</sup>   KeyBank | 🗘 🛪 🔽 Mess                                           | age Center                                                | 💩 Support                                            | Administration  | Logout               |
|-----------|------------------------------|------------------------------------------------------|-----------------------------------------------------------|------------------------------------------------------|-----------------|----------------------|
| Dashboard | Reporting & Research         | Payables Receivab                                    | les Filk                                                  | e Services                                           | Card Services S | Specialized Services |
|           |                              | Deposit Distr                                        | ibution Filte                                             | er                                                   |                 |                      |
|           |                              |                                                      |                                                           |                                                      |                 |                      |
|           |                              |                                                      |                                                           |                                                      |                 |                      |
|           | (H                           | Account(s):<br>old Ctrl or Shift to select multiple) | All Accounts<br>01010101010<br>02020202020<br>03030303030 | s<br>01 - ABC Test<br>02 - DEF Test<br>03 - GHI Test |                 |                      |
|           |                              | Date From:                                           | Jan 🔻 1                                                   | ▼ 20XX ▼ 🗂                                           |                 |                      |
|           |                              | Date To:                                             | Jan 🔹 2                                                   | ▼ 20XX ▼ Ö                                           |                 |                      |
|           | cancel                       | down                                                 | oad                                                       |                                                      | view            |                      |

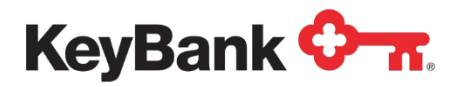

5. Select **Download** to download a filtered report.

| KeyNavig  | gator <sup>-</sup>   Ke | eyBank 🔶                                                 | <b>R</b> .              |                | Message Cen                          | ter                | Sup         | port 🔅             | Administrat | tion 🕞 Logout        |
|-----------|-------------------------|----------------------------------------------------------|-------------------------|----------------|--------------------------------------|--------------------|-------------|--------------------|-------------|----------------------|
| Dashboard | Reporting & F           | Research                                                 | Payables                | Red            | ceivables                            | File Se            | rvices      | Card               | Services    | Specialized Services |
|           | filter                  | unfilter                                                 | download                |                |                                      |                    |             |                    | 0-1         | t                    |
|           |                         | DEF0202-02<br>BANK: 0101<br>ABC 123 TEST<br>ATTN: USER 1 | RETURN                  | ED ACH         | ENTRIES RESUBM.<br>99999999999999999 | ITTED VIA<br>999   | ACH         | DATE: 01/02/       | / 20XX      |                      |
|           |                         | COMPANY NAME<br>ABC 123 TEST                             | COMPA<br>               | NY ID<br>99999 | ENTRY DESCR                          | SE<br><br>PP       | с<br>-<br>D | EFF DATE<br>040102 |             |                      |
|           |                         | BANK REF#/<br>RETURN REASON                              | T/R                     | ACCO           | UNT#                                 | IND ID/            | T/C         | Al                 | OUNT        |                      |
|           |                         |                                                          |                         |                |                                      |                    |             |                    |             |                      |
|           |                         | 99999999999999999999999999999999999999                   | 01120XX08 9<br>NT FUNDS | 99999999       | 9999999999 999<br>ONE, U             | 9999999999<br>JSER | 99 26       | 5                  | 30.00       |                      |

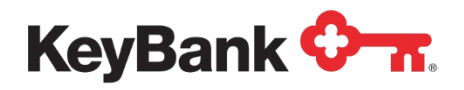

### **ACH Receiving Entries Report**

The ACH Receiving Entries report provides details on each incoming ACH transaction. The report provides detail of all fields within the ACH transaction sent to Key.

To view the ACH Receiving Entries Report

1. Select the **ACH Receiving Entries** from the Information Reporting main page.

| KeyNavigator® KeyBank 🖓 🛪                                                                                                    |                                                                                                    | 🐱 Message Center 🔞 Support 🗘 Administration 😝 Logout                                                               |
|----------------------------------------------------------------------------------------------------|----------------------------------------------------------------------------------------------------|----------------------------------------------------------------------------------------------------|
| Dashboard Reporting & Research Payables Receiva                                                                                                    | bles Card Services Specialized Services                                                                                            |                                                                                                    |
| Information Reporting                                                                                                    |                                                                                                    |                                                                                                    |
| Standard Reports                                                                                                    | My Saved Reports                                                                                                    | Corporate Banking Statement                                                                                        |
| Intraday                                                                                                    | Previous Day Custom Report                                                                                                    | Directory You may no longer need your paper statements or check images. Save money and time.                       |
| BAI2 Previous Day File                                                                                                    | Your saved custom reports will appear here for one click access.<br>Learn more about the advantages of saving your custom reports. | Stop paper now Set Email Alerts or Learn more                                                                      |
| BAI2 Intraday File<br>Global Account Reporting                                                                                                    |                                                                                                    | Use the options below to download multiple statements at once or access individually.<br>Select Statement Accounts |
|                                                                                                    | Intraday Custom Report                                                                                                    | Enter text to filter list Clear 6 items total                                                                      |
| Other Statements                                                                                                    | Your saved custom reports will appear here for one click access.<br>Learn more about the advantages of saving your custom reports. | Check All X Uncheck All                                                                                            |
| Account Analysis Statement                                                                                                    |                                                                                                    | ABC 123 Company Test 1010101010                                                                                    |
| EDI 822                                                                                                    |                                                                                                    | GHI 123 Company Test 3030303030                                                                                    |
|                                                                                                    |                                                                                                    | UKL 123 Company Test 4040404040                                                                                    |
| ACH Reports                                                                                                    |                                                                                                    | MNO 123 Company Test 5050505050                                                                                    |
| ACH Customer Activity Report                                                                                                    |                                                                                                    | PQR 123 Company Test 6060606060                                                                                    |
| Previous Day EDI Remittance                                                                                                    |                                                                                                    |                                                                                                    |
| Intraday EDI Remittance                                                                                                    |                                                                                                    |                                                                                                    |
| ACH Entries Resubmitted via ACH                                                                                                    |                                                                                                    |                                                                                                    |
| ACH Entries Converted to Draft                                                                                                    |                                                                                                    | Statement Cutoff Date                                                                                              |
| Deposit Distribution                                                                                                    |                                                                                                    | Last Month 👻                                                                                                    |
| ACH Receiving Entries                                                                                                    |                                                                                                    | get pdf get zip view statement list                                                                                |
| Contraction of the Contraction of the Contraction o |                                                                                                    |                                                                                                    |

2. Select the account for the statement that you wish to view.

| Dashboard | Reporting & Research | Payables Receiv | ables         | File Ser   | rvices   | Card Services | Specialized Services |
|-----------|----------------------|-----------------|---------------|------------|----------|---------------|----------------------|
|           |                      | ACH Receiving   | Entries R     | eport Fi   | Iter     |               |                      |
|           |                      | Report: ACH     | H Receiving E | ntries     |          |               |                      |
|           |                      | Accou           | nt: 123456    | 7 - ABC Co | ompany 🔻 |               |                      |
|           |                      | Date Fro        | m: Jan 🔻      | 1 •        | 20XX 🔻 🗂 |               |                      |
|           |                      | Date 1          | io: Jan 🔻     | 1 •        | 20XX 🔻 🗂 |               |                      |
|           | cancel               |                 |               |            |          | view          |                      |

- 3. Select the date range for the statements you wish to view in the **Date From** and **Date To** boxes.
- 4. Click **View** to view the statements in your date range selection. Click **Cancel** to return to the Information Reporting main page.
- 5. Select the statement icon for the statement that you wish to view.

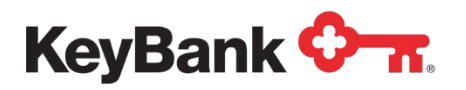

NOTE: You must have Adobe Acrobat Reader 4.0 or higher to view your statement. Please click on the link to download a free copy of Adobe Acrobat Reader if needed.

| KeyNavig                 | gator⁻   KeyBank                             | <b>≎</b> π                | 🔀 Message Ce                                              | nter 💩 Support                                 | Administration   | n 🕞 Logout                |
|--------------------------|----------------------------------------------|---------------------------|-----------------------------------------------------------|------------------------------------------------|------------------|---------------------------|
| Dashboard                | Reporting & Research                         | Payables                  | Receivables                                               | File Services                                  | Card Services S  | pecialized Services       |
|                          |                                              | ACH Receiv                | ving Entries: Re                                          | port Selection                                 |                  |                           |
|                          |                                              |                           | Report: ACH Re<br>Account: 1234567                        | ceiving Entries<br>7 ( <u>change account</u> ) |                  |                           |
|                          |                                              | To view a staten          | nent, click on the desi                                   | red statement date.                            |                  |                           |
|                          |                                              | R                         | R                                                         | 区                                              | R                |                           |
|                          | May 15, 20XX                                 | May 14, 20XX              | May 13, 20XX                                              | May 12, 20XX                                   | May 11, 20XX     |                           |
|                          |                                              | Z                         | Z                                                         | Z                                              | Z                |                           |
|                          | May 10, 20XX                                 | May 9, 20XX               | May 8, 20XX                                               | May 7, 20XX                                    | May 6, 20XX      |                           |
|                          |                                              |                           | cancel                                                    |                                                |                  |                           |
|                          |                                              | Adobe /<br><u>Click h</u> | Acrobat is required to view<br>ere to download free Acrob | statements.<br>sat Reader,                     |                  |                           |
| CH6400-01<br>ATTN<br>ABC | BANK: 4731<br>: USER 1<br>TEST<br>STOPPT AVE | FAX:                      | ACH RECEIVIN<br>ABC COMPANY<br>ACCOUNT:                   | G ENTRIES FOR<br>0001234567                    |                  | PAGE:<br>RUN DATE: 05/06/ |
| CITY                     | , ST 11111                                   | E-MAIL: C                 | ASH.MANAGEMENT                                            | @ABCOMPANY.COM                                 |                  |                           |
| COMPANY NA               | ME ENTRY DESC                                | INDIVIDUA                 | L NAME                                                    | INDIVIDUAL ID                                  | TRAN<br>CODE SEC | AMOUNT REF NUMB           |
| ABC COMPANY              | ACH ENTRY                                    | KEY BANK (KIN             | IG CNTY)                                                  | COL13                                          | 27 PPD 3,        | 900,000.00 01234567123    |

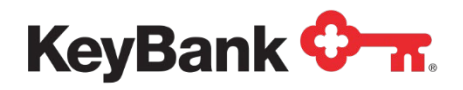

## **ACH Return Notification Report**

The ACH Return Notification report provides details on each returned ACH transaction and Notification of Change (NOC) received.

### To view the ACH Return Notification Report

1. Under **ACH Reports**, select the **ACH Return Notification** from the Information Reporting main page.

| KeyNavigator* KeyBank 🖓 🛪                                                                                       |                                                                                                    | Message Center 🔞 Support 💠 Administration 🕞 Logout                                                                                                    |
|----------------------------------------------------------------------------------------------------|----------------------------------------------------------------------------------------------------|----------------------------------------------------------------------------------------------------|
| Dashboard Reporting & Research Payables Receive                                                                 | ibles Card Services Specialized Services                                                                                                    |                                                                                                    |
| Information Reporting                                                                                           |                                                                                                    |                                                                                                    |
| Standard Reports<br>Previous Day<br>Intraday<br>BAI2 Previous Day File                                          | My Saved Reports Previous Day Custom Report Your saved custom reports will appear here for one click access Learn more short the previous for savery over custom reports | Corporate Banking Statement                                                                                                    |
| BAI2 Intraday File<br>Global Account Reporting                                                                  | Intraday Custon Report                                                                                                    | Use the options below to download multiple statements at once or access individually:<br>Select Statement Accounts<br>Enter text to fitter itst Clear<br>6 items total                                  |
| Other Statements<br>Account Analysis Statement<br>EDI 822                                                       | Your saved custom reports will appear here for one click access.<br>Learn more about the advantages of saving your custom reports.                                       | Check All X Undersk All     ABC 123 Company Test 1010101010     DE 123 Company Test 202003020     GH1123 Company Test 303030303     Http://doi.org/10.1010/10101010     Http://doi.org/10.1010/10101010 |
| ACH Reports<br>ACH Customer Activity Report<br>Previous Day EDI Remittance<br>Intraday EDI Remittance           |                                                                                                    | KL 123 Company Test 440404040     Mol 123 Company Test 605055500     PQR 123 Company. Test 605060600                                                                                                    |
| ACH Entries Resource wat ACH<br>ACH Entries Converted to Draft<br>Deposit Distribution<br>ACH Receiving Entries |                                                                                                    | Statement Cutoff Date<br>Last Month v<br>out pdf git zp                                                                                                    |

- 2. Select the account for the statement that you wish to view.
- 3. Select the date range for the statements you wish to view in the **Date From** and **Date To** boxes.

| KeyNavi   | gator <sup>-</sup>   KeyBank • | 🕞 📶 Mess               | age Center 🔞 Suppo                                                  | ort 🔅 Administ | ration 🕞 Logout      |
|-----------|--------------------------------|------------------------|---------------------------------------------------------------------|----------------|----------------------|
| Dashboard | Reporting & Research           | Payables Receivabl     | es File Services                                                    | Card Services  | Specialized Services |
|           |                                | ACH Return Notific     | ation Report Filter                                                 |                |                      |
|           |                                | Report: ACH Re         | 1234567 - ABC Company                                               |                |                      |
|           |                                | Date From:             | Jan ▼ 1 ▼ 20XX ▼                                                    | -              |                      |
|           |                                | Date To:               | Jan • 1 • 20XX •                                                    | <b>–</b>       |                      |
|           | cancel                         |                        | for the first sector of the                                         | view           |                      |
|           |                                | Adobe Acrobat is requi | ACTODAT<br>Reader<br>ed to view statements.<br>free Acrobat Reader, |                |                      |

| -            | ١ |
|--------------|---|
| $\mathbf{v}$ | l |
| <u> </u>     | / |

**<u>NOTE</u>**: You must have Adobe Acrobat Reader 4.0 or higher to view your statement. Please click on the link to download a free copy of Adobe Acrobat Reader if needed.

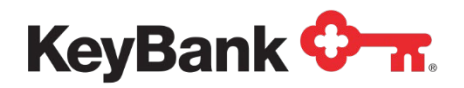

- 4. Click **View** to view the statements in your date range selection. Click **Cancel** to return to the Information Reporting main page.
- 5. Select the statement icon for the statement that you wish to view.

| hboard Report             | ling & Research                                                                   | Payables                | Receivables                                                   | File Services                        | Card Services                                    | Specialized Serv |
|---------------------------|-----------------------------------------------------------------------------------|-------------------------|---------------------------------------------------------------|--------------------------------------|--------------------------------------------------|------------------|
|                           |                                                                                   | ACH Retu                | n Notification: R                                             | eport Selection                      |                                                  |                  |
|                           |                                                                                   |                         | Report: ACH R                                                 | eturn Notification                   |                                                  |                  |
|                           |                                                                                   |                         | Account: 123456                                               | 7 ( <u>change account</u> )          |                                                  |                  |
|                           |                                                                                   | To view a sta           | tement, click on the des                                      | ired statement date.                 |                                                  |                  |
|                           | 区                                                                                 | 因                       | 区                                                             | 区                                    | ß                                                |                  |
|                           | May 15, 20XX                                                                      | May 14, 20XX            | May 13, 20XX                                                  | May 12, 20XX                         | May 11, 20XX                                     |                  |
|                           | 风                                                                                 | 囚                       | 风                                                             | 风                                    | 风                                                |                  |
|                           | May 10, 20XX                                                                      | May 9, 20XX             | May 8, 20XX                                                   | May 7, 20XX                          | May 6, 20XX                                      |                  |
|                           |                                                                                   |                         | cancel                                                        |                                      |                                                  |                  |
|                           |                                                                                   |                         | Get Acrobat                                                   |                                      |                                                  |                  |
|                           |                                                                                   | Adol<br><u>Clic</u>     | e Acrobat is required to view<br>k here to download free Acro | v statements.<br>obat Reader.        |                                                  |                  |
| PAGE:<br>DATE:<br>REPORT: | 0001<br>05/07/2013<br>ACHW1-F-9210                                                |                         |                                                               |                                      |                                                  |                  |
| FROM:                     | KEYBANK<br>ACH OPERATION<br>1-800-821-282                                         | 15                      |                                                               |                                      |                                                  |                  |
| то:                       | ABC 123 TEST<br>ATTN: USER 1<br>RETURNS@ABCCOI<br>123 STREET AVI<br>CLEVELAND, OH | MPANY.COM<br>S<br>11111 |                                                               |                                      |                                                  |                  |
|                           |                                                                                   |                         |                                                               |                                      |                                                  |                  |
| ACCOUNT:                  | POLLOWING 1                                                                       | PM USC DEP              |                                                               | MUR DECETUT                          | C PINANGIAL I                                    | 1Cm              |
| * * * WE                  | HAVE DEBITED                                                                      | YOUR ACCO               | UNT FOR \$                                                    | 5,392.72                             | I TINNUTAL I                                     |                  |
| PREA                      | UTHORIZED CHE                                                                     | CKING DEB               | IT ENTRY                                                      | TRACE 1<br>EFFECT<br>PAR 13          | NO. 0213000123<br>IVE DATE 05-03<br>127002669415 | 45670<br>-13     |
| ABC                       | COMPANY<br>ENT                                                                    | CCD CO I                | D 1800123450<br>130502                                        | 5                                    | \$5,392.72                                       |                  |
|                           |                                                                                   |                         | DEBIT THE<br>DEF 123 TH<br>0202-0003                          | ACCOUNT OF<br>SST 01<br>-4 050505050 | L01010101<br>05                                  |                  |

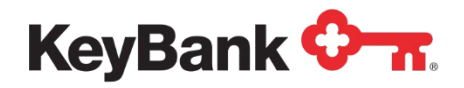

## **Rejected EPA Notification Report**

The Rejected EPA Notification report is produced for clients who utilize 'manual' EPA (Electronic Payment Authorization). The report provides details on any incoming ACH debit transactions which have rejected and require review/approval by the client.

### To view the Rejected EPA Notification Report

1. Under **ACH Reports**, select **Rejected EPA Notification** from the Information Reporting main page.

| ashboard Reporting & Research Payables         | Receivables Card Services Specialized Services                                                                                     |                                                                                                    |
|------------------------------------------------|----------------------------------------------------------------------------------------------------|----------------------------------------------------------------------------------------------------|
| Information Reporting                          |                                                                                                    |                                                                                                    |
| Standard Reports                               | My Saved Reports                                                                                                    | Corporate Banking Statement                                                                                                    |
| Previous Day                                   | Previous Day                                                                                                    | stom Report                                                                                                    |
| BAI2 Previous Day File                         | Your saved custom reports will appear here for one click access.<br>Learn more about the advantages of saving your custom reports. | Too may no kingle need your paper statements of creck images. Save money and ame<br>Stop paper now         Set Email Alerts         or Learn more |
| BAI2 Intraday File<br>Global Account Reporting |                                                                                                    | Use the options below to download multiple statements at once or access individually.<br>Select Statement Accounts                                |
|                                                | Intraday                                                                                                    | stom Report Enter text to filter list Clear 6 items total                                                                                         |
| Other Statements                               | Your saved custom reports will appear here for one click access.                                                                   | ✓ Check All X Uncheck All                                                                                                    |
| Account Analysis Statement                     | Learn more about the advantages of saving your custom reports.                                                                     | ABC 123 Company Test 1010101010                                                                                                    |
| EDI 822                                        |                                                                                                    | DEF 123 Company Test 2020202020                                                                                                    |
| LD) OLL                                        |                                                                                                    | GHI 123 Company Test 3030303030                                                                                                    |
|                                                |                                                                                                    | JKL 123 Company Test 4040404040                                                                                                    |
| ACH Reports                                    |                                                                                                    | MNO 123 Company Test 5050505050                                                                                                    |
| ACH Customer Activity Report                   |                                                                                                    | C PUR 123 Company 1651 6060606060                                                                                                    |
| Previous Day EDI Remittance                    |                                                                                                    |                                                                                                    |
| Intraday EDI Remittance                        |                                                                                                    |                                                                                                    |
| ACH Entries Resubmitted via ACH                |                                                                                                    |                                                                                                    |
|                                                |                                                                                                    |                                                                                                    |

- 2. Select the account for the statement that you wish to view.
- 3. Select the date range for the statements you wish to view in the **Date From** and **Date To** boxes.

| KeyNavi   | gator"   KeyBank •   | 🕞 📩 🔁 Mess                              | age Center 🔞 Suppo                                                 | ort 🔅 Administr | ation 🕩 Logout       |
|-----------|----------------------|-----------------------------------------|--------------------------------------------------------------------|-----------------|----------------------|
| Dashboard | Reporting & Research | Payables Receivabl                      | es File Services                                                   | Card Services   | Specialized Services |
|           |                      | Rejected EPA Notifi<br>Report: Rejected | cation Report Filter<br>EPA Notification                           |                 |                      |
|           |                      | Account:<br>Date From:                  | 1234567 - ABC Company ▼           Jan ▼         1 ▼         20XX ▼ | 5               |                      |
|           | ( angeol             | Date To:                                | Jan ▼ 1 ▼ 20XX ▼ 0                                                 | view            |                      |
|           | cancer               | Adobe Acrobat is requi                  | Acrobat<br>Reader<br>ed to view statements.                        | View            | •                    |

NOTE: You must have Adobe Acrobat Reader 4.0 or higher to view your statement. Please click on the link to download a free copy of Adobe Acrobat Reader if needed.

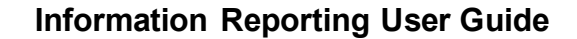

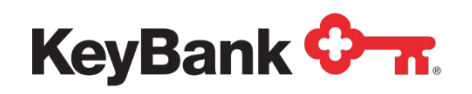

- 4. Click **View** to view the statements in your date range selection. Click **Cancel** to return to the Information Reporting main page.
- 5. Select the statement icon for the statement that you wish to view.

| KeyNaviç  | gator"   KeyBank (   | <b>≻</b> π.        | Message Ce                                                                       | nter 🙆 Support                       | 🔅 Administrat | ion 🕩 Logout         |
|-----------|----------------------|--------------------|----------------------------------------------------------------------------------|--------------------------------------|---------------|----------------------|
| Dashboard | Reporting & Research | Payables           | Receivables                                                                      | File Services                        | Card Services | Specialized Services |
|           |                      | Rejected E         | PA Notification: R                                                               | eport Selection                      |               |                      |
|           |                      |                    | Report: Rejected<br>Account: 1234567                                             | EPA Notification<br>(change account) |               |                      |
|           |                      | To view a sta      | atement, click on the desir                                                      | ed statement date.                   |               |                      |
|           | L                    | A                  | R                                                                                | R                                    | B             |                      |
|           | May 15, 20XX         | May 14, 20XX       | <u>May 13, 20XX</u>                                                              | May 12, 20XX                         | May 11, 20XX  |                      |
|           |                      | Z                  | Z                                                                                | 区                                    |               |                      |
|           | May 10, 20XX         | <u>May 9, 20XX</u> | May 8, 20XX                                                                      | May 7, 20XX                          | May 6, 20XX   |                      |
|           |                      |                    | cancel                                                                           |                                      |               |                      |
|           |                      | Ado<br><u>Clic</u> | Adobe Reader<br>be Acrobat is required to view<br>ok here to download free Acrob | statements.<br>Jat Reader,           |               |                      |

| 127 PUBLIC SQUARE<br>CLEVELAND, OHIO 44114                                                                                                    | ACCOUNT NUMBER:<br>T/R:<br>PROCESS DATE:<br>PAR DATE:<br>WINDOW: | 000000000<br>021300077<br>05/03/201<br>13123<br>1100-1100 | 01234567<br>3                                                      |
|----------------------------------------------------------------------------------------------------|------------------------------------------------------------------|-----------------------------------------------------------|--------------------------------------------------------------------|
| *ABC COMPANY<br>ATTN: JON SMITH<br>ACH DIRECT<br>123 1ST AVE<br>LOUDONVILLE, NY 12211                                                              | **************************************                           | **********<br>OVAL DEADL<br>800-304-98<br>********        | *****<br>INE *<br>56 *<br>****                                     |
| JON SMITH                                                                                                    |                                                                  |                                                           |                                                                    |
| ACH1450A ACHD GREATLAKES PEP+ REJECT                                                                                                    | TED PAYMENTS TO BE                                               | RETRIED                                                   | PAGE: 1                                                            |
| ACH1450A ACHD GREATLAKES PEP+ REJECT                                                                                                    | TED PAYMENTS TO BE                                               | RETRIED                                                   | PAGE: 1<br>DR/ EFFEC DT<br>CR RECOLL DT                            |
| ACH1450A ACHD GREATLAKES PEP+ REJECT<br>COMPANY NAME COMPANY ID PAR REF<br>AMERICAN EXPRESS 0987654321 123456789 123<br>EPA REJECT ITEM WILL RETRY | TED PAYMENTS TO BE                                               | RETRIED<br>AMOUNT<br>162.50                               | PAGE: 1<br>DR/ EFFEC DT<br>CR RECOLL DT<br>DR 05/06/13<br>05/06/13 |

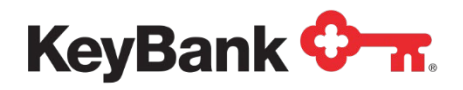

## **End of Day EPA Summary Report**

The End of Day EPA Summary report provides a recap of all activity from EPA authorizations for the day. It is divided into multiple sections (Authorizations Used Today, Active Unused Authorizations, Expired Authorization List, Authorizations Revoked Today, and Authorizations Reset Today).

### To view the End of Day EPA Summary Report

1. Under ACH Reports, select End of Day EPA Summary from the Information Reporting main page.

| KeyNavigator® KeyBank 🖓 🛪                      |                                                                                                    | 🐱 Message Center 🛛 🔞 Support 🛛 🍄 Administration 🕞 Logou                                                            |
|------------------------------------------------|----------------------------------------------------------------------------------------------------|----------------------------------------------------------------------------------------------------|
| Dashboard Reporting & Research Payables        | Receivables Card Services Specialized Services                                                                                     |                                                                                                    |
| Information Reporting                          |                                                                                                    |                                                                                                    |
| Standard Reports                               | My Saved Reports                                                                                                    | Corporate Banking Statement                                                                                        |
| Intraday                                       | Previous Day Cus                                                                                                    | om Report You may no longer need your paper statements or check images. Save money and time.                       |
| BAI2 Previous Day File                         | Your saved custom reports will appear here for one click access.<br>Learn more about the advantages of saving your custom reports. | Stop paper now Set Email Alerts or Learn more                                                                      |
| BAI2 Intraday File<br>Global Account Reporting |                                                                                                    | Use the options below to download multiple statements at once or access individually.<br>Select Statement Accounts |
|                                                | Cust                                                                                                    | om Report Enter text to filter list Clear 6 items total                                                            |
| Other Statements                               | Your saved custom reports will appear here for one click access.                                                                   | ✓ Check All 🗙 Uncheck All                                                                                          |
| Account Analysis Statement                     | Learn more about the advantages of saving your custom reports.                                                                     | ABC 123 Company Test 1010101010                                                                                    |
| FDI 822                                        |                                                                                                    | DEF 123 Company Test 2020202020                                                                                    |
|                                                |                                                                                                    | GHI 123 Company Test 3030303030                                                                                    |
|                                                |                                                                                                    | UKL 123 Company Test 40404040                                                                                      |
| ACH Reports                                    |                                                                                                    | MNO 123 Company Test 5050505050     ROB 123 Company Test 5050505050                                                |
| ACH Customer Activity Report                   |                                                                                                    | Pur 125 Company lest 600000000                                                                                     |
| Previous Day EDI Remittance                    |                                                                                                    |                                                                                                    |
| Intraday EDI Remittance                        |                                                                                                    |                                                                                                    |
| ACH Entries Resubmitted via ACH                |                                                                                                    |                                                                                                    |
| ACH Entries Converted to Draft                 |                                                                                                    | Statement Cutoff Date                                                                                              |
| Deposit Distribution                           |                                                                                                    | Last Month 🗸                                                                                                    |
| ACH Receiving Entries                          |                                                                                                    | get pdf get zig view statement list                                                                                |

- 2. Select the account for the statement that you wish to view.
- 3. Select the date range for the statements you wish to view in the **Date From** and **Date To** boxes.
- NOTE: You must have Adobe Acrobat Reader 4.0 or higher to view your statement. Please click on the link to download a free copy of Adobe Acrobat Reader if needed.

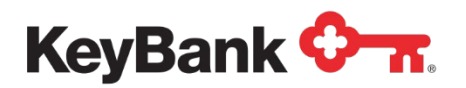

4. Click **View** to view the statements in your date range selection. Click **Cancel** to return to the Information Reporting main page.

| Dashboard | Reporting & Research | Payables Recei | vables       | File Services   |            | Card Services | Specialized Services |
|-----------|----------------------|----------------|--------------|-----------------|------------|---------------|----------------------|
|           |                      | End of Day EPA | Summary      | Report Filte    | r          |               |                      |
|           |                      | Report: End    | of Day EPA S | ummary          |            |               |                      |
|           |                      | Acco           | unt: 12345   | 67 - ABC Compan | y <b>v</b> |               |                      |
|           |                      | Date Fr        | om: Jan      | ▼ 1 ▼ 20XX      | • 🗂        |               |                      |
|           |                      | Date           | To: Jan      | • 1 • 20XX      | • 🗂        |               |                      |
|           | cancel               |                |              |                 |            | view          |                      |
|           |                      | 10             | Get Acrobat  |                 |            |               |                      |

5. Select the statement icon for the statement that you wish to view.

| KeyNaviç  | gator"   KeyBank (   | <del>0-л</del> .    | Message Cent                                                                                         | er 🙆 Support        | 🔅 Administration | 🕞 Logout            |
|-----------|----------------------|---------------------|----------------------------------------------------------------------------------------------------|---------------------|------------------|---------------------|
| Dashboard | Reporting & Research | Payables            | Receivables                                                                                          | File Services       | Card Services S  | pecialized Services |
|           |                      | End of Day          | EPA Summary: Rep                                                                                     | port Selection      |                  |                     |
|           |                      |                     | Report: End of Day<br>Account: 1234567 (c                                                            | EPA Summary         |                  |                     |
|           |                      | To view a sta       | atement, click on the desired                                                                        | l statement date.   |                  |                     |
|           | Z                    | 区                   | B                                                                                                    | R                   | R                |                     |
|           | May 15, 20XX         | <u>May 14, 20XX</u> | May 13, 20XX                                                                                         | May 12, 20XX        | May 11, 20XX     |                     |
|           | A                    | R                   |                                                                                                    | ß                   | Z                |                     |
|           | May 10, 20XX         | May 9, 20XX         | May 8, 20XX                                                                                          | May 7, 20XX         | May 6, 20XX      |                     |
|           |                      |                     | cancel                                                                                               |                     |                  |                     |
|           |                      | Adc<br><u>Cli</u>   | Get Acrobat<br>Adde Reader<br>be Acrobat is required to view sta<br>ok here to download free Acrobat | tements.<br>Reader. |                  |                     |

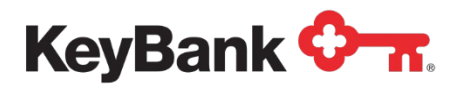

6. The selected report will be displayed.

| R3570-02/1 ACHDIR                                                                     |                                                                                                  |
|---------------------------------------------------------------------------------------|--------------------------------------------------------------------------------------------------|
| KEYBANK NA<br>127 PUBLIC SQUARE<br>CLEVELAND, OH 44114                                | ACCOUNT NUMBER: 0000000001234567<br>PROCESS DATE: 05-06-2013<br>PAGE: 1                          |
| *ABC COMPANY<br>ATTN: JON SMITH<br>ACH DIRECT<br>123 1ST AVE<br>LAYTON, UT 84040-7132 | * DIRECT INQUIRIES TO *<br>* 1-800-304-9856 *                                                    |
| PAYMENT A<br>THIS REPORT DETAILS ALL .<br>RECE                                        | UTHORIZATION ACTIVITY SUMMARY<br>ACTIVITY THAT RELATES TO TRANSACTIONS<br>IVED FOR THIS ACCOUNT. |
| I. AUTHORIZATIONS USED TODAY:<br>THIS SECTION REPORTS ALL AUTH                        | ORIZATIONS THAT WERE USED TO AUTHORIZE                                                           |
| A TRANSACTION TODAY.                                                                  |                                                                                                  |
| A TRANSACTION TODAY.                                                                  | PAR NO. AMOUNT POSTING DATE/<br>AUTHORIZED DATE                                                  |